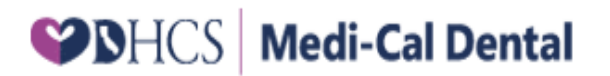

# MEDI-CAL DENTAL PROGRAM WEBSITE APPLICATION USER GUIDE

July 11, 2022

# **Revision History**

| Version # | Date of Release | Description of Change                                                                                                    |  |
|-----------|-----------------|----------------------------------------------------------------------------------------------------|--|
| 1.0       | 04/03/2018      | Initial Version                                                                                                    |  |
| 2.0       | 05/07/2018      | Final Version                                                                                                    |  |
| 3.0       | 08/27/2018      | With enhancements<br>(Registration with Legacy ID: 3.2,<br>Advanced Claim Search: 5.2)                                                                                                    |  |
| 4.0       | 10/09/2019      | Section 7.0<br>Reporting a Missed Appointment Feature                                                                                                    |  |
| 5.0       | 4/2/2020        | All sections (Screenshots)<br>Added Procedure Status column for TARs: 5.1.<br>Changed 'Claims/TAR' tab to 'Documents' tab: 5.2.<br>Added Notice of Authorization details under<br>Documents tab: 5.2.<br>Added 'Patient Status' field in Missed Appointment<br>Form: 7.0 |  |
| 6.0       | 06/25/2020      | Updated Registration Flow:<br>Section 3.0, Section 3.4<br>Section 6.1 – Page 67 and 68<br>Section 5.1 – 'My Practice Tab' Link section<br>updated                                                                                                    |  |
| 7.0       | 07/27/2020      | Updated screenshots and manual with new logo and terminology.                                                                                                    |  |
| 8.0       | 03/02/2021      | Added View Member History Feature<br>Section 5.5: Page 61-63<br>Updated screenshots starting from Section 5 to 9<br>display the added 'Member History' tab.                                                                                                    |  |
| 9.0       | 04/15/2022      | Updated registration flow for inactive users<br>Added screenshots:<br>Section 3.3.4 – Page 24<br>Section 5 - Page 42<br>Section 6.1.1.4 – Page 73                                                                                                    |  |
| 10.0      | 07/11/2022      | New Template Changes:<br>Updated screenshots throughout the document                                                                                                    |  |
|           |                 |                                                                                                    |  |

## **Table of Contents**

| Rev<br>Tal | vision His<br>ble of C | story<br>ontents                                                                                | 2<br>3 |
|------------|------------------------|-------------------------------------------------------------------------------------------------|--------|
| Tal        | ble of Fi              | igures                                                                                          | 5      |
| 1          | Introdu                | ction                                                                                           | 8      |
|            | 1.1                    | Purpose                                                                                         | 8      |
| 2          | Medi-C                 | al's Provider Website Landing Home Page                                                         | 8      |
| 3          | Registra               | ation on Provider Portal                                                                        | 9      |
|            | 3.1                    | Steps for Registration: Positive Scenario                                                       | 9      |
|            | 3.2                    | Steps for Registration: If provider does not have a Billing NPI Number                          | 14     |
|            | 3.3                    | Steps to Register with Validations                                                              | 17     |
|            | 3.3.1                  | Scenario 1: The Provider Enters Incorrect Details                                               | 17     |
|            | 3.3.2                  | Scenario 2: If user enters combination of First Name, Last Name and Email Address               |        |
|            |                        | same as that of an already registered user and tries to register                                | 23     |
|            | 3.3.3                  | Scenario 3: If user left any/all the required fields blank                                      | 24     |
|            | 3.3.4                  | Scenario 4: If an inactive user tries to register                                               | 25     |
|            | 3.4                    | Username Reminder Steps                                                                         | 26     |
| 4          | Provide                | er Secure Log In                                                                                | 29     |
|            | 4.1                    | Account Unlock Flow                                                                             | 30     |
|            | 4.1.1                  | Scenario 1: Provider is successful in unlocking account by answering only 1 security            |        |
|            |                        | question                                                                                        | 30     |
|            | 4.1.2                  | Scenario 2: If Provider answers the 1 <sup>st</sup> Security Question incorrectly               | 32     |
|            | 4.1.3                  | Scenario 3: If Provider's Username is not verified.                                             | 33     |
|            | 4.1.4                  | Scenario 4: If a Provider is unable to unlock their account by entering invalid security        |        |
|            |                        | answers for both questions                                                                      | 33     |
|            | 4.2                    | Password Reset Flow                                                                             | 34     |
|            | 4.2.1                  | Scenario 1: A Provider successfully resets their password by answering only 1 security question | 34     |
|            | 4.2.2                  | Scenario 2: When Providers successfully reset their password by answering the 2nd               |        |
|            |                        | security question correctly                                                                     | 38     |
|            | 4.2.3                  | Scenario 3: If Providers are unable to reset their password                                     | 39     |
|            | 4.2.4                  | Scenario 4: When a provider's password expires.                                                 | 40     |
|            | 4.2.5                  | Scenario 5: If Provider enters an invalid password.                                             | 41     |
| 5          | Medi-C                 | al Provider Website Tabs                                                                        | 43     |
|            | 5.1                    | My Practice Tab                                                                                 | 44     |
|            | 5.2                    | Documents Tab                                                                                   | 48     |
|            | 5.2.1                  | Steps to search Documents by Patient Name                                                       | 48     |
|            | 5.2.1.1                | If wrong patient name entered or a name entered which does not exist in the list                | 49     |
|            | 5.2.2                  | Steps to search Claims, TARs and Notice Of Authorization by Document Number                     | 50     |
|            | 5.2.2.1                | If you enter an invalid number or a number which does not exist                                 | 51     |
|            | 5.2.3                  | Steps to search Documents by Date of Service                                                    | 52     |
|            | 5.2.3.1                | If you enter or select a date of service which does not exist for any claim:                    | 53     |
|            | 5.2.4                  | Steps to search Documents by Claim Amount                                                       | 53     |

|   | 5.2.4.1 | If you enter an invalid amount:                                                                                           | 55 |
|---|---------|----------------------------------------------------------------------------------------------------|----|
|   | 5.2.5   | Steps to search Documents by Duration                                                                                     | 56 |
|   | 5.3     | Payments Tab                                                                                                    | 56 |
|   | 5.3.1   | Scenario 1: When provider enters correct PIN.                                                                             | 56 |
|   | 5.3.2   | Scenario 2: When provider enters an incorrect PIN                                                                         | 58 |
|   | 5.4     | Account Tab                                                                                                    | 58 |
|   | 5.4.1   | Scenario 1: If a Provider is an Administrator (Admin)                                                                     | 58 |
|   | 5.4.2   | Scenario 2: When a provider is a Regular User                                                                             | 59 |
|   | 5.4.3   | Scenario 3: Successfully changing Password from the Accounts Page.                                                        | 61 |
|   | 5.4.4   | Scenario 4: When a Provider successfully updates their password – Account tab                                             | 62 |
|   | 5.4.5   | Scenario 5: When a Provider is unable to update their password through the Account                                        |    |
|   |         | tab                                                                                                    | 63 |
|   | 5.5     | Member History Tab                                                                                                    | 65 |
|   | 5.5.1   | Scenario 1: If you enter an invalid member identification number                                                          | 67 |
|   | 5.5.2   | Scenario 2: If you enter the member identification number in a wrong format                                               | 67 |
|   | 5.5.3   | Scenario 3: If member has no previous history                                                                             | 68 |
| 6 | Adminis | strator Functionality Features                                                                                            | 68 |
|   | 6.1     | Manage Users                                                                                                    | 68 |
|   | 6.1.1   | Add User                                                                                                    | 69 |
|   | 6.1.1.1 | Scenario 1: If Provider enters details with same combination of First Name, Last Name and Email of an already added user. | 72 |
|   | 6.1.1.2 | Scenario 2: If Provider enters invalid details                                                                            | 73 |
|   | 6.1.1.3 | When an added user tries to register.                                                                                     | 74 |
|   | 6.1.1.4 | When a registered inactive user tries to add another inactive user                                                        | 76 |
|   | 6.1.2   | Edit Users                                                                                                    | 76 |
|   | 6.1.2.1 | Scenario 1: If provider enters invalid details                                                                            | 77 |
|   | 6.1.3   | Delete Users                                                                                                    | 78 |
| 7 | Reporti | ng a Missed Appointment Feature                                                                                           | 79 |
|   | 7.1     | Scenario 1: If Provider enters invalid details in the Missed Appointment Form                                             | 87 |
| 8 | Provide | r Resources                                                                                                    | 89 |
| 9 | Contact | Us Page                                                                                                    | 90 |

# Table of Figures

| Fig: 2.a: Medi-Cal's Provider Website Landing Home Page                                            | 8  |
|----------------------------------------------------------------------------------------------------|----|
| Fig: 3.1.a: Medi-Cal's Provider Website Login Page – Registration Link                             | 9  |
| Fig: 3.1.b: Verify User Registration Page                                                          | 10 |
| Fig: 3.1.c: Create Account Registration Page                                                       | 12 |
| Fig: 3.1.d: Registration Completed Successfully Message Screen                                     | 13 |
| Fig: 3.1.e: Welcome Email with Privacy Policy Link after Successful Provider Registration          | 13 |
| Fig: 3.2.f: Verify User Registration Page- Link for registering if no Billing NPI Number           | 14 |
| Fig: 3.2.g: Verify User Registration Page- Provider to enter their Medi-Cal Provider ID            | 15 |
| Fig: 3.2.h: Create Account Registration Page for providers registering with a Medi-Cal Provider ID | 16 |
| Fig: 3.3.1.i: User Details not validated during Registration                                       | 17 |
| Fig: 3.3.1.j: Error Message for Entering Invalid Username while Creating Account                   | 18 |
| Fig: 3.3.1.k: Error Message for Entering Invalid Email Address while Creating Account              | 19 |
| Fig: 3.3.1.I: Error Message for Entering Invalid Password while Creating Account                   | 19 |
| Fig: 3.3.1.m: Error Message for Entering Incorrect Password in Confirm Password Field while        |    |
| Creating Account                                                                                   | 20 |
| Fig: 3.3.1.n: Error Message for not selecting the Check Box to Agree to the Terms and Conditions   | 20 |
| Fig: 3.3.1.o: Same Security Question during Account Creation cannot be selected                    | 21 |
| Fig: 3.3.1.p: Error Message for not selecting the CAPTCHA while Creating User Account when         |    |
| Registering                                                                                        | 22 |
| Fig: 3.3.2.q: Error if same First Name, Last Name and Email used during Registration               | 23 |
| Fig: 3.3.3.r: Error Message when Fields Left Blank during Registration                             | 24 |
| Fig: 3.3.3.s: Error Message when an inactive user tries to register                                | 25 |
| Fig: 3.4.t: Username Reminder Link                                                                 | 26 |
| Fig: 3.4.u: Username Reminder Screen                                                               | 27 |
| Fig: 3.4.v: Username Reminder Message                                                              | 28 |
| Fig: 3.4.w: Email Sent to the Provider for Username Reminder                                       | 28 |
| Fig: 4.a: Unable to Login Error – when Provider Tries to Log In with Invalid Credentials           | 29 |
| Fig: 4.b: Account Locked Message – when Provider Exceed the Maximum Login Attempts                 | 29 |
| Fig: 4.1.1.c: Unlock Account Screen to Validate Credentials – Provider to Enter Username           | 30 |
| Fig: 4.1.1.d: Unlock Account Screen to Validate User – Security Question                           | 31 |
| Fig: 4.1.1.e: Provider Account Unlocked Successfully                                               | 31 |
| Fig: 4.1.2.f: Unlock Account Screen to Validate User – Second Security Question                    | 32 |
| Fig: 4.1.3.g: Unlock Account Screen to Validate User – Incorrect Username Entered                  | 33 |
| Fig: 4.1.4.h: Unlock Account Screen – Unable to Validate User, Send Email to Unlock Account        | 33 |
| Fig: 4.2.i: Provider Website Landing Page – Reset Password Link                                    | 34 |
| Fig: 4.2.1.j: Reset Password – Provider Identification by Entering Username                        | 34 |
| Fig: 4.2.1.k: Reset Password – Provider Verification by Entering Answer for Security Question      | 35 |
| Fig: 4.2.1.I: Reset Password – Mail sent to User Message Screen                                    | 35 |
| Fig: 4.2.1.m: Reset Password Link in an Email Sent to the Provider                                 | 36 |
| Fig: 4.2.1.n: Reset Password Page                                                                  | 37 |
| Fig: 4.2.1.o: Message – Password Updated Successfully after Provider Resets the Password           | 37 |
| Fig: 4.2.2.p: Reset Password – Provider to Answer 2 <sup>nd</sup> Security Answer                  | 38 |
| Fig: 4.2.3.q: Reset Password – User Unable to Reset Password Screen                                | 39 |
| Fig: 4.2.4.r: Change Password Screen                                                               | 40 |
|                                                                                                    |    |

| Fig: 4.2.4.s: Password Successfully Updated                                                         | 40   |
|----------------------------------------------------------------------------------------------------|------|
| Fig: 4.2.5.t: Reset Password Error – Password Entered is Invalid                                    | 41   |
| Fig: 4.2.5.u: Reset Password Error – Password and Confirm Password do not Match                     | 41   |
| Fig: 4.2.5.v: Reset Password Error– Password Should not be the Same as Current or 24 Previous       |      |
| Passwords                                                                                           | 42   |
| Fig: 5.a: Initial Post Login Screen                                                                 | 43   |
| Fig: 5.a.1: Initial Post Login Screen (No Practice Locations)                                       | 43   |
| Fig: 5.1.a: Provider Website – My Practice Tab – Change Location                                    | 44   |
| Fig: 5.1.b: Provider Website – My Practice Tab – Change and Select Location                         | 45   |
| Fig: 5.1.c: Provider Website– My Practice Tab, Document Link                                        | 45   |
| Fig: 5.1.d: Provider Website – My Practice Tab – Individual Claim/TAR Details                       | 46   |
| Fig: 5.1.e: Provider Website – My Practice Tab – Check/EFT – Enter PIN Screen                       | 47   |
| Fig: 5.1.f: Provider Website – My Practice Tab – Check/EFT – PIN not Valid Screen                   | 47   |
| Fig: 5.2.g: Provider Website – Document Tab                                                         | 48   |
| Fig: 5.2.h: Provider Website: Document Tab (Search by Patient Name)                                 | 49   |
| Fig: 5.2.1.1.a: Provider Website: Documents Tab: Wrong format of patient name                       | 49   |
| Fig: 5.2.1.1.b: Provider Website: Document Tab: Wrong patient name entered                          | 50   |
| Fig: 5.2.2.i: Provider Website: Document Tab: Search by Claim/TAR Number                            | 50   |
| Fig: 5.2.2.1.a: Provider Website: Document Tab: Invalid Document number entered                     | 51   |
| Fig: 5.2.2.1.b: Provider Website: Documents Tab: Wrong Document Number entered                      | 51   |
| Fig: 5.2.3.j: Provider Website: Documents Tab- Search by Date of Service                            | 52   |
| Fig: 5.2.3.1.a: Provider Website: Documents Tab- Search by Date of Service (wrong date selected)    | 53   |
| Fig: 5.2.4.k: Provider Website: Documents Tab- Search by Claim Amount                               | 53   |
| Fig: 5.2.4.I: Provider Website: Documents Tab- Search by Claim Amount (Equals to)                   | 54   |
| Fig: 5.2.4.m: Provider Website: Documents Tab- Search by Claim Amount (Less Than)                   | 54   |
| Fig: 5.2.4.n: Provider Website: Documents Tab- Search by Claim Amount (Greater Than)                | 55   |
| Fig: 5.2.4.1.a: Provider Website: Documents Tab- Search by Claim Amount (If invalid amount          |      |
| entered)                                                                                            | 55   |
| Fig: 5.2.5.o: Provider Website: Document Tab- Search by Duration                                    |      |
| Fig: 5.3.1.p: Provider Website – Payments Tab – Enter PIN                                           |      |
| Fig: 5.3.1.g: Provider Website – Payments Tab – Payment History                                     | 57   |
| Fig: 5.3.2.r: Provider Website – Payments Tab – Check/EFT#                                          |      |
| Fig: 5.3.2.s: Provider Website – Payments Tab – PIN not Valid                                       |      |
| Fig: 5.4.1.t: Provider Website – Account Tab – Admin User                                           |      |
| Fig: 5.4.2.u: Provider Website – Account Tab – Regular User                                         | 60   |
| Fig: 5.4.3 v: Provider Website – Account Tab – Change Password Button                               | . 61 |
| Fig: 5.4.3.w: Provider Website- Account Tab- Change Password                                        | 62   |
| Fig: 5.4.4 x: Provider Website – Account Tab – Password updated successfully                        | 63   |
| Fig: 5.4.5.v: Provider Website – Account Tab – If new password same as current password             | 63   |
| Fig: 5.4.5.7: Provider Website- Account Tab – If new password is the same as the 24 previously used |      |
| nasswords                                                                                           | 64   |
| Fig: 5.4.5 A: Provider Website – Account Tab – If New Password and Confirm Password do not          |      |
| match                                                                                               | 64   |
| Fig: 5.4.5.B. Provider Website- Account Tab – If New Password does not conform to the Password      | т    |
| Rules                                                                                               | 64   |
| Fig: 5.5.C: Provider Website- Member History Tab – Enter Member Identification Number               | 65   |
| היה איז איז איז אינאאנכי איבאאנכי איבוואבי הואנטיץ דמא בחנכו איבוואבו ועבוונוונמנוטוו אעווואבו      |      |

| Fig: 5.5.D: Provider Website- Member History Tab – Member History/ Procedure Details Page            | 66 |
|----------------------------------------------------------------------------------------------------|----|
| Fig: 5.5.E: Provider Website- Member History Tab – Invalid Member Identification Number Entered      | 67 |
| Fig: 5.5.F: Provider Website- Member History Tab – Wrong Member Identification Number Entered        | 67 |
| Fig: 5.5.G: Provider Website- Member History Tab – No Member History to Display                      | 68 |
| Fig: 6.1.a: Provider Website- Account Tab – Manage User Tab                                          | 68 |
| Fig: 6.1.b: Provider Website – Manage User Page                                                      | 69 |
| Fig: 6.1.1.c: Provider Website – Add User Page                                                       | 70 |
| Fig: 6.1.1.d: Provider Website – Email Sent to the added User with a Registration Link               | 70 |
| Fig: 6.1.1.e: Provider Website – Registration Page 1 for Added Users                                 | 71 |
| Fig: 6.1.1.1.f: Provider Website – User already exists while adding user                             | 72 |
| Fig: 6.1.1.1.g: Provider Website – Invalid Details Entered while Adding User                         | 73 |
| Fig: 6.1.1.2.h: Provider Website – Invalid Details Entered by Added User while Registering on Page 1 | 74 |
| Fig: 6.1.1.3.i: Registration Page 2 for an Added User                                                | 74 |
| Fig: 6.1.1.3.j: Registration Page 2- Username invalid or username already exists                     | 75 |
| Fig: 6.1.1.4.k: Cannot add user due to inactive provider enrollment status                           | 76 |
| Fig: 6.1.2.I: Provider Website – Edit Button                                                         | 76 |
| Fig: 6.1.2.m: Provider Website – Edit User Page                                                      | 77 |
| Fig: 6.1.2.1.n: Provider Website – Edit User Page, Invalid Details Entered                           | 77 |
| Fig: 6.1.3.o: Provider Website – Delete Button from User List                                        | 78 |
| Fig: 6.1.3.p: Provider Website – Delete Button – Confirm Delete Pop Up                               | 78 |
| Fig: 6.1.3.q: Provider Website – Updated List after Deleting a User                                  | 79 |
| Fig: 7.a: Provider Website – Missed Appointment Link on the My Practice Page                         | 80 |
| Fig: 7.b: Provider Website – Missed Appointment Form (A)                                             | 81 |
| Fig: 7.c: Provider Website – Missed Appointment Form (B)                                             | 82 |
| Fig: 7.d: Provider Website – Missed Appointment Form: Auto Populated Fields – Provider               |    |
| Information                                                                                          | 83 |
| Fig: 7.e: Provider Website – Missed Appointment Form: Member Information – Add Member                | 84 |
| Fig: 7.f: Provider Website – Missed Appointment Form: Member Information and Missed                  |    |
| Appointment details                                                                                  | 85 |
| Fig: 7.g: Provider Website – Missed Appointment Details sent in an email                             | 86 |
| Fig: 7.1.h: Provider Website – Missed Appointment Form – Details not Entered Error                   | 87 |
| Fig: 7.1.i: Provider Website – Missed Appointment Form – When Member Representative Type             |    |
| Entered                                                                                              | 87 |
| Fig: 7.1.j: Provider Website – Missed Appointment Form – When Member Representative Name             |    |
| Entered                                                                                              | 88 |
| Fig: 7.1.k (1): Provider Website – Missed Appointment Form – Invalid Details Entered (Medi-Cal ID    |    |
| Number)                                                                                              | 88 |
| Fig: 7.1.k (2): Provider Website – Missed Appointment Form – Invalid Details Entered (Phone          |    |
| Number)                                                                                              | 88 |
| Fig: 8.a: Provider Website – Provider Resources – Links on the My Practice Tab                       | 89 |
| Fig: 9.a: Provider Website – Contact Us Page                                                         | 90 |

### 1 Introduction

### 1.1 Purpose

This is a user guide for the Medi-Cal Provider Website Application.

### 2 Medi-Cal's Provider Website Landing Home Page

Medi-Cal's landing home page for providers has a secure log in for providers to register online. Every provider will have a unique account that will allow them to access multiple practice locations. The features on the landing home page are listed below (see Fig: 2.a).

- Username and Password field for Secure Log In
- Register Link
- Reset Password Link
- Username Reminder

#### Provider Website Landing Home Page:

| <b>U</b>                                                |                                                                                                    |
|---------------------------------------------------------|----------------------------------------------------------------------------------------------------|
| <b>♥D</b> HCS                                           | State of California<br>Medi-Cal Dental Program                                                                                   |
| My Practice                                             | Contact Us                                                                                                    |
|                                                         |                                                                                                    |
|                                                         |                                                                                                    |
|                                                         |                                                                                                    |
| 1 1-                                                    |                                                                                                    |
| LogIr                                                   | 1                                                                                                    |
|                                                         |                                                                                                    |
| <b>_</b>                                                |                                                                                                    |
| * Usernar                                               | ne                                                                                                    |
| * Usernar                                               | ne                                                                                                    |
| * Usernar<br>* Passwor                                  | ne<br>rd                                                                                                    |
| * Usernar<br>* Passwor                                  | ne<br>rd                                                                                                    |
| * Usernar<br>* Passwor                                  | ne<br>rd                                                                                                    |
| * Usernar<br>Passwor<br>Login                           | ne<br>rd                                                                                                    |
| * Usernar<br>* Passwor<br>Login<br>Register             | ne<br>rd                                                                                                    |
| * Usernar<br>Passwor<br>Login<br>Register<br>Reset Pass | ne rd word   Username Reminder                                                                                                   |
| * Usernar<br>Passwol<br>Login<br>Register<br>Reset Pass | ne rd word Username Reminder Use Privacy Policy Nondiscrimination Policy Accessibility Accessibility Certificate Language Access |

Fig: 2.a: Medi-Cal's Provider Website Landing Home Page

### **3** Registration on Provider Portal

Medi-Cal providers can register themselves by clicking the "Register" link available on the Medi-Cal Provider Website Landing page. The first provider who registers for a particular Business Entity (Provider ID) will be assigned as an Administrator, by default, and will have special Administrator rights. Additional providers who register using the same Business Entity (Provider ID) will be "regular users" of the provider website and will be granted limited access.

### 3.1 Steps for Registration: Positive Scenario

### <u>Step 1:</u>

Click the "Register" link (see Fig: 3.1.a).

| <b>♥</b> DHCS      | State of California<br>Medi-Cal Dental Program                                                                |
|--------------------|----------------------------------------------------------------------------------------------------|
| <b>My Practice</b> | e Contact Us                                                                                                  |
|                    |                                                                                                    |
|                    |                                                                                                    |
|                    |                                                                                                    |
| Log I              | n                                                                                                    |
|                    |                                                                                                    |
| * Userna           | ame                                                                                                    |
| * Passwe           | ord                                                                                                    |
|                    |                                                                                                    |
| Login              |                                                                                                    |
| Register           | $\Diamond$                                                                                                    |
| Reset Pas          | ssword   Username Reminder                                                                                    |
| Conditions         | nf Ilsa Privacy Policy Nondiscrimination Policy Accessibility Accessibility Cartificate Language Access 🔿 🔊 📢 |
| Copyright ©        | 2022 State of California                                                                                      |

Fig: 3.1.a: Medi-Cal's Provider Website Login Page – Registration Link

### Step 2:

The "Verify User | Registration" page displays. A red asterisk (\*) indicates a required field. Enter your information in the following required fields. Providers who do not have a Billing NPI Number can register using their Medi-Cal Provider ID by clicking on 'Click here if no registered NPI'

- Billing NPI Number
- TIN

The following fields are optional:

- Provider First Name
- Provider Last Name

Click the "Continue" button to continue the registration process. Click the "Cancel" button to close the page and return to the "Login" page (see Fig: 3.1.b).

| State of California<br>Medi-Cal Dental Program            |                                                         |       |
|-----------------------------------------------------------|---------------------------------------------------------|-------|
| My Practice Contact Us                                    |                                                         |       |
|                                                           |                                                         |       |
|                                                           |                                                         |       |
|                                                           |                                                         |       |
| Verify User   Registration                                |                                                         |       |
| 1                                                         |                                                         |       |
| Billing Provider                                          |                                                         |       |
| *Billing NPI Number Med                                   | <u>li-Cal Provider ID option</u> (If no registered NPI) |       |
| Provider NPI                                              |                                                         |       |
| *TIN/Social Security Number (SSN), or Payme               | nt ID                                                   |       |
| TIN/Social Security Number (SSN), or Payment ID           |                                                         |       |
| Provider First Name (Optional)                            |                                                         |       |
| Provider First Name                                       |                                                         |       |
| Provider Last Name (Optional)                             |                                                         |       |
| Provider Last Name                                        |                                                         |       |
|                                                           |                                                         |       |
| Continue Cancel                                           |                                                         |       |
|                                                           |                                                         |       |
| Conditions of Use Privacy Policy Nondiscrimination Policy | Accessibility Accessibility Certificate Language Access | 🗳 🖂 🏠 |
|                                                           |                                                         |       |

Fig: 3.1.b: Verify User Registration Page

### <u>Step 3</u>:

After clicking the "Continue" button, the system goes to the next page in the registration process.

The system populates the Billing NPI Number and Provider TIN entered in Step 2. The optional fields (Provider First Name and Provider Last Name) only populate if you entered the information in Step 2.

All the fields listed below are mandatory and must be completed (see Fig: 3.1.c).

- Username
- Email Address, Confirm Email Address
- First Name, Last Name
- Password, Confirm Password
- 2 Security Questions and Answers

- Check Box for the Terms and Conditions
- Check Box for CAPTCHA

The First Name, Last Name and Email Address fields are used for verification of the Username Reminder.

| Coor                                                                                                    |       |
|----------------------------------------------------------------------------------------------------|-------|
| State of California<br>Medi-Cal Dental Program                                                                    |       |
|                                                                                                    |       |
| Hyriacice Contact os                                                                                              |       |
|                                                                                                    |       |
|                                                                                                    |       |
| Create Account   Registration                                                                                     |       |
| Please fill out all fields                                                                                        |       |
| Your Information                                                                                                  |       |
| Billing NPI Number:                                                                                               |       |
| TIN/Social Security Number *****                                                                                  |       |
| (SSN), or Payment ID:                                                                                             |       |
| Username                                                                                                    |       |
|                                                                                                    |       |
| Email                                                                                                    |       |
| Confirm Email                                                                                                    |       |
|                                                                                                    |       |
| First Name                                                                                                    |       |
| Lost Nama                                                                                                    |       |
| Last Name                                                                                                    |       |
| Password                                                                                                    |       |
| Password (case-sensitive)                                                                                         |       |
| Confirm Decouverd                                                                                                 |       |
| Confirm Password                                                                                                  |       |
| Password reminder                                                                                                 |       |
| Select a security questions and enter your responses. If you forget your password, your security                  |       |
| questions and answers will help us verify your identity.                                                          |       |
| Select a question                                                                                                 |       |
| Security Answer 1                                                                                                 |       |
|                                                                                                    |       |
| Select a question-                                                                                                |       |
| Security Answer 2                                                                                                 |       |
|                                                                                                    |       |
| I certify that I have read and agreed to all <u>Terms and Conditions</u> .                                        |       |
| I'm not a robot                                                                                                   |       |
|                                                                                                    |       |
| Create Cancel                                                                                                    |       |
| Conditions of Use Privacy Policy Nondiscrimination Policy Accessibility Accessibility Certificate Language Access | A 🖂 🔇 |
| Copyright © 2022 State of California                                                                              |       |

Fig: 3.1.c: Create Account Registration Page

Click the "Create" button to go to the "Registration Confirmation" page and view the "Registration Completed Successfully" message (see Fig: 3.1.d).

| Cicov                                                                                                    |              |
|----------------------------------------------------------------------------------------------------|--------------|
| State of California<br>Medi-Cal Dental Program                                                                                                    |              |
| My Practice Contact Us                                                                                                    |              |
|                                                                                                    |              |
|                                                                                                    |              |
| Registration Completed Successfully                                                                                                    |              |
| Thank you for registering with the Medi-Cal Provider Website. Instructions for accessing your account has been emailed to yo login below to proceed. | ou. Click    |
| Login                                                                                                    |              |
|                                                                                                    |              |
| Conditions of Use Privacy Policy Nondiscrimination Policy Accessibility Accessibility Certificate Language Access                                    | <b>^</b> 🖂 🔇 |
| Copyright © 2022 State of California                                                                                                    |              |

Fig: 3.1.d: Registration Completed Successfully Message Screen

### <u>Step 4</u>:

An email confirmation is sent to the provider using the email address provided during registration (see Fig: 3.1.e).

| Sector Medi-Cal Dental                                                                                                    |  |  |
|----------------------------------------------------------------------------------------------------|--|--|
| Dear                                                                                                    |  |  |
| Thank you for registering with the Medi-Cal Provider Website. Instructions for accessing your account is displayed below.                                                                              |  |  |
| <ol> <li>Visit the following link: <u>https://dental.dhcs.ca.gov/RSO/provider/signon</u></li> <li>Enter your credentials in Username and Password to access your Medi-Cal provider account.</li> </ol> |  |  |
| If you have any questions or concerns, please contact us:                                                                                                    |  |  |
| <ul> <li>Provider Toll Free Line: 1-800-423-0507</li> <li>Email: <u>Denti-Calinfo@delta.org</u></li> </ul>                                                                                             |  |  |
| California Medi-Cal Dental Program, P.O. BOX 15539, Sacramento, CA 95852-1539   Medi-Cal Privacy Policy                                                                                                |  |  |

Fig: 3.1.e: Welcome Email with Privacy Policy Link after Successful Provider Registration

### 3.2 Steps for Registration: If provider does not have a Billing NPI Number

### <u>Step 1:</u>

When you click on 'Register' link, "Verify User | Registration" page displays, where you enter required information. If you do not have a Billing NPI Number, then click on link 'Click here if no registered NPI'. (see Fig 3.2.f).

| State of California<br>Medi-Cal Dental Program  | 1                                                                       |        |
|-------------------------------------------------|-------------------------------------------------------------------------|--------|
| My Practice Contact Us                          |                                                                         |        |
|                                                 |                                                                         |        |
| Verify User   Regist                            | ration                                                                  |        |
| *Billing NPI Number                             | Medi-Cal Provider ID option (If no registered NPI)                      | $\sim$ |
| Provider NPI                                    |                                                                         |        |
| *TIN/Social Security Number (SSN                | ), or Payment ID                                                        |        |
| TIN/Social Security Number (SSN), or Payment ID |                                                                         |        |
| Provider First Name (Optional)                  |                                                                         |        |
| Provider First Name                             |                                                                         |        |
| Provider Last Name (Optional)                   |                                                                         |        |
| Provider Last Name                              |                                                                         |        |
| Continue                                        |                                                                         |        |
| Conditions of Use Privacy Policy Nondiscrin     | nination Policy Accessibility Accessibility Certificate Language Access | A K    |
|                                                 |                                                                         |        |

Fig: 3.2.f: Verify User Registration Page- Link for registering if no Billing NPI Number

### Step 2:

A red asterisk (\*) indicates a required field. Enter your information in the following required fields. (see Fig: 3.2.g)

- Medi-Cal Provider ID
- TIN

The following fields are optional:

- Provider First Name
- Provider Last Name

|                                                                         | Medi-Cal Dental Program                                               |  |
|-------------------------------------------------------------------------|-----------------------------------------------------------------------|--|
| My Practice                                                             | Contact Us                                                            |  |
|                                                                         |                                                                       |  |
|                                                                         |                                                                       |  |
|                                                                         |                                                                       |  |
|                                                                         |                                                                       |  |
| Verify                                                                  | User   Registration                                                   |  |
| ,                                                                       |                                                                       |  |
| Billing Pro                                                             | vider                                                                 |  |
| *Medi-Cal                                                               | Provider ID                                                           |  |
| Medi-Cal Prov                                                           | ider ID                                                               |  |
| *TIN/Soci                                                               | al Socurity Number (SSN) or Payment ID                                |  |
| TIN/Social Se                                                           | curity Number (SSN), or Payment ID                                    |  |
|                                                                         |                                                                       |  |
|                                                                         |                                                                       |  |
| Provider F                                                              | irst Name (Optional)                                                  |  |
| Provider F                                                              | irst Name (Optional) Name                                             |  |
| Provider F<br>Provider First<br>Provider Last                           | irst Name (Optional) Name ast Name (Optional) Name                    |  |
| Provider F<br>Provider First<br>Provider L<br>Provider Last             | irst Name (Optional)<br>Name<br>ast Name (Optional)<br>Name           |  |
| Provider F<br>Provider First<br>Provider Last                           | irst Name (Optional) Name ast Name (Optional) Name Cancel             |  |
| Provider F<br>Provider First<br>Provider Last<br>Continue               | irst Name (Optional) Name ast Name (Optional) Name Cancel             |  |
| Provider F<br>Provider First<br>Provider L<br>Provider Last<br>Continue | irst Name (Optional)<br>Name<br>ast Name (Optional)<br>Name<br>Cancel |  |

Fig: 3.2.g: Verify User Registration Page- Provider to enter their Medi-Cal Provider ID

### Step 3

After clicking the "Continue" button, the system goes to the next page in the registration process.

The system populates Medi-Cal Provider ID and Provider TIN entered in Step 2. The optional fields (Provider First Name and Provider Last Name) only populate if you entered the information in Step 2. (see Fig: 3.2.h)

Click the "Create" button to go to the "Registration Confirmation" page and view the "Registration Completed Successfully" message seen in Fig: 3.1.d and 3.1.e.

| Cacy                                                                                                    |       |
|----------------------------------------------------------------------------------------------------|-------|
| State of California<br>Medi-Cal Dental Program                                                                                                    |       |
| MyPractice Contact Us                                                                                                    |       |
|                                                                                                    |       |
|                                                                                                    |       |
|                                                                                                    |       |
| Create Account   Registration                                                                                                    |       |
| Please fill out all fields.                                                                                                    |       |
| Your Information                                                                                                    |       |
| Billing NPI Number:                                                                                                    |       |
| TIN/Social Security Number (SSN), or Payment ID:                                                                                                    |       |
| Username                                                                                                    |       |
|                                                                                                    |       |
| Email                                                                                                    |       |
| Confirm Email                                                                                                    |       |
| First Name                                                                                                    |       |
| Last Name                                                                                                    |       |
| Password                                                                                                    |       |
| Password (case-sensitive)                                                                                                    |       |
| Confirm Password                                                                                                    |       |
| Password reminder                                                                                                    |       |
| Select a security questions and enter your responses. If you forget your password, your security questions and answers will help us verify your identity. |       |
| Security Question 1                                                                                                    |       |
| Select a question 🗸                                                                                                    |       |
| Security Answer 1                                                                                                    |       |
| Security Question 2                                                                                                    |       |
| Select a question 🗸                                                                                                    |       |
| Security Answer 2                                                                                                    |       |
| □ I certify that I have read and agreed to all <u>Terms and Conditions</u> .                                                                              |       |
| I'm not a robot                                                                                                    |       |
| Create                                                                                                    |       |
| Conditions of Use Privacy Policy Nondiscrimination Policy Accessibility Accessibility Certificate Language Access                                         | â 🛛 🔇 |
| Copyright © 2022 State of California                                                                                                    |       |

Fig: 3.2.h: Create Account Registration Page for providers registering with a Medi-Cal Provider ID

| 3.3      | Steps to Register with Validations                 |  |
|----------|----------------------------------------------------|--|
| 3.3.1    | Scenario 1: The Provider Enters Incorrect Details. |  |
| Oto - 4. |                                                    |  |

<u>Step 1</u>:

If you enter incorrect details, you will not be verified and cannot proceed to the next registration step. The "Unable to validate account details provided" error message displays (see Fig 3.3.1.i).

| St St St St St St St St St St St St St S | tate of California<br>Yedi-Cal Dental Program                                                      |       |
|------------------------------------------|----------------------------------------------------------------------------------------------------|-------|
| My Practice                              | Contact Us                                                                                         |       |
|                                          |                                                                                                    |       |
|                                          |                                                                                                    |       |
|                                          |                                                                                                    |       |
| Verifv                                   | User Registration                                                                                  |       |
| ,                                        | ( <b>0</b>                                                                                         |       |
| • Unable                                 | e to validate account details provided                                                             |       |
| Billing Provi                            | idor                                                                                               |       |
|                                          | Medi-Cal Provider ID option (If no registered NPI)                                                 |       |
| Provider NPI                             | 'I Number                                                                                          |       |
| *TIN/Social                              | al Security Number (SSN) or Payment ID                                                             |       |
| TIN/Social Secu                          | urity Number (SSN), or Payment ID                                                                  |       |
| Provider Fi                              | rst Name (Optional)                                                                                |       |
| Provider First N                         | lame                                                                                               |       |
| Provider La                              | ast Name (Optional)                                                                                |       |
| Provider Last N                          | latite                                                                                             |       |
| Continuo                                 | Cancel                                                                                             |       |
| continue                                 |                                                                                                    |       |
| Conditions of Us                         | se Privacy Policy Nondiscrimination Policy Accessibility Accessibility Certificate Language Access | â 🖂 🕚 |
|                                          | 3 Charle of California                                                                             |       |

Fig: 3.3.1.i: User Details not validated during Registration

### Step 2:

The following fields must be entered correctly when you create an account (see Fig: 3.1.c). An error message displays if the following required information is incorrect:

- If "Username" is entered incorrectly.
- If "Email" and "Confirm Email" are invalid and do not match.
- If "Password" is invalid.
- If "Confirm Password" does not match the password entered.
- If "Terms and Conditions" check box is not selected.
- If the same "Security Questions" for question 1 and question 2 are selected.
- If the user missed the CAPTCHA values selection.

Example: If "Username" is entered incorrectly.

| MyPractice Contact Us   Create Account   Registration   Please fill out all fields.   Your Information   Billing NPI Number:   TIN/Social Security Number   (SSN), or Payment ID:   Username   a I   Your username must be at least 6 characters. You may use letters and/or numbers. You may not use special characters or blank special                        | <b>♥</b> DHCS | State of California<br>Medi-Cal Dental Program                                                                                    |
|----------------------------------------------------------------------------------------------------|---------------|----------------------------------------------------------------------------------------------------|
| Create Account   Registration         Please fill out all fields.         Your Information         Billing NPI Number:         IN/Social Security Number:         (SSN), or Payment ID:         Username         a I         Your username must be at least 6 characters. You may use letters and/or numbers. You may not use special characters or blank spaces | My Practice   | Contact Us                                                                                                    |
| Create Account   Registration         Please fill out all fields.         Your Information         Billing NPI Number:         TIN/Social Security Number         *****         (SSN), or Payment ID:                                                                                                    |               |                                                                                                    |
| Create Account Registration   Please fill out all fields.   Your Information   Billing NPI Number:   TIN/Social Security Number   (SSN), or Payment ID:     Desename     a I   Your username must be at least 6 characters. You may use letters and/or numbers. You may not use special characters or blank spaces.                                              |               |                                                                                                    |
| Create Account   Registration   Please fill out all fields.   Your Information   Billing NPI Number:   TIN/Social Security Number   (SSN), or Payment ID:     Username   a I   Your username must be at least 6 characters. You may use letters and/or numbers. You may not use special characters or blank spaces.                                              |               |                                                                                                    |
| Please fill out all fields.<br>Your Information<br>Billing NPI Number:<br>TIN/Social Security Number<br>(SSN), or Payment ID:<br>Username<br>a I<br>Your username must be at least 6 characters. You may use letters and/or numbers. You may not use special characters or blank spaces.                                                                         | Creat         | e Account   Registration                                                                                                    |
| Please fill out all fields.<br>Your Information<br>Billing NPI Number:<br>TIN/Social Security Number *****<br>(SSN), or Payment ID:<br>Username<br>aa I<br>Your username must be at least 6 characters. You may use letters and/or numbers. You may not use special characters or blank spaces.                                                                  | creat         | enceountificesistiation                                                                                                    |
| Your Information   Billing NPI Number:   TIN/Social Security Number   *****   (SSN), or Payment ID:     Jaa I   Your username must be at least 6 characters. You may use letters and/or numbers. You may not use special characters or blank spaces.                                                                                                    | Please fill o | out all fields.                                                                                                    |
| Billing NPI Number:   TIN/Social Security Number   *****   (SSN), or Payment ID:     Username   aa I   Your username must be at least 6 characters. You may use letters and/or numbers. You may not use special characters or blank spaces.   Email                                                                                                    | Your Infor    | mation                                                                                                    |
| TIN/Social Security Number **** (SSN), or Payment ID: Username aa I Your username must be at least 6 characters. You may use letters and/or numbers. You may not use special characters or blank spaces. Email                                                                                                    | Billing NPI   | Number:                                                                                                    |
| (SSN), or Payment ID:<br>Username<br>aa I<br>Your username must be at least 6 characters. You may use letters and/or numbers. You may not use special characters or blank spaces.                                                                                                    | TIN/Social    | Security Number *****                                                                                                    |
| Username<br>aa ]<br>Your username must be at least 6 characters. You may use letters and/or numbers. You may not use special characters or blank spaces.<br>Email                                                                                                    | (SSN), or Pa  | ayment ID:                                                                                                    |
| Username          aa       I         Your username must be at least 6 characters. You may use letters and/or numbers. You may not use special characters or blank spaces.         Email                                                                                                    |               |                                                                                                    |
| aa [<br>Your username must be at least 6 characters. You may use letters and/or numbers. You may not use special characters or blank spaces.                                                                                                    | Username      |                                                                                                    |
| Your username must be at least 6 characters. You may use letters and/or numbers. You may not use special characters or blank spaces.                                                                                                    | aa I          |                                                                                                    |
|                                                                                                    | Email         | r username must be at least 6 characters. You may use letters and/or numbers. You may not use special characters or blank spaces. |

Fig: 3.3.1.j: Error Message for Entering Invalid Username while Creating Account

Example: If "Email" and "Confirm Email" are invalid and do not match.

| Create Account              | Registration                                                  |
|-----------------------------|---------------------------------------------------------------|
| Please fill out all fields. |                                                               |
| Your Information            |                                                               |
| Billing NPI Number:         |                                                               |
| TIN/Social Security Number  | ****                                                          |
| (SSN), or Payment ID:       |                                                               |
| Username                    |                                                               |
| XXXXXXXX                    |                                                               |
| Email                       |                                                               |
| xxxxx                       | Ţ                                                             |
| Confirm Email               | E-mail address needs to be in the following format: xx@xx.xxx |

Fig: 3.3.1.k: Error Message for Entering Invalid Email Address while Creating Account

Example: If "Password" is invalid.

| Password (case-sensitive) |                                                                                                    |           |
|---------------------------|----------------------------------------------------------------------------------------------------|-----------|
| •••••                     | Τ                                                                                                    |           |
| Confirm Password          | <ul> <li>The password must contain characters from at least three of the following categories:         <ul> <li>a. Uppercase letters (A through Z)</li> <li>b. Lowercase letters (a through z)</li> <li>c. Base 10 digits (0 through 9)</li> <li>d. Non-alphanumeric characters (special characters) (for example, !, \$, #, %)</li> </ul> </li> </ul> | $\langle$ |

Fig: 3.3.1.I: Error Message for Entering Invalid Password while Creating Account

Example: If "Confirm Password" does not match the password entered.

| Password                  |                                                                    |  |
|---------------------------|--------------------------------------------------------------------|--|
| Password (case-sensitive) |                                                                    |  |
| ••••                      |                                                                    |  |
| Confirm Password          |                                                                    |  |
|                           | I                                                                  |  |
| Password reminder         | Your entry here must exactly match the password you entered above. |  |

Fig: 3.3.1.m: Error Message for Entering Incorrect Password in Confirm Password Field while Creating Account

Example: If "Terms and Conditions" check box is not selected.

| What city / to | wn were you born in?                                     |
|----------------|----------------------------------------------------------|
| Security A     | nswer 2                                                  |
| sfo            |                                                          |
| 🔨 🕞 l certify  | that I have read and agreed to all Terms and Conditions. |
| Please cher    | ck this box if you want to proceed.                      |
| l'm not a      | a robot                                                  |
|                | reCAPTCHA<br>Privace <sup>1</sup> Tuma                   |

Fig: 3.3.1.n: Error Message for not selecting the Check Box to Agree to the Terms and Conditions

Example: Same "Security Questions" for Security Questions 1 and 2 cannot be selected.

| 0000000                                                                                                    |                                       |  |
|----------------------------------------------------------------------------------------------------|---------------------------------------|--|
| ast Name                                                                                                    |                                       |  |
| XXXXXXXXX                                                                                                    |                                       |  |
| Password                                                                                                    |                                       |  |
| Password (case-sensitive)                                                                                                    |                                       |  |
|                                                                                                    |                                       |  |
| Confirm Password                                                                                                    |                                       |  |
|                                                                                                    |                                       |  |
| Password reminder                                                                                                    |                                       |  |
| uestions and answers will help us verify your identity.                                                                                                    |                                       |  |
| Security Question 1                                                                                                    |                                       |  |
| What is your favorite team?                                                                                                    |                                       |  |
| Security Question 1 What is your favorite team? Security Answer 1 XXXX                                                                                                    |                                       |  |
| Security Question 1 What is your favorite team? Security Answer 1 XXXX Security Question 2                                                                                                    | · · · · · · · · · · · · · · · · · · · |  |
| Security Question 1 What is your favorite team? Security Answer 1 XXXX Security Question 2 What city / town were you born in?                                                                                                    | · · · · · · · · · · · · · · · · · · · |  |
| Security Question 1 What is your favorite team? Security Answer 1 XXXX Security Question 2 What city / town were you born in?Select a question What is the name of the main character in your favorite book? What is the name of your favorite teacher? What is the name of your childhood best friend? What was the name of your childhood best friend? What was your favorite show as a child? Who is your favorite outhor? What is your favorite food? What is your partners nickname? What is treet did you grow up on?                                 |                                       |  |
| Security Question 1 What is your favorite team? Security Answer 1 XXXX Security Question 2 What city / town were you born in?Select a question What is the name of the main character in your favorite book? What is the name of your favorite teacher? What is the name of your favorite pet? What was the name of your childhood best friend? What was your favorite show as a child? Who is your favorite show as a child? Who is your favorite food? What is your partners nickname? What street did you grow up on? What city / town were you born in? |                                       |  |

Fig: 3.3.1.o: Same Security Question during Account Creation cannot be selected

Example: If the user did not select the CAPTCHA.

| Create Account   Registration                                                                                   |           |
|----------------------------------------------------------------------------------------------------|-----------|
| Please verify the Captcha.                                                                                      |           |
| Please fill out all fields.                                                                                     |           |
| Your Information                                                                                                |           |
| Billing NPI Number:                                                                                             |           |
| TIN/Social Security Number *****                                                                                |           |
| (SSN), or Payment ID:                                                                                           |           |
|                                                                                                    |           |
| Username                                                                                                    |           |
|                                                                                                    |           |
|                                                                                                    |           |
| Confirm Email                                                                                                   |           |
|                                                                                                    |           |
| First Name                                                                                                    |           |
| X000000X                                                                                                    |           |
| Last Name                                                                                                    |           |
| X00000X                                                                                                    |           |
| Password                                                                                                    |           |
| Password (case-sensitive)                                                                                       |           |
|                                                                                                    |           |
| Confirm Password                                                                                                |           |
| Personal and indus                                                                                              |           |
| Password reminder                                                                                               | rity      |
| questions and answers will help us verify your identity.                                                        | inty      |
| Security Question 1                                                                                             |           |
| What is your favorite team?                                                                                     | ~         |
| Security Answer 1                                                                                               |           |
| XXXX                                                                                                    |           |
| Security Question 2                                                                                             |           |
| what city / town were you born in?                                                                              | •         |
| XXXXXXXXXXXXXXXXXXXXXXXXXXXXXXXXXXXXXX                                                                          |           |
| Certify that I have read and agreed to all Terms and Conditions                                                 |           |
| reertry that mave read and agreed to all <u>terms and conditions</u> .                                          |           |
| I'm not a robot                                                                                                 |           |
|                                                                                                    |           |
| Create Cancel                                                                                                   |           |
|                                                                                                    |           |
| Conditions of Use Privacy Policy Nondiscrimination Policy Accessibility Accessibility Certificate Language Acce | ess 🏠 🖂 🕅 |
|                                                                                                    |           |

Fig: 3.3.1.p: Error Message for not selecting the CAPTCHA while Creating User Account when Registering

# 3.3.2 Scenario 2: If user enters combination of First Name, Last Name and Email Address same as that of an already registered user and tries to register.

| <b>♥</b> DHCS      | State of California<br>Medi-Cal Dental Program                                                                   |
|--------------------|----------------------------------------------------------------------------------------------------|
| <b>My Practice</b> | Contact Us                                                                                                    |
|                    |                                                                                                    |
| Create             | Account   Registration                                                                                           |
| • Unable<br>Email. | to register as one or more users have already been registered with this combination of First Name, Last Name and |
| Please fill ou     | t all fields.                                                                                                    |
| Your Informa       | ation                                                                                                    |
| Billing NPI N      | umber:                                                                                                    |
| TIN/Social Se      | ecurity Number ****                                                                                              |
| (SSN), or Pay      | ment ID:                                                                                                    |
| Username           |                                                                                                    |
|                    |                                                                                                    |
| Email              |                                                                                                    |
|                    |                                                                                                    |
| Confirm Em         | ail                                                                                                    |
|                    |                                                                                                    |

Fig: 3.3.2.q: Error if same First Name, Last Name and Email used during Registration

| 3.3.3 | Scenario 3: If user left any/all the required fields bl | lank. |
|-------|---------------------------------------------------------|-------|
|-------|---------------------------------------------------------|-------|

| <b>S</b> HCS  | State of California<br>Medi-Cal Dental Program                                                      |
|---------------|----------------------------------------------------------------------------------------------------|
| My Practice   | Contact Us                                                                                          |
|               |                                                                                                    |
|               |                                                                                                    |
|               |                                                                                                    |
| Vorify        | Ulson Pogistration                                                                                  |
| venn          | Oser   Registration                                                                                 |
| Billing Pro   | vider                                                                                               |
| *Billing N    | PI Number <u>Medi-Cal Provider ID option</u> (If no registered NPI)                                 |
| Provider NPI  |                                                                                                    |
| *TIN/Soc      | al Security Number (SSN)                                                                            |
| TIN/Social S  | ccurity Number (SSN), or Payment ID                                                                 |
| Provider I    | irst Name (Optional)                                                                                |
| Provider Firs | : Name                                                                                              |
| Provider I    | .ast Name (Optional)                                                                                |
| Provider Las  | Name                                                                                                |
| Continue      | Cancel                                                                                              |
| Conditions of | Use Privacy Policy Nondiscrimination Policy Accessibility Accessibility Certificate Language Access |
|               | 22 Parts of College                                                                                 |

Fig: 3.3.3.r: Error Message when Fields Left Blank during Registration

| 3.3.4                                 | Scenario 4: If an inactive user tries to register.                                                 |
|---------------------------------------|----------------------------------------------------------------------------------------------------|
| ♥DHCS M                               | ate of California<br>Iedi-Cal Dental Program                                                       |
| My Practice                           | Contact Us                                                                                         |
|                                       |                                                                                                    |
|                                       |                                                                                                    |
| Varify                                | oor Degistration                                                                                   |
| verity U                              | ser   Registration                                                                                 |
| Unable to                             | proceed registration due to inactive Medi-Cal Dental provider enrollment status                    |
| - onable to                           | proceed registration due to inderive mean ear bentar provider enrounnene status.                   |
| Billing Provide                       | ir                                                                                                 |
| *Billing NPI Nu                       | Imber Medi-Cal Provider ID option (If no registered NPI)                                           |
| Provider NPI                          |                                                                                                    |
| *TIN/Social Se                        | curity Number (SSN), or Payment ID                                                                 |
| TIN/Social Security                   | Number (SSN), or Payment ID                                                                        |
| Provider First N                      | Name (Optional)                                                                                    |
| Provider First Name                   |                                                                                                    |
| Provider Last N<br>Provider Last Name | lame (Optional)                                                                                    |
|                                       |                                                                                                    |
| Continue                              | ncel                                                                                               |
| Conditions of Use Priv                | vacy Policy Nondiscrimination Policy Accessibility Accessibility Certificate Language Access 🔗 🖂 🔮 |
| Copyright © 2022 State of             | California                                                                                         |

*Fig: 3.3.3.s: Error Message when an inactive user tries to register* 

A message 'Unable to proceed registration due to inactive Medi-Cal Dental provider enrollment status' will be displayed if a new inactive user tries to register. Whereas a previously registered inactive user can still access the website.

### 3.4 Username Reminder Steps

If you forget your username, click the "Username Reminder" link to request recovery (see Fig: 3.4.s).

| State of California<br>Medi-Cal Denta | l Program                                                                          |     |
|---------------------------------------|------------------------------------------------------------------------------------|-----|
| My Practice Contact Us                |                                                                                    |     |
|                                       |                                                                                    |     |
|                                       |                                                                                    |     |
|                                       |                                                                                    |     |
| LogIn                                 |                                                                                    |     |
| 0                                     |                                                                                    |     |
| * Username                            |                                                                                    |     |
|                                       |                                                                                    |     |
| ^ Password                            |                                                                                    |     |
| Login                                 |                                                                                    |     |
| Desister                              |                                                                                    |     |
| Register                              |                                                                                    |     |
| Reset Password   Usernam              | ne Reminder                                                                        |     |
| Conditions of Use Privacy Policy      | y Nondiscrimination Policy Accessibility Accessibility Certificate Language Access | ☆ 🖂 |
|                                       |                                                                                    |     |

Fig: 3.4.t: Username Reminder Link

After you click the "Username Reminder" link, the system goes to the "Username Reminder" page where you enter your information (see Fig: 3.4.t) used during registration.

- Billing NPI Number
- Taxpayer Identification Number (TIN)
- First Name
- Last Name
- Email Address you used during registration

Users who have not registered through Billing NPI Number, click on 'Click here if no registered NPI' and provide your Medi-Cal Provider ID used during registration.

| State of California<br>Medi-Cal Dental Program    |                                                                  |       |
|---------------------------------------------------|------------------------------------------------------------------|-------|
| My Practice Contact Us                            |                                                                  |       |
|                                                   |                                                                  |       |
|                                                   |                                                                  |       |
| Username Reminder                                 |                                                                  |       |
|                                                   |                                                                  |       |
| Billing Provider                                  |                                                                  |       |
| Billing NPI Number                                | Medi-Cal Provider ID option (If no registered NPI)               |       |
| Provider NPI                                      |                                                                  |       |
| TIN/Social Security Number (SSN), or Pa           | ayment ID                                                        |       |
| TIN/Social Security Number (SSN), or Payment ID   |                                                                  |       |
| First Name                                        |                                                                  |       |
| First Name                                        |                                                                  |       |
| Last Name                                         |                                                                  |       |
| Last Name                                         |                                                                  |       |
| Email                                             |                                                                  |       |
| Email Address                                     |                                                                  |       |
|                                                   |                                                                  |       |
| Send me a reminder Cancel                         |                                                                  |       |
|                                                   |                                                                  |       |
|                                                   |                                                                  |       |
| Conditions of Use Privacy Policy Nondiscriminatio | n Policy Accessibility Accessibility Certificate Language Access | 🕴 🖾 🏠 |
| Copyright © 2022 State of California              |                                                                  |       |

Fig: 3.4.u: Username Reminder Screen

Click the "Send me a reminder" button and the following message displays (see Fig: 3.4.u).

| Chon                                                                                                    |
|----------------------------------------------------------------------------------------------------|
| State of California<br>Medi-Cal Dental Program                                                                                   |
| My Practice Contact Us                                                                                                    |
|                                                                                                    |
|                                                                                                    |
|                                                                                                    |
| Username reminder has been sent                                                                                                  |
| Your information has been successfully verified. Your username has been sent to the e-mail address you used when you registered. |
| Log In                                                                                                    |
|                                                                                                    |
| Conditions of Use 🏻 Privacy Policy Nondiscrimination Policy Accessibility Accessibility Certificate Language Access 👘 🖾 🔖        |
| Copyright © 2022 State of California                                                                                             |

Fig: 3.4.v: Username Reminder Message

You receive an email that contains your username (see Fig: 3.4.v).

| Sector Medi-Cal Dental                                                                                    |
|----------------------------------------------------------------------------------------------------|
| Dear                                                                                                    |
| This email is in response to your username recovery request. Your username information is as shown below: |
| Username:                                                                                                 |
| If you have any questions or concerns, please contact us:                                                 |
| <ul> <li>Provider Toll Free Line:1-800-423-0507</li> <li>Email: <u>Denti-Calinfo@delta.org</u></li> </ul> |
| California Medi-Cal Dental Program, P.O. BOX 15539, Sacramento, CA 95852-1539   Medi-Cal Privacy Policy   |

Fig: 3.4.w: Email Sent to the Provider for Username Reminder

### 4 Provider Secure Log In

The Provider Website has a Secure Log In, where you are asked to enter your Username and Password. This is the same screen you used to set up your online account. If the values match, you are granted access. If the values do not match, an "Invalid Credentials" error message displays (see Fig: 4.a).

| My Practice Contact Us                                                                                            |       |
|----------------------------------------------------------------------------------------------------|-------|
|                                                                                                    |       |
|                                                                                                    |       |
|                                                                                                    |       |
| Log In                                                                                                    |       |
| Invalid Credentials                                                                                               |       |
| * Username                                                                                                    |       |
| * Password                                                                                                    |       |
| Login                                                                                                    |       |
| Register                                                                                                    |       |
| Reset Password   Username Reminder                                                                                |       |
| Conditions of Use Privacy Policy Nondiscrimination Policy Accessibility Accessibility Certificate Language Access | â 🖂 🗘 |
| Copyright © 2022 State of California                                                                              |       |

Fig: 4.a: Unable to Login Error – when Provider Tries to Log In with Invalid Credentials

You are allowed a maximum of 3 failed attempts to log in. More than 3 failed attempts to log in will automatically lock your account, and an error message displays. However, you are given an option to unlock your account (see Fig: 4.b).

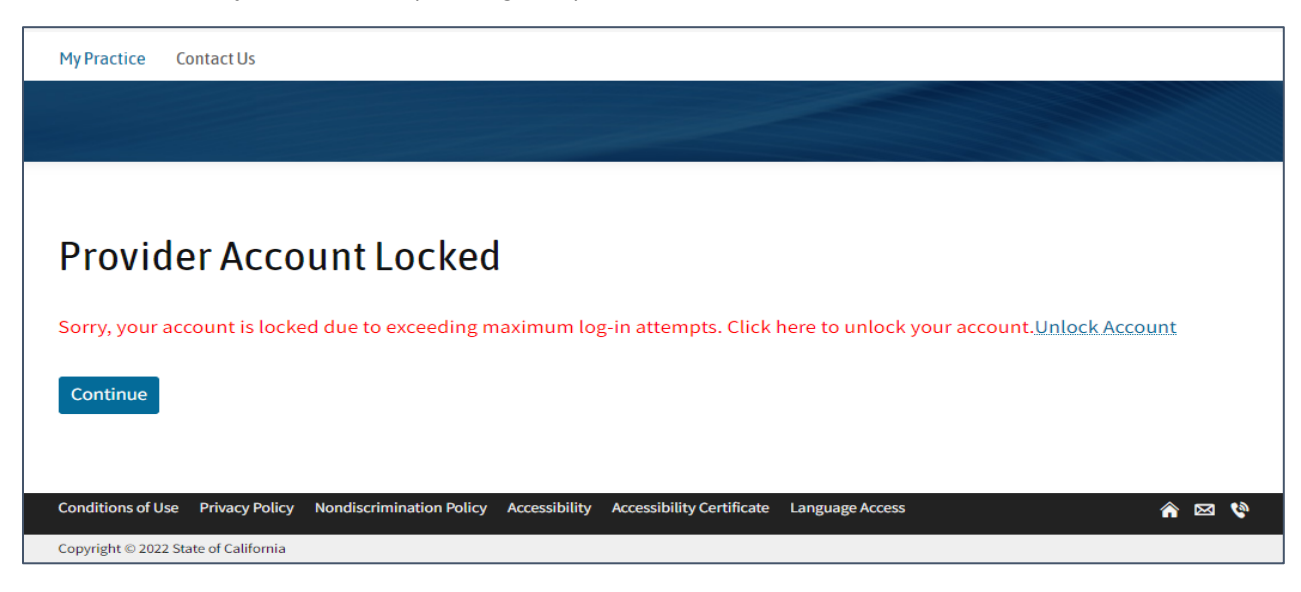

Fig: 4.b: Account Locked Message – when Provider Exceed the Maximum Login Attempts

| 4.1   | Account Unlock Flow                                                                            |
|-------|------------------------------------------------------------------------------------------------|
| 4.1.1 | Scenario 1: Provider is successful in unlocking account by answering only 1 security question. |

### <u>Step 1</u>:

You can unlock your account by clicking the "Unlock Account" link (see Fig: 4.b). The system goes to the "Unlock Account" page where you enter your Username to validate your credentials (see Fig: 4.1.1.c). Click the "Continue" button to validate your credentials and go to the next page.

| My Practice Contact Us                                                                                                    |     |
|----------------------------------------------------------------------------------------------------|-----|
|                                                                                                    |     |
|                                                                                                    |     |
| Unlock Account                                                                                                    |     |
| User Name                                                                                                    |     |
| Enter User Name                                                                                                    |     |
|                                                                                                    |     |
| Continue                                                                                                    |     |
| Continue Cancel Conditions of Use Privacy Policy Nondiscrimination Policy Accessibility Accessibility Certificate Language Access | 🖂 🔇 |

Fig: 4.1.1.c: Unlock Account Screen to Validate Credentials – Provider to Enter Username

### Step 2:

You must answer the security question you set during account creation (see Fig: 4.1.1.d). Click the "Continue" button. The system verifies your answer and goes to next page.

| My Practice Contact Us                                                                                               |       |
|----------------------------------------------------------------------------------------------------|-------|
|                                                                                                    |       |
|                                                                                                    |       |
|                                                                                                    |       |
| Unlock Account                                                                                                    |       |
| Your username has been verified. For your security, please answer your Security Ouestion(s) to verify your identity. |       |
| Verify your identity                                                                                                 |       |
| What is your favorite team?                                                                                          |       |
| Continue Cancel                                                                                                    |       |
| Conditions of Use Privacy Policy Nondiscrimination Policy Accessibility Accessibility Certificate Language Access    | 🏫 🖂 🔇 |
| Copyright © 2022 State of California                                                                                 |       |

Fig: 4.1.1.d: Unlock Account Screen to Validate User – Security Question

### <u>Step 3</u>:

After successfully verifying your security answer and identity, the system unlocks your account, and you can log in (see Fig: 4.1.1.e).

| My Practice Contact Us                                                                                            |       |
|----------------------------------------------------------------------------------------------------|-------|
|                                                                                                    |       |
|                                                                                                    |       |
|                                                                                                    |       |
| Unlock Account                                                                                                    |       |
| Your Account is successfully unlocked. You can proceed to login.                                                  |       |
| Log In                                                                                                    |       |
|                                                                                                    |       |
| Conditions of Use Privacy Policy Nondiscrimination Policy Accessibility Accessibility Certificate Language Access | ☆ 🖂 🔇 |
| Copyright © 2022 State of California                                                                              |       |

Fig: 4.1.1.e: Provider Account Unlocked Successfully

4.1.2 Scenario 2: If Provider answers the 1<sup>st</sup> Security Question incorrectly.

### <u>Step 1</u>:

Enter your username, which will be validated (see Fig: 4.a). The system goes to Step 2. Enter the answer to your security question.

### <u>Step 2</u>:

Enter the answer to the security question you set up during account creation. To verify your identity and go to the next step, click the "Continue" button (see Fig: 4.1.1.b).

### <u>Step 3</u>:

If the answer is incorrect, the system goes to next screen, and you answer your second security question (see Fig: 4.1.2.f).

| My Practice         | Contact Us                                                                                                |         |
|---------------------|----------------------------------------------------------------------------------------------------|---------|
|                     |                                                                                                    |         |
|                     |                                                                                                    |         |
| Unloc               | k Account                                                                                                 |         |
| Vouruserna          | me has been verified. For your security, please answer your Security Question(s) to verify your identity. |         |
| Verify your         | identity                                                                                                  |         |
| What city /         | town were you born in?                                                                                    |         |
| Continue            | Cancel                                                                                                    |         |
| Conditions of L     | se Privacy Policy Nondiscrimination Policy Accessibility Accessibility Certificate Language Access        | A EX 10 |
| <br>Copyright © 202 | 2 State of California                                                                                     |         |

Fig: 4.1.2.f: Unlock Account Screen to Validate User – Second Security Question

### <u>Step 4</u>:

After successfully verifying your security answer and identity, the system unlocks your account, and you can log in (see Fig: 4.1.2.f).

### 4.1.3 Scenario 3: If Provider's Username is not verified.

If you enter an invalid username, you are not validated. A "User Not Found" error message displays (see Fig: 4.1.3.g).

| My Practice Contact Us                                                                                            |       |
|----------------------------------------------------------------------------------------------------|-------|
|                                                                                                    |       |
|                                                                                                    |       |
|                                                                                                    |       |
| Unlock Account                                                                                                    |       |
|                                                                                                    |       |
| User not found.                                                                                                   |       |
|                                                                                                    |       |
| To unlock your account, enter your User Name below to validate your credentials.                                  |       |
| User Name Enter User Name                                                                                         |       |
|                                                                                                    |       |
| Continue Cancel                                                                                                   |       |
|                                                                                                    |       |
| Conditions of Use Privacy Policy Nondiscrimination Policy Accessibility Accessibility Certificate Language Access | 🎓 🖂 🔇 |
| Copyright © 2022 State of California                                                                              |       |

*Fig: 4.1.3.g: Unlock Account Screen to Validate User – Incorrect Username Entered* 

4.1.4 Scenario 4: If a Provider is unable to unlock their account by entering invalid security answers for both questions.

If you do not answer your security questions correctly, the system goes to the "Unlock Account" page where you are instructed to send an email to <u>DCALWebMaster@delta.org</u> because your account was not validated (see Fig: 4.1.4.h).

| My Practice Contact Us                                                                                                    |                      |
|----------------------------------------------------------------------------------------------------|----------------------|
|                                                                                                    |                      |
|                                                                                                    |                      |
| Unlock Account                                                                                                    |                      |
| Your attempt to unlock your account has failed as we are unable to validate your account with the details provide <u>DCALWebMaster@delta.org</u> to unlock your account. | ed. Send an email to |
| Log In                                                                                                    |                      |
| Conditions of Use Privacy Policy Nondiscrimination Policy Accessibility Accessibility Certificate Language Access                                                        | 🗳 🖂 🏠                |
| Copyright © 2022 State of California                                                                                                    |                      |

Fig: 4.1.4.h: Unlock Account Screen – Unable to Validate User, Send Email to Unlock Account

### 4.2 Password Reset Flow

If you want to reset your password, select the "Reset Password" link available on the "Provider Landing" page.

|    | MyPractice Contact Us                                                                                                 |     |
|----|----------------------------------------------------------------------------------------------------|-----|
|    |                                                                                                    |     |
|    |                                                                                                    |     |
| L  | LogIn                                                                                                    |     |
|    |                                                                                                    |     |
| *  | * Username                                                                                                    |     |
|    |                                                                                                    |     |
| *  | * Password                                                                                                    |     |
|    |                                                                                                    |     |
|    | Login                                                                                                    |     |
| R  | Register                                                                                                    |     |
|    | Reset Password   Username Reminder                                                                                    |     |
|    |                                                                                                    |     |
| Co | Conditions of Use Privacy Policy Nondiscrimination Policy Accessibility Accessibility Certificate Language Access 🏠 👔 | ⊴ 🔇 |
| Co | Copyright © 2022 State of California                                                                                  |     |

*Fig: 4.2.i: Provider Website Landing Page – Reset Password Link* 

4.2.1 Scenario 1: A Provider successfully resets their password by answering only 1 security question.

### <u>Step 1</u>:

If you click the "Reset Password" link, the system goes to the "Reset Password" screen, and you enter your User Name to verify your identity (see Fig: 4.2.1.j). Click the "Continue" button to verify your Username. If the Username is valid, the system goes to the next page.

| My Practice Contact Us                                                                                                    |     |
|----------------------------------------------------------------------------------------------------|-----|
|                                                                                                    |     |
|                                                                                                    |     |
| Reset Password                                                                                                    |     |
| If you have misplaced your password or would like to change it, please enter your User Name below to request a new Reset Password Link. |     |
| User Name                                                                                                    |     |
| Enter User Name                                                                                                    |     |
| Continue                                                                                                    |     |
| Conditions of Use Privacy Policy Nondiscrimination Policy Accessibility Accessibility Certificate Language Access                       | a 🔇 |
| Copyright © 2022 State of California                                                                                                    |     |

Fig: 4.2.1.j: Reset Password – Provider Identification by Entering Username

### Step 2:

Answer the security questions you set up during account creation to verify your identity (see Fig: 4.2.1.k).

| My Practice Contact Us                                                                                               |       |
|----------------------------------------------------------------------------------------------------|-------|
|                                                                                                    |       |
|                                                                                                    |       |
|                                                                                                    |       |
| Reset Password                                                                                                    |       |
| Your username has been verified. For your security, please answer your Security Question(s) to verify your identity. |       |
| Verify your identity                                                                                                 |       |
| What is your favorite team?                                                                                          |       |
| Continue                                                                                                    |       |
| Conditions of Use Privacy Policy Nondiscrimination Policy Accessibility Accessibility Certificate Language Access    | 🏫 🖂 🔇 |
| Copyright © 2022 State of California                                                                                 |       |

Fig: 4.2.1.k: Reset Password – Provider Verification by Entering Answer for Security Question

### <u>Step 3</u>:

After you correctly answer the security question, the system goes to the "Reset Password" page. A message displays stating that an email along with a reset password link has been sent to the email address you provided during registration (see Fig: 4.2.1.I).

| My Practice Contact Us                                                                                            |       |
|----------------------------------------------------------------------------------------------------|-------|
|                                                                                                    |       |
|                                                                                                    |       |
|                                                                                                    |       |
| Reset Password                                                                                                    |       |
| A Mail with a link to Reset your password has been successfully sent to the Email provided during registration.   |       |
| Log In                                                                                                    |       |
|                                                                                                    |       |
| Conditions of Use Privacy Policy Nondiscrimination Policy Accessibility Accessibility Certificate Language Access | ê 🛛 🔮 |
| Copyright © 2022 State of California                                                                              |       |

Fig: 4.2.1.1: Reset Password – Mail sent to User Message Screen

### <u>Step 4</u>:

You receive an email with a "Reset Password" link (see Fig: 4.2.1.m).

| SHCS Medi-Cal Dental                                                                                             |
|----------------------------------------------------------------------------------------------------|
| Dear                                                                                                    |
| We have received your request to reset your password. To complete this request, simply go to this secure link: : |
| Reset Password link                                                                                              |
| If you have any questions or concerns, please contact us:                                                        |
| <ul> <li>Provider Toll Free Line:1-800-423-0507</li> <li>Email: <u>Denti-Calinfo@delta.org</u></li> </ul>        |
| California Medi-Cal Dental Program, P.O. BOX 15539, Sacramento, CA 95852-1539   Medi-Cal Privacy Policy          |

*Fig: 4.2.1.m: Reset Password Link in an Email Sent to the Provider*
#### <u>Step 5</u>:

Click the "Reset Password" link to go to the "Reset Password – Token Verification" page to reset your password. Enter your New Password that conforms to the password rules and confirm the New Password (see Fig: 4.2.1.n). Click the "Change Password" button.

| My Practice Contact Us                                  |                                                        |                     |
|---------------------------------------------------------|--------------------------------------------------------|---------------------|
|                                                         |                                                        |                     |
|                                                         |                                                        |                     |
| Reset Password - Token                                  | Verification                                           |                     |
| Your Reset Password Token has been verified.            | Please enter your new password below to co             | mplete the process. |
| Reset Password                                          |                                                        |                     |
| New Password (case-sensitive)                           |                                                        |                     |
| Confirm New Password                                    |                                                        |                     |
|                                                         |                                                        |                     |
| Change Password                                         |                                                        |                     |
| change i assivora                                       |                                                        |                     |
| Conditions of Use Privacy Policy Nondiscrimination Poli | cy Accessibility Accessibility Certificate Language Ac | cess 🗥 🖂 🕅          |
| Copyright © 2022 State of California                    |                                                        |                     |

Fig: 4.2.1.n: Reset Password Page

The system goes to the "Password has been updated" page (see Fig: 4.2.1.o).

| My Practice Contact Us                                                                                            |       |
|----------------------------------------------------------------------------------------------------|-------|
|                                                                                                    |       |
|                                                                                                    |       |
|                                                                                                    |       |
| Password has been updated                                                                                         |       |
| Click button below to proceed to the login page.                                                                  |       |
| Log In                                                                                                    |       |
|                                                                                                    |       |
| Conditions of Use Privacy Policy Nondiscrimination Policy Accessibility Accessibility Certificate Language Access | 🏫 🖂 🔇 |
| Copyright © 2022 State of California                                                                              |       |

*Fig: 4.2.1.o: Message – Password Updated Successfully after Provider Resets the Password* 

4.2.2 Scenario 2: When Providers successfully reset their password by answering the 2nd security question correctly.

Repeat steps 1 and 2 of Section 4.2.1 (Scenario 1).

If you enter an incorrect answer for the 1<sup>st</sup> security question, you are prompted to answer the 2<sup>nd</sup> security question for user identification (See Fig: 4.2.2.p).

| My Practice Contact Us                                                                                               |       |
|----------------------------------------------------------------------------------------------------|-------|
|                                                                                                    |       |
|                                                                                                    |       |
|                                                                                                    |       |
| Reset Password                                                                                                    |       |
| Your username has been verified. For your security, please answer your Security Question(s) to verify your identity. |       |
| Verify your identity                                                                                                 |       |
| What city / town were you born in?                                                                                   |       |
|                                                                                                    |       |
| Continue Cancel                                                                                                    |       |
|                                                                                                    |       |
| Conditions of Use Privacy Policy Nondiscrimination Policy Accessibility Accessibility Certificate Language Access    | ê 🖂 🕅 |
| Copyright © 2022 State of California                                                                                 |       |

*Fig: 4.2.2.p: Reset Password – Provider to Answer 2<sup>nd</sup> Security Answer* 

If you answer the 2<sup>nd</sup> security question correctly, the system goes to the "Reset Password" page and informs you to send an email to <u>DCALWebMaster@delta.org</u> to reset your password.

Repeat steps 4 and 5 of Section 4.2.1 (Scenario 1) by clicking the link in the email and updating your password.

4.2.3 Scenario 3: If Providers are unable to reset their password.

If you are unable to answer both your security questions correctly, the system goes to the "Reset Password" page and informs you to email <u>DCALWebMaster@delta.org</u> to reset your password.

| My Practice Contact Us                                                                                                 |       |
|----------------------------------------------------------------------------------------------------|-------|
|                                                                                                    |       |
|                                                                                                    |       |
|                                                                                                    |       |
| Reset Password                                                                                                    |       |
| We are unable to validate the details provided. Send an email to <u>DCALWebMaster@delta.org</u> to reset your password | I.    |
| Log In                                                                                                    |       |
|                                                                                                    |       |
| Conditions of Use Privacy Policy Nondiscrimination Policy Accessibility Accessibility Certificate Language Access      | 🏫 🖂 🔇 |
| Copyright © 2022 State of California                                                                                   |       |

Fig: 4.2.3.q: Reset Password – User Unable to Reset Password Screen

4.2.4 Scenario 4: When a provider's password expires.

You are required to change your password every 60 days. You cannot reuse your current password or any of the previous 24 used passwords.

If you click on the Login Button after your password is expired, you will be navigated to the Change Password page.

| My Practice Contact Us                                                                                            |              |
|----------------------------------------------------------------------------------------------------|--------------|
|                                                                                                    |              |
|                                                                                                    |              |
|                                                                                                    |              |
| Change Password                                                                                                   |              |
| Your password has been expired, please change your password to proceed                                            |              |
| Current Password                                                                                                  |              |
| New Password (case consitive)                                                                                     |              |
|                                                                                                    |              |
| Confirm New Password                                                                                              |              |
|                                                                                                    |              |
|                                                                                                    |              |
| Change Password                                                                                                   |              |
| Conditions of Use Privacy Policy Nondiscrimination Policy Accessibility Accessibility Certificate Language Access | <u>ه</u> 🖂 🕲 |
| Copyright © 2022 State of California                                                                              |              |

Fig: 4.2.4.r: Change Password Screen

Enter your current password and new password, according to the password rules.

When you click on Change Password Button, you will see the message that your password has been successfully updated and you can click the Log In button to login.

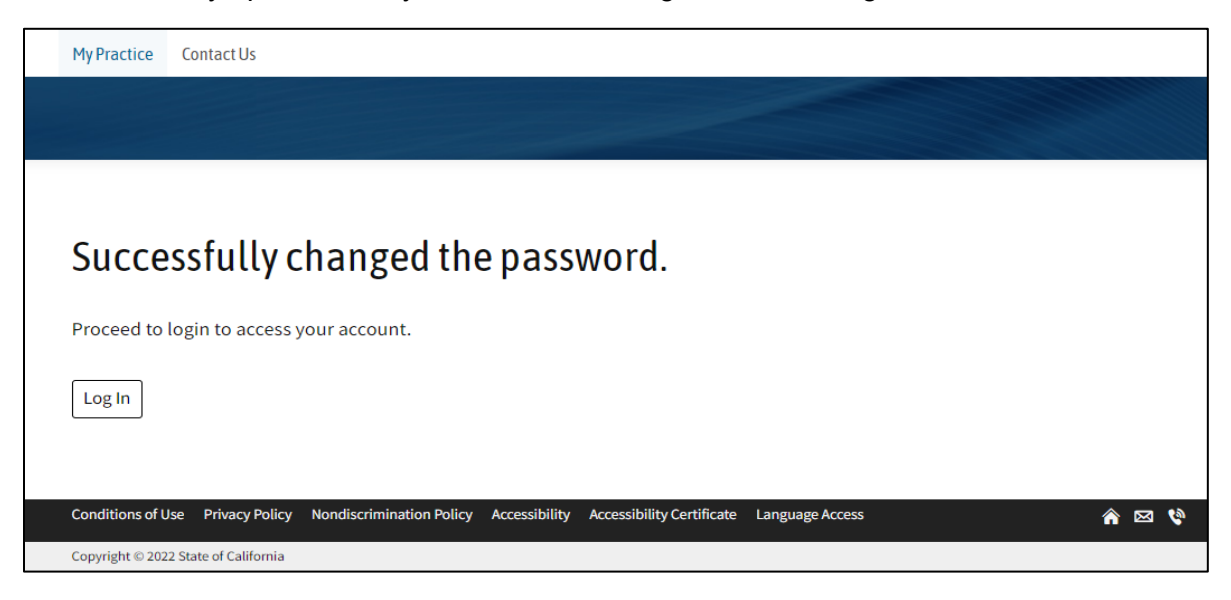

*Fig: 4.2.4.s: Password Successfully Updated* 

4.2.5 Scenario 5: If Provider enters an invalid password.

If you enter a Password that is invalid and does not conform to the password rules, an error message displays (see Fig: 4.2.4.r).

| My Practice Contact Us                                                                                            |     |
|----------------------------------------------------------------------------------------------------|-----|
|                                                                                                    |     |
|                                                                                                    |     |
| Reset password                                                                                                    |     |
| Enter valid password.                                                                                             |     |
| Your Reset Password Token has been verified. Please enter your new password below to complete the process.        |     |
| Reset Password                                                                                                    |     |
| New Password (case-sensitive)                                                                                     |     |
| Confirm New Password                                                                                              |     |
| Change Password                                                                                                   |     |
| Conditions of Use Privacy Policy Nondiscrimination Policy Accessibility Accessibility Certificate Language Access | 3 🔇 |
| Copyright © 2022 State of California                                                                              |     |

Fig: 4.2.5.t: Reset Password Error – Password Entered is Invalid

If the Password and Confirm New Password fields do not match, an error message displays (see Fig: 4.2.4.s).

| My Practice Contact Us          | ;                               |                    |                       |                   |                |       |  |
|---------------------------------|---------------------------------|--------------------|-----------------------|-------------------|----------------|-------|--|
|                                 |                                 |                    |                       |                   |                |       |  |
|                                 |                                 |                    |                       |                   |                |       |  |
| Reset pass                      | word                            |                    |                       |                   |                |       |  |
| New Password a                  | nd Confirm Password did         | not match.         |                       |                   |                |       |  |
| Your Reset Password             | Token has been verified. P      | lease enter your r | iew password          | pelow to complete | e the process. |       |  |
| Reset Password                  |                                 |                    |                       |                   |                |       |  |
| New Password (case              | -sensitive)                     |                    |                       |                   |                |       |  |
|                                 |                                 |                    |                       |                   |                |       |  |
| Confirm New Passwo              | ord                             |                    |                       |                   |                |       |  |
|                                 |                                 |                    |                       |                   |                |       |  |
|                                 |                                 |                    |                       |                   |                |       |  |
| Change Password                 |                                 |                    |                       |                   |                |       |  |
|                                 |                                 |                    |                       |                   |                |       |  |
| Conditions of Use Privacy       | Policy Nondiscrimination Policy | Accessibility Acce | ssibility Certificate | Language Access   |                | 🏫 🖂 🔇 |  |
| Convright © 2022 State of Calif | omia                            |                    |                       |                   |                |       |  |

Fig: 4.2.5.u: Reset Password Error – Password and Confirm Password do not Match

If the Password is the same as the current or 24 previous passwords, an error message displays (see Fig: 4.2.4.t).

| My Practice Contact Us                                                                                            |                                                                                                    |
|----------------------------------------------------------------------------------------------------|----------------------------------------------------------------------------------------------------|
|                                                                                                    |                                                                                                    |
|                                                                                                    |                                                                                                    |
| Reset password                                                                                                    |                                                                                                    |
| • New password should not be same as the current or the previous 24.                                              |                                                                                                    |
| Your Reset Password Token has been verified. Please enter your new password below to complete the process.        |                                                                                                    |
| Reset Password                                                                                                    |                                                                                                    |
| New Password (case-sensitive)                                                                                     |                                                                                                    |
|                                                                                                    |                                                                                                    |
| Confirm New Password                                                                                              |                                                                                                    |
|                                                                                                    |                                                                                                    |
|                                                                                                    |                                                                                                    |
| Change Password                                                                                                   |                                                                                                    |
|                                                                                                    |                                                                                                    |
|                                                                                                    |                                                                                                    |
| Conditions of Use Privacy Policy Nondiscrimination Policy Accessibility Accessibility Certificate Language Access | A      A     A  A     A     A |
| Copyright © 2022 State of California                                                                              |                                                                                                    |

Fig: 4.2.5.v: Reset Password Error– Password Should not be the Same as Current or 24 Previous Passwords

## 5 Medi-Cal Provider Website Tabs

After completing a successful log in, you can access the "Initial Post Login" screen. The available tabs display at the top of the page (See Fig: 5.a).

The "My Practice" tab is the default home page of the provider website. Select the appropriate office location that applies to your inquiry, then click "Apply".

| My Practice     | Documents          | Payments | Member History  | Account     | Contact Us | Log Out |
|-----------------|--------------------|----------|-----------------|-------------|------------|---------|
|                 |                    |          |                 |             |            |         |
|                 |                    |          |                 |             |            |         |
|                 |                    |          |                 |             |            |         |
|                 |                    | Medi-C   | al Provider Web | site Applic | ation      |         |
|                 |                    | i icui c |                 | oncompetie  | ation      |         |
|                 |                    |          |                 |             |            |         |
|                 |                    |          |                 |             |            |         |
| Select practice | location to apply. |          |                 |             |            |         |
| Select practice | location to apply. | CA       |                 |             |            |         |
| Select practice | location to apply. | CA       |                 |             |            | •       |
| Select practice | location to apply. | CA       |                 |             |            | *       |
| Select practice | location to apply. | CA       |                 |             |            | •       |
| Select practice | location to apply. | CA       |                 |             |            | •       |
| Select practice | location to apply. | CA       |                 |             |            | *       |
| Select practice | location to apply. | CA       |                 |             |            | ¥       |

Fig: 5.a: Initial Post Login Screen

If the user has no practice locations associated to their NPI, they will not see any service offices on the "My Practice" page and a message 'No practice location associated with this billing provider business entity' will be displayed.

| <b>♥D</b> HCS   | <sup>tate of California</sup><br><b>1edi-Cal Dental</b> | Program                  |                            |                     |            |         |
|-----------------|---------------------------------------------------------|--------------------------|----------------------------|---------------------|------------|---------|
| MyPractice      | Docume                                                  | nts Payments             | Member History             | Account             | Contact Us | Log Out |
|                 |                                                         |                          |                            |                     |            |         |
|                 |                                                         | Medi-                    | Cal Provider Wel           | osite Applica       | ation      |         |
| No practice     | location associ                                         | ated with this billing   | provider business enti     | ity.                |            |         |
| Log In          |                                                         |                          |                            |                     |            |         |
| Conditions of U | se Privacy Policy                                       | Nondiscrimination Policy | Accessibility Accessibilit | y Certificate Langu | age Access | 🏫 🖂 🔇   |
| Copyright © 202 | 2 State of California                                   |                          |                            |                     |            |         |

*Fig: 5.a.1: Initial Post Login Screen (No Practice Locations)* 

# 5.1 My Practice Tab

The "My Practice" tab displays the most recent activity for that service office, including claims and TAR information associated to any patient for the last 30 days. To select a different provider practice location, click the "Change Location" link to expand the location list (see Fig: 5.1.a).

| DHCS State                          | of California<br><b>li-Cal Dental Progr</b> | am                   |                         |                        |                 |           |                                                                                                    |
|-------------------------------------|---------------------------------------------|----------------------|-------------------------|------------------------|-----------------|-----------|----------------------------------------------------------------------------------------------------|
| My Practice                         | Documents                                   | Payments             | Member History          | Account                | Contact Us      |           | Log Out                                                                                                    |
|                                     |                                             |                      |                         |                        |                 |           |                                                                                                    |
|                                     |                                             |                      |                         |                        |                 |           |                                                                                                    |
|                                     |                                             | Mad: C               | - Dura da u M           | - h - i h - A l i -    | - 41            |           |                                                                                                    |
|                                     |                                             | Medi-C               | al Provider W           | ebsite Applic          | ation           |           |                                                                                                    |
|                                     |                                             |                      |                         | cation /               |                 |           |                                                                                                    |
|                                     |                                             |                      | , CA <u>change Lo</u>   |                        |                 |           |                                                                                                    |
| Recent                              | Activity                                    |                      |                         |                        |                 |           |                                                                                                    |
|                                     |                                             |                      |                         |                        |                 |           |                                                                                                    |
| Documents                           | 5                                           |                      |                         |                        |                 |           |                                                                                                    |
| iubmitted Date                      | Status                                      | Document #           | Check/EFT # Pati        | ent                    | Date of Service | Date Paid | Claim Amount                                                                                                    |
|                                     | PROCESSED TAR                               | т                    | -                       |                        | -               | -         | -                                                                                                    |
|                                     | PROCESSED TAR                               | т                    | -                       |                        | -               | -         | -                                                                                                    |
|                                     | PROCESSED TAR                               | т                    | -                       |                        | -               | -         | -                                                                                                    |
|                                     | PROCESSED TAR                               | т                    | -                       |                        | -               | -         | -                                                                                                    |
|                                     | IN PROCESS                                  | т                    | -                       |                        | -               | -         | -                                                                                                    |
|                                     | PROCESSED TAR                               | т                    | -                       |                        | -               | -         | -                                                                                                    |
|                                     | PROCESSED TAR                               | т:                   | -                       |                        | -               | -         | -                                                                                                    |
|                                     | PROCESSED TAR                               | т                    | -                       |                        | -               | -         | -                                                                                                    |
|                                     | PROCESSED TAR                               | т                    | -                       |                        | -               | -         | -                                                                                                    |
|                                     | PROCESSED TAR                               | т                    | -                       |                        | -               | -         | -                                                                                                    |
|                                     | PROCESSED TAR                               | т                    | -                       |                        | -               | -         | -                                                                                                    |
|                                     | PROCESSED TAR                               | т                    | -                       |                        | -               | -         | -                                                                                                    |
|                                     | PROCESSED TAR                               | т                    | -                       |                        | -               | -         | -                                                                                                    |
|                                     | PROCESSED TAR                               | т                    | -                       |                        | -               | -         | -                                                                                                    |
|                                     | PROCESSED TAR                               | т:                   | -                       |                        | -               | -         | -                                                                                                    |
|                                     | IN PROCESS                                  | т:                   | -                       |                        | -               | -         | -                                                                                                    |
|                                     | PROCESSED TAR                               | т                    | -                       |                        | -               | -         | -                                                                                                    |
|                                     | PROCESSED TAR                               | т                    | -                       |                        | -               | -         | -                                                                                                    |
|                                     | PROCESSED TAR                               | т                    | -                       |                        | -               | -         | -                                                                                                    |
|                                     | PROCESSED TAR                               | т                    |                         |                        | -               | -         | -                                                                                                    |
| ll Claims                           |                                             |                      |                         |                        |                 |           |                                                                                                    |
| splaying up to                      | 20 most recent claim                        | 15                   |                         |                        |                 |           |                                                                                                    |
| opidying op to .                    |                                             |                      |                         |                        |                 |           |                                                                                                    |
| rovider Resour                      | ces                                         |                      |                         |                        |                 |           |                                                                                                    |
| Electronic Data                     | Interchange (EDI)                           |                      |                         |                        |                 |           |                                                                                                    |
| Forms Reorder                       |                                             |                      |                         |                        |                 |           |                                                                                                    |
| Provider Applic                     | cation Forms                                |                      |                         |                        |                 |           |                                                                                                    |
| <ul> <li>Provider Bullet</li> </ul> | ins                                         |                      |                         |                        |                 |           |                                                                                                    |
| Provider Email                      | List Sign Up                                |                      |                         |                        |                 |           |                                                                                                    |
| Provider Enroll                     | ment Tool Kit                               |                      |                         |                        |                 |           |                                                                                                    |
| Provider Frequ                      | ently Asked Questions (F/                   | AQs)                 |                         |                        |                 |           |                                                                                                    |
| Provider Hand                       | book                                        |                      |                         |                        |                 |           |                                                                                                    |
| <ul> <li>Provider Traini</li> </ul> | ng seminars/Webinars                        |                      |                         |                        |                 |           |                                                                                                    |
| eport a missed appo                 | pintment                                    |                      |                         |                        |                 |           |                                                                                                    |
| onditions of Use                    | Privacy Policy Nond                         | iscrimination Policy | Accessibility Accessibi | lity Certificate Langu | lage Access     |           | A      A     A  A     A     A |
|                                     |                                             |                      |                         |                        |                 |           |                                                                                                    |

Fig: 5.1.a: Provider Website – My Practice Tab – Change Location

Select the appropriate location and click the "Apply" button to view claims specific to the selected location in the list. If you click the "Cancel" button, the location boxes close (see Fig: 5.1.b).

| State Med            | of California<br><b>li-Cal Dental Progr</b> | am                   |                             |                   |            |                                                                                                    |
|----------------------|---------------------------------------------|----------------------|-----------------------------|-------------------|------------|----------------------------------------------------------------------------------------------------|
| My Practice          | Documents                                   | Payments             | Member History              | Account           | Contact Us | Log Out                                                                                                    |
|                      |                                             |                      |                             |                   |            |                                                                                                    |
|                      |                                             |                      | and the second second       |                   |            |                                                                                                    |
|                      |                                             | Medi-C               | al Provider Web             | osite Applica     | ation      |                                                                                                    |
| Select practic       | e location to apply.<br>, cr                |                      |                             |                   |            | , in the second second |
| Conditions of Use    | Privacy Policy Nond                         | iscrimination Policy | Accessibility Accessibility | Certificate Langu | age Access | ^ ⊠ 🄇                                                                                                    |
| Copyright © 2022 Sta | te of California                            |                      |                             |                   |            |                                                                                                    |

*Fig: 5.1.b: Provider Website – My Practice Tab – Change and Select Location* 

Click the Document number to get detailed information for a Claim/TAR or Notice Of Authorization. After you click the Document Number, the system goes to a screen that displays specific document details (see Fig: 5.1.c and Fig: 5.1.d).

If any Processed TAR is selected and details are displayed, column named "Procedure Status" will be seen with values either 'Allowed' or 'Denied'. (see Fig: 5.1.d)

| My Practice                                                    | Documents                                                                                                    | Payments                                 | Member History           | Account      | Contact Us                      |                                         | Log Out                     |
|----------------------------------------------------------------|----------------------------------------------------------------------------------------------------|------------------------------------------|--------------------------|--------------|---------------------------------|-----------------------------------------|-----------------------------|
|                                                                |                                                                                                    |                                          |                          |              |                                 |                                         |                             |
|                                                                |                                                                                                    |                                          |                          |              |                                 |                                         |                             |
|                                                                |                                                                                                    | Medi-0                                   | Cal Provider We          | bsite Applic | ation                           |                                         |                             |
|                                                                |                                                                                                    |                                          |                          |              |                                 |                                         |                             |
|                                                                |                                                                                                    |                                          |                          | ation        |                                 |                                         |                             |
|                                                                |                                                                                                    |                                          | , CA <u>change Loc</u>   |              |                                 |                                         |                             |
|                                                                |                                                                                                    |                                          | , CA <u>change Loc</u>   |              |                                 |                                         |                             |
| Recent                                                         | Activity                                                                                                    |                                          | _, CA <u>change Loc</u>  |              |                                 |                                         |                             |
| Recent                                                         | Activity                                                                                                    |                                          | , CA <u>change Loc</u>   |              |                                 |                                         |                             |
| Recent                                                         | Activity                                                                                                    |                                          | , CA <u>change Loc</u> . |              |                                 |                                         |                             |
| Recent<br>Documen<br><sup>Submitted Date</sup>                 | Activity                                                                                                    | Document #                               | Check/EFT # Patient      |              | Date of Ser                     | vice Date Paid                          | Claim Amount                |
| Recent                                                         | ts<br>Status<br>PROCESSED TAR                                                                                                    | Document #                               | Check/EFT# Patient       |              | Date of Ser<br>-                | vice Date Paid                          | Claim Amount                |
| Recent                                                         | Activity<br>ts<br>status<br>PROCESSED TAR<br>PROCESSED TAR                                                                                                    | Document #                               | Check/EFT# Patient       |              | Date of Set<br>_<br>            | vice Date Paid<br>_<br>_                | Claim Amount<br>-           |
| Recent Documen submitted Date 06/20/2022 06/20/2022 06/20/2022 | Status<br>PROCESSED TAR<br>PROCESSED TAR<br>PROCESSED TAR                                                                                                    | Document #                               | Check/EFT# Patient       |              | Date of Set<br>-<br>-<br>-      | vice Date Paid<br>-<br>-<br>-           | Claim Amount<br>-<br>-      |
| Recent                                                         | Status PROCESSED TAR PROCESSED TAR PROCESSED | Document #<br>T:<br>T:<br>T:<br>T:<br>T: | Check/EFT # Patient      |              | Date of Ser<br>-<br>-<br>-<br>- | vice Date Paid<br>-<br>-<br>-<br>-<br>- | Claim Amount<br>-<br>-<br>- |

Fig: 5.1.c: Provider Website– My Practice Tab, Document Link

| My Practice                | Documents                                                                                                    | Payments             | Member History                                                                                                    | Account             | Contact Us    | Log Out                 |
|----------------------------|----------------------------------------------------------------------------------------------------|----------------------|----------------------------------------------------------------------------------------------------|---------------------|---------------|-------------------------|
|                            |                                                                                                    |                      |                                                                                                    |                     |               |                         |
|                            |                                                                                                    |                      |                                                                                                    |                     |               |                         |
|                            |                                                                                                    | Medi-Ca              | l Provider Web                                                                                                    | osite Applica       | ation         |                         |
| My Practice   Clair        | ns                                                                                                    |                      |                                                                                                    |                     |               |                         |
| Claim/TA                   | R #                                                                                                    |                      | 1                                                                                                    |                     |               |                         |
|                            |                                                                                                    |                      | 1                                                                                                    |                     |               |                         |
| Claim/TAR ID:              | 0                                                                                                    |                      |                                                                                                    |                     |               |                         |
| Status:                    |                                                                                                    | PROCESSED TAR        |                                                                                                    |                     |               |                         |
| Status Date:               |                                                                                                    | -                    |                                                                                                    |                     |               |                         |
| Date Paid:                 |                                                                                                    | -                    |                                                                                                    |                     |               |                         |
| Date Submitted:            | [                                                                                                    |                      |                                                                                                    |                     |               |                         |
| Date of Service:           |                                                                                                    | -                    |                                                                                                    |                     |               |                         |
| Patient Inform             | nation                                                                                                    |                      |                                                                                                    |                     |               |                         |
| Member Name:               | 0                                                                                                    |                      |                                                                                                    |                     |               |                         |
| Member Identifica          | ation Number:                                                                                                    |                      |                                                                                                    |                     |               |                         |
| Date of Birth:             | [                                                                                                    |                      |                                                                                                    |                     |               |                         |
| Billing Provid             | er                                                                                                    |                      |                                                                                                    |                     |               |                         |
| Billing Name:              | C                                                                                                    |                      | ב                                                                                                    |                     |               |                         |
| Rendering Pro              | ovider                                                                                                    |                      |                                                                                                    |                     |               |                         |
| Name:                      |                                                                                                    |                      |                                                                                                    |                     |               |                         |
| ID:                        |                                                                                                    | -                    |                                                                                                    |                     |               |                         |
| NPI#:                      |                                                                                                    | -                    |                                                                                                    |                     |               |                         |
|                            |                                                                                                    |                      |                                                                                                    |                     |               |                         |
| Procedures                 |                                                                                                    |                      |                                                                                                    |                     |               | $\overline{\mathbf{v}}$ |
| Tooth Surface              | Procedure                                                                                                    |                      |                                                                                                    | Da                  | te of Service | Procedure Status        |
|                            | D8670 - PE                                                                                                    |                      |                                                                                                    | -                   |               | Allowed                 |
| Current Dental Termi       | nology (CDT)© An                                                                                                    | nerican Dental Assoc | iation (ADA). All rights                                                                                                    | s reserved.         |               |                         |
| Conditions of Use Priv     | racy Policy Nondiso                                                                                                    | rimination PolicyAcc | essibility Accessibility                                                                                                    | Certificate Languag | Pe Access     |                         |
| - conditions of osc - Pill | in the second second seco |                      | A construction of the construction of the cons | conductor congrat   |               | n 🗠 V'                  |

*Fig: 5.1.d: Provider Website – My Practice Tab – Individual Claim/TAR Details* 

If TAR is 'IN PROCESS', the 'Procedure Status' column will not have any values.

Another column on the "My Practice" tab under recent activity is "Check/EFT." This column links the payment record that is associated with a claim. Payment details fall under the category of "Provider Financials." Click the link for a particular check/EFT. The system displays a screen with a field to enter your Medi-Cal PIN to allow you to access the payment details (see Fig: 5.1.e).

| Medi-                                 | <sup>alifornia</sup><br>C <b>al Dental Progra</b> i | m             |                 |               |            |         |  |
|---------------------------------------|-----------------------------------------------------|---------------|-----------------|---------------|------------|---------|--|
| My Practice                           | Documents                                           | Payments      | Member History  | Account       | Contact Us | Log Out |  |
|                                       |                                                     |               |                 |               |            |         |  |
|                                       |                                                     | Medi-Ca       | al Provider Wel | osite Applica | ation      |         |  |
| My Practice   Clai                    | ms                                                  |               |                 |               |            |         |  |
|                                       |                                                     |               | CA Change Loca  | ation         |            |         |  |
| Dayman                                | History                                             |               |                 |               |            |         |  |
| Payment                               | /                                                   |               |                 |               |            |         |  |
| Enter your Medi                       | -Cal PIN to acces                                   | s financials. |                 |               |            |         |  |
| Enter your Medi                       | -Cal PIN to acces                                   | s financials. |                 |               |            |         |  |
| Paymen<br>Enter your Medi<br>Continue | -Cal PIN to acces                                   | s financials. |                 |               |            |         |  |

Fig: 5.1.e: Provider Website – My Practice Tab – Check/EFT – Enter PIN Screen

If you do not enter the correct Medi-Cal PIN and click the "Continue" button, the following error message displays (see Fig: 5.1.f).

| MyPrac          | tice Doc            | uments         | Payments       | Member History                | Account            | Contact Us |   | Log Out |
|-----------------|---------------------|----------------|----------------|-------------------------------|--------------------|------------|---|---------|
|                 |                     |                |                |                               |                    |            |   |         |
|                 |                     |                |                |                               |                    |            |   |         |
|                 |                     |                | Medi-          | Cal Provider Wel              | osite Applic       | ation      |   |         |
| My Practi       | ce Claims           |                |                |                               |                    |            |   |         |
|                 |                     |                |                | , CA <u>Change Loca</u>       | ntion              |            |   |         |
| Payr            | nent Hi             | story          |                |                               |                    |            |   |         |
| PIN is          | not valid           |                |                |                               |                    |            |   |         |
| Enter your      | Medi-Cal PIN t      | to access fina | ncials.        |                               |                    |            |   |         |
| Continue        |                     |                |                |                               |                    |            |   |         |
| Conditions of U | se Privacy Policy   | Nondiscrimina  | tion Policy Ac | ccessibility Accessibility Ce | rtificate Language | Access     | â | ⊠ 🄇     |
| Copyright © 202 | State of California |                |                |                               |                    |            |   |         |

Fig: 5.1.f: Provider Website – My Practice Tab – Check/EFT – PIN not Valid Screen

Claim and Payment details can also be viewed from their respective tabs "Documents" and "Payments". (See section 5.2 and 5.3)

#### 5.2 Documents Tab

Click the "Documents" tab to view Your Claims, TARs and Notice Of Authorization for the past two years. You can change the service office location you want to inquire on by selecting "Change Location".

You can search claims based on:

- Patient Name
- Document number
- Date of Service
- Claim Amount
- Duration

| State of Medi                         | California<br>-Cal Dental Program | 1            |             |                    |                |             |              |
|---------------------------------------|-----------------------------------|--------------|-------------|--------------------|----------------|-------------|--------------|
| My Practice                           | Documents <                       | Payments     | Member His  | tory Account       | Contact Us     |             | Log Out      |
|                                       |                                   |              |             |                    |                |             |              |
|                                       |                                   | Medi-C       | al Provide  | r Website Applicat | ion            |             |              |
| My Practice   Cla                     | ims                               |              |             |                    |                |             |              |
|                                       |                                   | ,            | CA Change   | <u>e Location</u>  |                |             |              |
| Docume                                | nts                               |              |             |                    |                |             |              |
| Coorch                                |                                   |              |             |                    |                |             |              |
| Select from list                      | ✓ Search                          | Clear Search |             |                    |                |             |              |
| Select from list<br>By Patient        |                                   |              |             |                    | $\square$      |             |              |
| By Date of Service<br>By Claim Amount |                                   | Document #   | Check/EFT # | Patient            | Date of Servic | e Date Paid | Claim Amount |
| 06/20/2022                            | PROCESSED TAR                     | т:           | -           |                    | -              | -           | -            |
| 06/20/2022                            | PROCESSED TAR                     | т:           | -           |                    | -              | -           | -            |
| 06/20/2022                            | PROCESSED TAR                     | т:           | -           |                    | -              | _           | -            |
| 06/20/2022                            | PROCESSED TAR                     | т:           | -           |                    | -              | -           | -            |
| 06/20/2022                            | IN PROCESS                        | т:           | -           |                    | -              | -           | -            |
| 06/20/2022                            | PROCESSED TAR                     | т:           | -           |                    | -              | -           | -            |

*Fig: 5.2.g: Provider Website – Document Tab* 

Like the "My Practice" tab, you can click an individual Document # to display its corresponding details. After you click the Check/EFT # link, the system prompts you to enter your Medi-Cal PIN. This link is not accessible unless you enter the correct Medi-Cal PIN.

#### 5.2.1 Steps to search Documents by Patient Name

Click on Documents tab. Select 'By Patient' from the drop-down list under Document tab. Enter any patient's name whose claims you want to search in the box provided having text 'Enter Patient Name' and click on Search button. (see Fig: 5.2.h)

| My Practice       | Documents     | Payments   | Member History | Account        | Contact Us      |           | Log Out      |
|-------------------|---------------|------------|----------------|----------------|-----------------|-----------|--------------|
|                   |               |            |                |                |                 |           |              |
|                   |               |            |                |                |                 |           |              |
|                   |               | Medi-Cal   | Provider We    | ebsite Applica | tion            |           |              |
| My Practice   Cla | ims           |            |                |                |                 |           |              |
|                   |               | , C.       | A Change Loca  | ation          |                 |           |              |
| Docume            | onts          |            |                |                |                 |           |              |
| Docume            | 1113          |            |                |                |                 |           |              |
| Search 🏼 🗸        | ⊦ {           | <u> </u>   |                |                |                 |           |              |
| By Patient        | ✓ NADEZH      |            | Search Clear   | Search         |                 |           |              |
| Showing 1 of 1    |               |            |                |                |                 |           |              |
| Submitted Date    | Status        | Document # | Check/EFT #    | Patient        | Date of Service | Date Paid | Claim Amount |
|                   | PROCESSED TAR | т:         | ] -            | NADEZHI        | -               | -         | -            |
|                   | PROCESSED TAR | т:         | -              | NADEZH         | - 1             | -         | -            |
|                   | PROCESSED TAR | т:         | -              | NADEZH         | ] -             | -         | -            |
|                   | PROCESSED TAR | т:         | -              | NADEZH         | ] -             | -         | -            |
|                   | IN PROCESS    | т:         | -              | NADEZH         | - 1             | -         | _            |

*Fig: 5.2.h: Provider Website: Document Tab (Search by Patient Name)* 

# 5.2.1.1 If wrong patient name entered or a name entered which does not exist in the list

If you enter a wrong patient name:

| My Practice                                                   | Documents                                                                                                    | Payments                                                         | Member History                                      | Account        | Contact Us      |             | Log Out      |
|---------------------------------------------------------------|----------------------------------------------------------------------------------------------------|------------------------------------------------------------------|-----------------------------------------------------|----------------|-----------------|-------------|--------------|
|                                                               |                                                                                                    |                                                                  |                                                     |                |                 |             |              |
|                                                               |                                                                                                    | Medi-Ca                                                          | l Provider We                                       | bsite Applicat | ion             |             |              |
| My Practice   Claim                                           | S                                                                                                    |                                                                  |                                                     | tion           |                 |             |              |
| Documen                                                       | ts                                                                                                    | , 、                                                              |                                                     |                |                 |             |              |
| Search                                                        |                                                                                                    |                                                                  |                                                     |                |                 |             |              |
| By Patient                                                    | ✓ aaaa122223 Please match the                                                                                                    | requested format.                                                | Search Clear S                                      | Search         |                 |             |              |
| Showing 1 of 63<br>Submitted Date Sta                         | Enter patient name                                                                                                    | e using alphabetical (a-z) let                                   | tters only. Check/EFT # Patier                      | nt             | Date of Service | Date Paid ( | Claim Amount |
| Search<br>By Patient<br>Showing 1 of 63<br>Submitted Date Sta | <ul> <li>aaaa122223</li> <li>Please match the<br/>Enter patient name</li> <li>https://www.communication.communication.co</li></ul> | requested format.<br>e using alphabetical (a-z) let<br>ocument # | Search Clear S<br>tters only.<br>Check/EFT # Patier | Search         | Date of Service | Date Paid 0 | Claim Amount |

Fig: 5.2.1.1.a: Provider Website: Documents Tab: Wrong format of patient name

| <b>My</b> Practice  | Documents 🗸       | Payments              | Member History              | Account             | Contact Us   |                   | og Out |
|---------------------|-------------------|-----------------------|-----------------------------|---------------------|--------------|-------------------|--------|
|                     |                   |                       |                             |                     |              |                   |        |
|                     |                   | Medi-                 | Cal Provider Wel            | bsite Applica       | ation        |                   |        |
| My Practice   Clai  | ims               |                       |                             |                     |              |                   |        |
|                     |                   |                       | , CA Change Locat           | ion                 |              |                   |        |
| Docume              | nts               |                       |                             |                     |              |                   |        |
|                     |                   |                       |                             |                     |              |                   |        |
| Search              |                   |                       |                             |                     |              |                   |        |
| By Patient          | ➤ aaaa            |                       | Search Clear S              | earch               |              |                   |        |
| Showing 0 of 0      |                   |                       |                             |                     |              |                   |        |
| No Claims Foun      | Status            | Document #            | Check/EFT# Pat              | ient Date of S      | Service Date | Paid Claim Amount |        |
| No claims round     |                   |                       |                             |                     |              |                   |        |
|                     |                   |                       |                             |                     |              |                   |        |
| Conditions of Use P | rivacy Policy Non | discrimination Policy | Accessibility Accessibility | / Certificate Langu | age Access   |                   | 2 3    |

When you enter a name, which does not exist in the list:

*Fig: 5.2.1.1.b: Provider Website: Document Tab: Wrong patient name entered* 

5.2.2 Steps to search Claims, TARs and Notice Of Authorization by Document Number

Click on Documents tab. Select 'By Document Number' from the drop-down list under Documents tab. Enter any Claim, TAR or NOA number you want to search in the box provided having text 'Enter Document Number' and click on Search button. (see Fig: 5.2.2.k)

| My Practice                   | Documents     | Payments        | Member History      | Account      | Contact Us |                 | Log Out   |              |
|-------------------------------|---------------|-----------------|---------------------|--------------|------------|-----------------|-----------|--------------|
|                               |               |                 |                     |              |            |                 |           |              |
|                               |               | Medi-Ca         | l Provider Webs     | ite Applicat | ion        |                 |           |              |
| My Practice   Clai            | ims           |                 |                     |              |            |                 |           |              |
|                               |               | , (             | CA Change Location  | <u>1</u>     |            |                 |           |              |
| Docume                        | ents          |                 |                     |              |            |                 |           |              |
| Search<br>By Document Numl    | ber • 2132    |                 | Search Clear Search | ch           |            |                 |           |              |
| Showing 1 of 2 Submitted Date | Status        | Document #      | Check/EFT # Pa      | tient        |            | Date of Service | Date Paid | Claim Amount |
|                               | PROCESSED TAR | T: 22132        | ]- [                |              |            | -               | -         | _            |
|                               | PROCESSED TAR | <b>T:</b> 22132 | <b>_</b> -          |              |            | -               | -         | _            |
|                               | PROCESSED TAR | <b>T:</b> 22132 |                     |              |            | -               | -         | -            |

Fig: 5.2.2.i: Provider Website: Document Tab: Search by Claim/TAR Number

# 5.2.2.1 If you enter an invalid number or a number which does not exist.

If you enter an invalid number with alphabets:

| My Practice       | Documents                        | Payments                                       | Member History          | Account       | Contact Us |                 | Log Out   |  |
|-------------------|----------------------------------|------------------------------------------------|-------------------------|---------------|------------|-----------------|-----------|--|
|                   |                                  |                                                |                         |               |            |                 |           |  |
|                   |                                  | Medi-Ca                                        | al Provider Web         | osite Applica | ation      |                 |           |  |
| My Practice Clair | ns                               |                                                |                         |               |            |                 |           |  |
|                   |                                  | ,                                              | CA <u>Change Locati</u> | on            |            |                 |           |  |
| Docume            | nts                              |                                                |                         |               |            |                 |           |  |
| Search            |                                  |                                                |                         |               |            |                 |           |  |
| By Document Numb  | er 🗸 þaaaaaaa                    | 3                                              | Search Clear Sea        | arch          |            |                 |           |  |
| Showing 1 of 63   | Please match t<br>Enter Document | the requested format.<br>t Number (Only number | s allowed).             | Dationt       |            | Bata of Souriss | Data Daid |  |

Fig: 5.2.2.1.a: Provider Website: Document Tab: Invalid Document number entered

| If you enter a number which | ch does not exist in the list: |
|-----------------------------|--------------------------------|
|-----------------------------|--------------------------------|

| My Practice       | Documents < | Payments   | Member History          | Account      | Contact Us      |           | Log Out      |
|-------------------|-------------|------------|-------------------------|--------------|-----------------|-----------|--------------|
|                   |             |            |                         |              |                 |           |              |
|                   |             | Medi-C     | al Provider Web         | osite Applic | ation           |           |              |
| My Practice Clain | ns          |            |                         |              |                 |           |              |
|                   |             | ,          | CA <u>Change Locati</u> | on           |                 |           |              |
| Docume            | nts         |            |                         |              |                 |           |              |
| Search            |             |            |                         |              |                 |           |              |
| By Document Numb  | er 💙 123456 | 5789999    | Search Clear Se         | arch         |                 |           |              |
| Showing 0 of 0    |             |            |                         |              |                 |           |              |
| Submitted Date    | Status      | Document # | Check/EFT #             | Patient      | Date of Service | Date Paid | Claim Amount |
| No Claims Foun    | d 🗘         |            |                         |              |                 |           |              |

*Fig: 5.2.2.1.b: Provider Website: Documents Tab: Wrong Document Number entered* 

#### 5.2.3 Steps to search Documents by Date of Service.

Click on Documents tab. Select 'By Date of Service' from the drop-down list under Documents tab. Enter a date of service of the claim you want to search in the date picker in MM/DD/YYYY format or select from the calendar and click on Search button. (see Fig: 5.2.3.m)

The date selected for search will only display claims that match the earliest date of service listed on your claims. If the claims contain other date of service, you will be able to view them in claim details.

| My Practice        | Documents <      | Payments                   | Member History         | Account        | Contact Us        |            | Log              | Dut              |
|--------------------|------------------|----------------------------|------------------------|----------------|-------------------|------------|------------------|------------------|
|                    |                  |                            |                        |                |                   |            |                  |                  |
|                    |                  | Medi-C                     | al Provider Web        | site Applica   | ition             |            |                  |                  |
| My Practice Clair  | ms               |                            |                        |                |                   |            |                  |                  |
|                    |                  | ,                          | CA Change Locatio      | on             |                   |            |                  |                  |
| Docume             | nts              |                            |                        |                |                   |            |                  |                  |
| Search             | Ł                | ļ                          |                        |                |                   |            |                  |                  |
| By Date of Service | ✔ 04/28/         | 2022                       | Search Clear Sea       | rch            |                   |            |                  |                  |
| NOTE: The date e   | entered for you  | r search will resu         | lt in displaying clair | ns that match  | the earliest date | of service | listed on you    | ur claim. If the |
| claim contains of  | ther dates of se | ervice you will be<br>list | able to view them in   | n the claim de | tail. To view the | claim deta | iil, click on th | e DCN that is    |
| displayed in the   | search results i | ist.                       |                        |                |                   |            |                  |                  |
| Showing 1 of 1     |                  |                            |                        |                | ર્                | ን<br>፲     |                  |                  |
| Submitted Date     | Status           | Document #                 | Check/EFT #            | Patient        | Date of           | f Service  | Date Paid        | Claim Amount     |
| 03/16/2022         | PAID CLAIM       | N :                        |                        |                | 04/28             | /2022      |                  |                  |
| 12/21/2020         | PAID CLAIM       | N:                         |                        |                | 04/28             | /2022      |                  |                  |

Fig: 5.2.3.j: Provider Website: Documents Tab- Search by Date of Service

| My Practice                          | Documents <        | Payments                 | Member History           | Account             | Contact Us            |                      | Log Out               |
|--------------------------------------|--------------------|--------------------------|--------------------------|---------------------|-----------------------|----------------------|-----------------------|
|                                      |                    |                          |                          |                     |                       |                      |                       |
|                                      |                    | Medi-C                   | Cal Provider Wel         | osite Applio        | cation                |                      |                       |
| My Practice   Clai                   | ims                |                          |                          |                     |                       |                      |                       |
|                                      |                    |                          | , CA <u>Change Locat</u> | ion                 |                       |                      |                       |
| Docume                               | ents               |                          |                          |                     |                       |                      |                       |
| Search                               |                    |                          |                          |                     |                       |                      |                       |
| By Date of Service                   | ♥ 07/21/2          | 2021                     | Search Clear Se          | arch                |                       |                      |                       |
| NOTE: The date                       | entered for you    | search will resu         | ılt in displaying clai   | ms that matc        | h the earliest date   | of service listed of | on your claim. If the |
| claim contains o<br>displaved in the | search results l   | rvice you will be<br>st. | able to view them        | in the claim d      | letail. To view the c | laim detail, click   | on the DCN that is    |
|                                      |                    |                          |                          |                     |                       |                      |                       |
| Showing 0 of 0                       |                    |                          |                          |                     |                       |                      |                       |
| Submitted Date                       | Status             | Document #               | Check/EFT #              | Patient             | Date of Service       | Date Paid            | Claim Amount          |
| No Claims Four                       | nd 🗘               |                          |                          |                     |                       |                      |                       |
| Conditions of Use                    | Privacy Policy Nor | discrimination Polic     | cy Accessibility Acce    | ssibility Certifica | te Language Access    |                      | 🎓 🖂 🔇                 |
| opyright © 2022 State                | of California      |                          |                          |                     |                       |                      |                       |

## 5.2.3.1 If you enter or select a date of service which does not exist for any claim:

Fig: 5.2.3.1.a: Provider Website: Documents Tab- Search by Date of Service (wrong date selected)

#### 5.2.4 Steps to search Documents by Claim Amount

Click on Documents tab. Select 'By Claim Amount' from the drop-down list under Documents tab. You will see a drop-down having values 'Equals to', 'Less than' and 'Greater Than', along with a text box where you will enter a value you want to search depending on the selection from the drop down and click on Search button. (see Fig: 5.2.4.k)

| My Practice                    | Documents                           | Payments                                            | Member History     | Account       | Contact Us   |                 | Log Out   |              |
|--------------------------------|-------------------------------------|-----------------------------------------------------|--------------------|---------------|--------------|-----------------|-----------|--------------|
|                                |                                     |                                                     |                    |               |              |                 |           |              |
|                                |                                     | Medi-Ca                                             | al Provider Web    | site Applicat | tion         |                 |           |              |
| My Practice   Claim            | ns                                  |                                                     |                    |               |              |                 |           |              |
|                                |                                     | ,                                                   | CA Change Locatio  | on            |              |                 |           |              |
| Docume                         | nts                                 |                                                     |                    |               |              |                 |           |              |
| Search 🕂                       | _                                   | $\hat{\Omega}$                                      | $\bigcirc$         |               |              |                 |           |              |
| By Claim Amount                | <ul> <li>✓Si</li> <li>Si</li> </ul> | elect from list                                     | Enter Claim Amount | Search        | Clear Search |                 |           |              |
| Showing 1 of 63 Submitted Date | equ<br>les:<br>gre                  | ual to<br>s than<br>eater than<br><b>Document #</b> | Check/EFT #        | Patient       |              | Date of Service | Date Paid | Claim Amount |

On selection of Equal to: You can enter a specific amount in the text box, you want to search and get claims of that specific amount.

| My Practice       | Documents  | Payments     | Member History    | Account       | Contact Us   |               | Log C     | Dut          |  |
|-------------------|------------|--------------|-------------------|---------------|--------------|---------------|-----------|--------------|--|
|                   |            |              |                   |               |              |               |           |              |  |
|                   |            | Medi-        | Cal Provider Wel  | osite Applica | ition        |               |           |              |  |
| My Practice   Cla | aims       |              |                   |               |              |               |           |              |  |
|                   |            |              | , CA Change Locat | ion           |              |               |           |              |  |
| Docume            | ents       |              |                   |               |              |               |           |              |  |
| Search            |            | <del>1</del> | Ŷ                 |               |              |               |           |              |  |
| By Claim Amount   | ✓ equ      | al to        | ✓ 294             | Search        | Clear Search |               |           |              |  |
| Showing 1 of 6    |            |              |                   |               |              |               |           | ۍ            |  |
| Submitted Date    | Status     | Document #   | Check/EFT # Pati  | ent           | Da           | te of Service | Date Paid | Claim Amount |  |
| 03/08/2022        | PAID CLAIM | N :          |                   |               |              |               |           | 294.00       |  |
| 03/08/2022        | PAID CLAIM | N :          |                   |               |              |               |           | 294.00       |  |
| 02/22/2022        | PAID CLAIM | N :          |                   |               |              |               |           | 294.00       |  |
| 12/06/2021        | PAID CLAIM | N :          |                   |               |              |               |           | 294.00       |  |
| 12/06/2021        | PAID CLAIM | N:           |                   |               |              |               |           | 294.00       |  |

*Fig: 5.2.4.I: Provider Website: Documents Tab- Search by Claim Amount (Equals to)* 

On selection of Less than: You can enter an amount in the text box and get all the claims less than the entered amount.

| My Practice     | Documents 🗸 | Payments   | Member History          | Account       | Contact Us       |                 | Log Out   |              |
|-----------------|-------------|------------|-------------------------|---------------|------------------|-----------------|-----------|--------------|
|                 |             |            |                         |               |                  |                 |           |              |
|                 |             | Med        | i-Cal Provider V        | Vebsite Appli | cation           |                 |           |              |
| My Practice Cla | aims        |            |                         |               |                  |                 |           |              |
|                 |             |            | , CA <u>Change Lo</u>   | ocation       |                  |                 |           |              |
| Docume          | ents        |            |                         |               |                  |                 |           |              |
| Search          | ς           | <u></u> Ъ  | $\overline{\mathbf{v}}$ |               |                  | 2               |           |              |
| By Claim Amount | ✓ less t    | than       | ✔ 100                   | Sea           | rch Clear Search |                 |           |              |
| Showing 1 of 7  |             |            |                         |               |                  |                 |           | <del>1</del> |
| Submitted Date  | Status      | Document # | Check/EFT # Pa          | atient        |                  | Date of Service | Date Paid | Claim Amount |
| 03/02/2022      | PAID CLAIM  | N :        |                         |               |                  | -               |           | 0.00         |
| 01/24/2022      | PAID CLAIM  | c:         |                         |               |                  | 01/17/2022      |           | 35.00        |
| 01/24/2022      | PAID CLAIM  | c:         |                         |               |                  | 01/17/2022      |           | 35.00        |
| 01/24/2022      | PAID CLAIM  | c:         |                         |               |                  | 01/17/2022      |           | 35.00        |

*Fig: 5.2.4.m: Provider Website: Documents Tab- Search by Claim Amount (Less Than)* 

On selection of Greater than: You can enter an amount and get all the claims greater than the entered amount.

| My Practice       | Documents                 | Payments   | Member History            | Account      | Contact Us   |                | Log Ou    | ıt           |
|-------------------|---------------------------|------------|---------------------------|--------------|--------------|----------------|-----------|--------------|
|                   |                           |            |                           |              |              |                |           |              |
|                   |                           | Medi-      | Cal Provider Web          | site Applica | ition        |                |           |              |
| My Practice   Cla | aims                      |            |                           |              |              |                |           |              |
|                   |                           |            | , CA <u>Change Locati</u> | on           |              |                |           |              |
| Docume            | ents                      |            |                           |              |              |                |           |              |
| Search            |                           | Д          | л                         |              |              |                |           |              |
| By Claim Amount   | <ul> <li>✓ gre</li> </ul> | ater than  | ✓ 100                     | Search       | Clear Search |                |           |              |
| Showing 1 of 11   |                           |            |                           |              |              |                |           | Ţ            |
| Submitted Date    | Status                    | Document # | Check/EFT # Patie         | ent          | Da           | ate of Service | Date Paid | Claim Amount |
| 03/28/2022        | PAID CLAIM                | N :        |                           |              | 7 [          |                |           | 220.50       |
| 03/16/2022        | PAID CLAIM                | N :        |                           |              |              |                |           | 1148.00      |
| 03/08/2022        | PAID CLAIM                | N :        |                           |              |              |                |           | 294.00       |
| 03/08/2022        | PAID CLAIM                | N :        |                           |              |              |                |           | 294.00       |
| 02/28/2022        | PAID CLAIM                | N :        |                           |              |              |                |           | 1148.00      |
| 02/28/2022        | PAID CLAIM                | N :        |                           |              |              |                |           | 1148.00      |
| 02/25/2022        | PAID CLAIM                | N :        |                           |              |              |                |           | 1148.00      |

Fig: 5.2.4.n: Provider Website: Documents Tab- Search by Claim Amount (Greater Than)

# 5.2.4.1 If you enter an invalid amount:

This message will be displayed for any selection from the drop down if incorrect amount entered.

| My Practice         | Documents < | Payments              | Member History                                                | Account                | Contact Us   |              | Log Out              |    |
|---------------------|-------------|-----------------------|---------------------------------------------------------------|------------------------|--------------|--------------|----------------------|----|
|                     |             |                       |                                                               |                        |              |              |                      |    |
|                     |             | Medi-Ca               | al Provider Webs                                              | site Applica           | tion         |              |                      |    |
| My Practice   Clain | ns          |                       |                                                               |                        |              |              |                      |    |
|                     |             | ,                     | CA <u>Change Locatio</u>                                      | <u>n</u>               |              |              |                      |    |
| Documer             | nts         |                       |                                                               |                        |              |              |                      |    |
| Search              |             |                       | -                                                             |                        |              |              |                      |    |
| By Claim Amount     | ✓ equal to  | 0                     | ✓ aaaa                                                        | Search                 | Clear Search |              |                      |    |
| Showing 1 of 6      |             | Please m<br>Enter Cla | natch the requested format.<br>im Amount (Only numbers till t | wo decimal places allo | ved).        |              |                      |    |
| Submitted Date      | Status Do   | ocument #             | Check/EFT # Patier                                            | it                     | Dat          | e of Service | Date Paid Claim Amou | nt |

Fig: 5.2.4.1.a: Provider Website: Documents Tab- Search by Claim Amount (If invalid amount entered)

5.2.5 Steps to search Documents by Duration.

Click Documents tab. Select 'By Duration' from the drop-down list under Documents tab. You will see a drop-down having values 'Last 30 days', 'Last 60 days' and 'Last 90 days' and 'All'. You can select any value based on the duration and click 'Search'. (see Fig: 5.2.5.o)

| My Practice                    | Docume | ents Payments                                                                        | Member History  | Account | Contact Us |                 | Log Out   |              |
|--------------------------------|--------|--------------------------------------------------------------------------------------|-----------------|---------|------------|-----------------|-----------|--------------|
|                                |        |                                                                                      |                 |         |            |                 |           |              |
| <b>Docume</b><br>Search        | nts    |                                                                                      |                 |         |            |                 |           |              |
| By Duration<br>Showing 1 of 63 | ~      | Select from list<br>Select from list<br>Last 30 days<br>Last 60 days<br>Last 90 days | Search Clear Se | earch   |            |                 |           |              |
| Submitted Date                 | Status | All                                                                                  | Check/EFT #     | Patient |            | Date of Service | Date Paid | Claim Amount |

*Fig: 5.2.5.o: Provider Website: Document Tab- Search by Duration* 

# 5.3 Payments Tab

To check your financial information, click the "Payments" tab and enter the Medi-Cal PIN that is specific to your office location (see Fig: 5.3.1.p).

#### 5.3.1 Scenario 1: When provider enters correct PIN.

| My Practice            | Documents            | Payments                | Member History        | Account                 | Contact Us | Log Out                                                                                                    |
|------------------------|----------------------|-------------------------|-----------------------|-------------------------|------------|----------------------------------------------------------------------------------------------------|
|                        |                      |                         |                       |                         |            |                                                                                                    |
|                        |                      | Medi-Ca                 | l Provider We         | ebsite Applica          | tion       |                                                                                                    |
| My Practice   Clai     | ms                   |                         |                       |                         |            |                                                                                                    |
|                        |                      | , C/                    | A <u>Change Locat</u> | ion                     |            |                                                                                                    |
| Payment                | History              |                         |                       |                         |            |                                                                                                    |
| Enter your Medi        | -Cal PIN to access   | s financials.           |                       |                         |            |                                                                                                    |
| Continue               |                      |                         |                       |                         |            |                                                                                                    |
| Conditions of Use F    | Privacy Policy Nondi | scrimination Policy Acc | essibility Accessibi  | lity Certificate Langua | ge Access  | A 🗠<br>A     A     A |
| Copyright © 2022 State | of California        |                         |                       |                         |            |                                                                                                    |

*Fig: 5.3.1.p: Provider Website – Payments Tab – Enter PIN* 

After you enter the PIN correctly, the system goes to the "Payment History" screen, and you can view your payment history (see Fig: 5.3.1.q).

| My Practice      | Documents   | Payments | Member History | Account         | Contact Us     |             | Log Out      |
|------------------|-------------|----------|----------------|-----------------|----------------|-------------|--------------|
|                  |             |          |                |                 |                |             |              |
|                  |             | Medi-Cal | Provider We    | ebsite Applicat | tion           |             |              |
| My Practice Clai | ms          |          |                |                 |                |             |              |
|                  |             | , CA     | Change Locat   | tion            |                |             |              |
| Payment          | t History   |          |                |                 |                |             |              |
| Week Ending      | Check/EFT # | Status   |                | Amount          | 2022 Einene    | iala        |              |
| 06/30/2022       |             | Automa   | tic            | \$1950.00       | 2022 Financ    | lats        |              |
| 06/24/2022       |             | Automa   | tic            | \$10178.00      | Year to Date   |             |              |
| 06/02/2022       |             | Automa   | tic            | \$2499.00       | Income/expense |             | YTD Amount   |
| 05/26/2022       |             | Automat  | tic            | \$4189.50       | Earnings       |             |              |
| 05/19/2022       |             | Automa   | tic            | \$7560.00       | Amount Paid    |             |              |
| 05/12/2022       |             | Automat  | tic            | \$1736.00       | Monthly Cla    | ims         |              |
| 04/14/2022       |             | Automat  | tic            | \$882.00        | Month          | Amount Paid | Claims Count |
| 04/07/2022       |             | Automat  | tic            | \$4476.50       | January        |             | 14           |
| 03/31/2022       |             | Automa   | tic            | \$11035.70      | February       |             | 53           |
| 03/24/2022       |             | Automa   | tic            | \$1176.00       | March          |             | 53           |

*Fig: 5.3.1.q: Provider Website – Payments Tab – Payment History* 

Like "My Practice" and "Documents" tabs, you can view your Check/EFT by clicking the applicable Check/EFT # link in the Check/EFT # column (see Fig: 5.3.2.r).

| My Practice            | Documents | Payments | Member History          | Account       | Contact Us | Log Out |
|------------------------|-----------|----------|-------------------------|---------------|------------|---------|
|                        |           |          |                         |               |            |         |
|                        |           |          |                         |               |            |         |
|                        |           | Medi-Ca  | l Provider Web          | osite Applica | tion       |         |
| My Practice   Claims   | 5         |          |                         |               |            |         |
|                        |           | , C/     | A <u>Change Locatio</u> | <u>n</u>      |            |         |
| Check #                |           |          |                         |               |            |         |
| Issue Date:<br>Amount: |           |          |                         |               |            |         |
| Status:                | I.        |          |                         |               |            |         |
| Status Date:           | -         |          |                         |               |            |         |
| Туре:                  | A         | utomatic |                         |               |            |         |
| Reason:                | A         | P-CHECK  |                         |               |            |         |
| Paid Under Check:      | -         |          |                         |               |            |         |

Fig: 5.3.2.r: Provider Website – Payments Tab – Check/EFT#

# 5.3.2 Scenario 2: When provider enters an incorrect PIN.

If you enter an incorrect PIN, you cannot view your payment history and the "PIN is not valid" message displays (see Fig: 5.3.2.s).

| My Practice           | Documents             | Payments                | Member History        | Account               | Contact Us | Log Out |
|-----------------------|-----------------------|-------------------------|-----------------------|-----------------------|------------|---------|
|                       |                       |                         |                       |                       |            |         |
|                       |                       | Medi-Ca                 | l Provider We         | ebsite Applica        | tion       |         |
| My Practice   Cla     | aims                  |                         |                       |                       |            |         |
|                       |                       | , C/                    | Change Locat          | ion                   |            |         |
| Paymen                | t History             |                         |                       |                       |            |         |
| • PIN is not          | valid                 |                         |                       |                       |            |         |
| Enter your Mec        | li-Cal PIN to access  | financials.             |                       |                       |            |         |
| Continue              |                       |                         |                       |                       |            |         |
| Conditions of Use     | Privacy Policy Nondis | scrimination Policy Acc | essibility Accessibil | ity Certificate Langu | age Access | ☆ 🖂 🗞   |
| Copyright © 2022 Star | te of California      |                         |                       |                       |            |         |

*Fig: 5.3.2.s: Provider Website – Payments Tab – PIN not Valid* 

#### 5.4 Account Tab

You can view and edit/update your personal information like Email Address, First Name, Last Name, Password and Security Questions.

5.4.1 Scenario 1: If a Provider is an Administrator (Admin).

The Medi-Cal Provider Website's administrator has different rights than regular users. Admin providers can view and update the details of other users through the "Manage Users" tab (see Fig: 5.4.1.t).

| State of Calif<br>Medi-Ca | <sup>ornia</sup><br>l Dental Program |                    |                               | 4                     |                 |            |                |         |
|---------------------------|--------------------------------------|--------------------|-------------------------------|-----------------------|-----------------|------------|----------------|---------|
| My Practice               | Documents                            | Payments           | Member History                | Account               | Contact Us      |            |                | Log Out |
|                           |                                      |                    |                               |                       |                 |            |                |         |
|                           |                                      |                    |                               |                       |                 |            |                |         |
|                           |                                      | Medi-              | Cal Provider Web              | site Applicati        | on              |            |                |         |
|                           |                                      |                    |                               |                       |                 |            |                |         |
| My Profile                | User Pro                             | ofile              |                               |                       |                 |            |                |         |
| Manage Users              | Username:                            |                    |                               |                       |                 |            |                |         |
|                           | Contact Inf                          | ormation           |                               |                       |                 |            |                |         |
|                           | E-mail Addres                        | S                  |                               |                       |                 |            |                |         |
|                           | First Name                           |                    |                               |                       |                 |            |                |         |
|                           |                                      |                    |                               |                       |                 |            |                |         |
|                           | Last Name                            |                    |                               |                       |                 |            |                |         |
|                           | Update Passw                         | vord               |                               |                       |                 |            |                |         |
|                           | Current Passw                        | ord                |                               |                       |                 |            |                |         |
|                           |                                      |                    |                               |                       | Chang           | e Password | $\langle \neg$ |         |
|                           | Password Ren                         | ninder             |                               |                       |                 |            |                |         |
|                           | If you forget you<br>identity.       | ur password, yoι   | ir security questions a       | nd answers will he    | lp us verify yo | our        |                |         |
|                           | Security Quest                       | tion 1             |                               |                       |                 |            |                |         |
|                           | What is your favor                   | ite team?          |                               |                       |                 | ~          |                |         |
|                           | Security Answ                        | er 1               |                               |                       |                 |            |                |         |
|                           |                                      |                    |                               |                       |                 |            |                |         |
|                           | Security Quest                       | tion 2             |                               |                       |                 | ~          |                |         |
|                           | Security Answ                        | or 2               |                               |                       |                 |            |                |         |
|                           |                                      |                    |                               |                       |                 |            |                |         |
|                           | Update Profile                       |                    |                               |                       |                 |            |                |         |
| Conditions of Use Pri     | vacy Policy Nondiscri                | mination Policy Ac | ccessibility Accessibility Co | ertificate Language A | ccess           |            | Â              | ) 🖂 🔇   |
| Copyright © 2022 State of | f California                         |                    |                               |                       |                 |            |                |         |

*Fig: 5.4.1.t: Provider Website – Account Tab – Admin User* 

5.4.2 Scenario 2: When a provider is a Regular User.

Regular Users cannot view the "Manage Users" tab. They can only update/view their own details (see Fig: 5.4.2.u).

| State of Califor<br>Medi-Cal | nia<br>Dental Program                |                    |                              |                       |                 |          |         |
|------------------------------|--------------------------------------|--------------------|------------------------------|-----------------------|-----------------|----------|---------|
| My Practice                  | Documents                            | Payments           | Member History               | Account               | Contact Us      |          | Log Out |
|                              |                                      |                    |                              |                       |                 |          |         |
|                              |                                      |                    |                              |                       |                 |          |         |
|                              |                                      | Medi-0             | Cal Provider Web             | site Applicati        | on              |          |         |
|                              | User Pro                             | ofile              |                              |                       |                 |          |         |
|                              | Username:                            |                    |                              |                       |                 |          |         |
|                              | Contact Info                         | ormation           |                              |                       |                 |          |         |
|                              | E-mail Address                       |                    |                              |                       |                 |          |         |
|                              | First Name                           |                    |                              |                       |                 |          |         |
|                              | Last Name                            |                    |                              |                       |                 |          |         |
|                              | Update Passwo                        | ord                |                              |                       |                 |          |         |
|                              | Current Passwo                       | ord                |                              |                       | Change          | Dessword |         |
|                              | Descured Dom                         | indor              |                              |                       | Change          |          |         |
|                              | If you forget you                    | ir password, you   | r security questions a       | nd answers will he    | lp us verify yo | our      |         |
|                              | identity.                            |                    |                              |                       |                 |          |         |
|                              | Security Questi What is your favorit | ion 1<br>re team?  |                              |                       |                 | ~        |         |
|                              | Security Answe                       | er 1               |                              |                       |                 |          |         |
|                              |                                      |                    |                              |                       |                 |          |         |
|                              | Security Questi                      | ion 2              |                              |                       |                 | ~        |         |
|                              | Security Answe                       | er 2               |                              |                       |                 |          |         |
|                              |                                      |                    |                              |                       |                 |          |         |
|                              | Update Profile                       |                    |                              |                       |                 |          |         |
| Conditions of Use Prive      | acy Policy Nondiscrin                | nination Policy Ac | cessibility Accessibility Co | ertificate Language A | ccess           |          | 🏠 🖂 🔇   |

*Fig: 5.4.2.u: Provider Website – Account Tab – Regular User* 

5.4.3 Scenario 3: Successfully changing Password from the Accounts Page.

To update your password, click the "Change Password" button on the "Accounts" tab. The section to update the password expands and you can successfully change your password (see Fig: 5.4.3.n and Fig: 5.4.3.v).

| My Practice | Documents     | Payments | Member History   | Account        | Contact Us      |            | Log Out |
|-------------|---------------|----------|------------------|----------------|-----------------|------------|---------|
|             |               |          |                  |                |                 |            |         |
|             |               |          |                  |                |                 |            |         |
|             |               | Medi-    | Cal Provider Web | site Applicati | on              |            |         |
| My Profile  | User Pr       | ofile    |                  |                |                 |            |         |
|             | Username:     |          |                  |                |                 |            |         |
|             | Contact Inf   | ormation |                  |                |                 |            |         |
|             | E-mail Addres | S        |                  |                |                 |            |         |
|             | First Name    |          |                  |                |                 |            |         |
|             | Last Name     |          |                  |                |                 |            |         |
|             | Update Passv  | vord     |                  |                |                 |            |         |
|             | Current Passw | vord     |                  |                | Change Password | $\Diamond$ |         |

*Fig: 5.4.3.v: Provider Website – Account Tab – Change Password Button* 

| My Practico  | Documente Baymente Member Hictory Account                                                                                                    |  |  |  |  |  |  |  |  |  |
|--------------|----------------------------------------------------------------------------------------------------|--|--|--|--|--|--|--|--|--|
| MyPlactice   |                                                                                                    |  |  |  |  |  |  |  |  |  |
|              |                                                                                                    |  |  |  |  |  |  |  |  |  |
|              |                                                                                                    |  |  |  |  |  |  |  |  |  |
|              | Medi-Cal Provider Website Application                                                                                                    |  |  |  |  |  |  |  |  |  |
| My Profile   | User Profile                                                                                                    |  |  |  |  |  |  |  |  |  |
| Manage Users | Username:                                                                                                    |  |  |  |  |  |  |  |  |  |
|              | Contact Information                                                                                                    |  |  |  |  |  |  |  |  |  |
|              | E-mail Address                                                                                                    |  |  |  |  |  |  |  |  |  |
|              |                                                                                                    |  |  |  |  |  |  |  |  |  |
|              | First Name                                                                                                    |  |  |  |  |  |  |  |  |  |
|              | Last Name                                                                                                    |  |  |  |  |  |  |  |  |  |
|              |                                                                                                    |  |  |  |  |  |  |  |  |  |
|              | Update Password                                                                                                    |  |  |  |  |  |  |  |  |  |
|              | To update password, your new password and confirm password must match. Remember<br>passwords are case-sensitive.                                                                                                    |  |  |  |  |  |  |  |  |  |
|              |                                                                                                    |  |  |  |  |  |  |  |  |  |
|              | Current Password                                                                                                    |  |  |  |  |  |  |  |  |  |
|              | Current Password                                                                                                    |  |  |  |  |  |  |  |  |  |
|              | Current Password New Password Cancel                                                                                                    |  |  |  |  |  |  |  |  |  |
|              | Current Password New Password Cancel                                                                                                    |  |  |  |  |  |  |  |  |  |
|              | Current Password  New Password  Confirm Password                                                                                                    |  |  |  |  |  |  |  |  |  |
|              | Current Password   Confirm Password  Password Reminder                                                                                                    |  |  |  |  |  |  |  |  |  |
|              | Current Password  New Password  Confirm Password  Password Reminder  If you forget your password, your security questions and answers will help us verify your                                                                                                    |  |  |  |  |  |  |  |  |  |
|              | Current Password     New Password     Confirm Password   Password Reminder If you forget your password, your security questions and answers will help us verify your identity.                                                                                                    |  |  |  |  |  |  |  |  |  |
|              | Current Password  New Password  Confirm Password  Password Reminder  If you forget your password, your security questions and answers will help us verify your identity.  Security Question 1  What is your favorite team?                                                                                                    |  |  |  |  |  |  |  |  |  |
|              | Current Password     New Password     Confirm Password   Password Reminder If you forget your password, your security questions and answers will help us verify your identity.   Security Question 1     What is your favorite team?                                                                                                    |  |  |  |  |  |  |  |  |  |
|              | Current Password     New Password     Confirm Password     Confirm Password   Password Reminder   If you forget your password, your security questions and answers will help us verify your identity.   Security Question 1   What is your favorite team?     Security Answer 1                                                                      |  |  |  |  |  |  |  |  |  |
|              | Current Password     New Password     Confirm Password   Password Reminder    If you forget your password, your security questions and answers will help us verify your identity.   Security Question 1     What is your favorite team?     Security Answer 1     Security Question 2                                                                |  |  |  |  |  |  |  |  |  |
|              | Current Password     New Password     New Password     Confirm Password     Password Reminder   If you forget your password, your security questions and answers will help us verify your identity.   Security Question 1     What is your favorite team?     Security Answer 1     Security Question 2   What city / town were you born in?         |  |  |  |  |  |  |  |  |  |
|              | Current Password   New Password   Confirm Password   Password Reminder   If you forget your password, your security questions and answers will help us verify your identity.   Security Question 1   What is your favorite team?   Security Answer 1   Security Question 2   What city / town were you born in?   Security Answer 1                  |  |  |  |  |  |  |  |  |  |
|              | Current Password   New Password   Confirm Password   Password Reminder   If you forget your password, your security questions and answers will help us verify your identity.   Security Question 1   What is your favorite team?   Security Answer 1   Security Question 2   What city / town were you born in?                                      |  |  |  |  |  |  |  |  |  |
|              | Current Password   New Password   Confirm Password   Password Reminder   If you forget your password, your security questions and answers will help us verify your identity.   Security Question 1   What is your favorite team?   Security Answer 1   Security Question 2   What city / town were you born in?   Security Answer 2   Update Profile |  |  |  |  |  |  |  |  |  |

Fig: 5.4.3.w: Provider Website- Account Tab- Change Password

5.4.4 Scenario 4: When a Provider successfully updates their password – Account tab.

Click the "Change Password" button to expand the section and update your password. Update the "Current Password," "New Password," and "Confirm Password" fields based on the password rules.

After you click the "Update Profile" button, the "User Profile Updated Successfully" message displays, and the update password section closes.

| My Practice                | Documents     | Payments         | Member History   | Account           | Contact Us      |            | Log Out |
|----------------------------|---------------|------------------|------------------|-------------------|-----------------|------------|---------|
|                            |               |                  |                  |                   |                 |            |         |
|                            |               |                  |                  |                   |                 |            |         |
|                            |               | Medi-            | Cal Provider Web | osite Application | on              |            |         |
| My Profile<br>Manage Users | User Pro      | ofile            |                  |                   |                 |            |         |
|                            | User profi    | le updated succe | ssfully.         |                   |                 | $\Diamond$ |         |
|                            | Username:     |                  |                  |                   |                 |            |         |
|                            | Contact In    | ormation         |                  |                   |                 |            |         |
|                            | E-mail Addres | S                |                  |                   |                 |            |         |
|                            | First Name    |                  |                  |                   |                 |            |         |
|                            | Last Name     |                  |                  |                   |                 |            |         |
|                            | Update Passw  | ord              |                  |                   |                 |            |         |
|                            | Current Passw | ora              |                  |                   | Change Password |            |         |

*Fig: 5.4.4.x: Provider Website – Account Tab – Password updated successfully* 

5.4.5 Scenario 5: When a Provider is unable to update their password through the Account tab.

You can update your password from the "Account" tab. However, this process fails if it is not performed correctly.

If you enter a new password that is the same as the current password, an error message displays (see Fig: 5.4.4.y).

| My Practice                | Documents  | Payments        | Member History          | Account          | Contact Us | Log Out |
|----------------------------|------------|-----------------|-------------------------|------------------|------------|---------|
|                            |            |                 |                         |                  |            |         |
|                            |            | Medi-           | Cal Provider Web        | site Applicati   | on         |         |
| My Profile<br>Manage Users | User Pro   | ofile           |                         |                  |            |         |
|                            | Please ent | er a new passwo | rd different form the c | urrent password. |            |         |
|                            | Username:  |                 |                         |                  |            |         |

Fig: 5.4.5.y: Provider Website – Account Tab – If new password same as current password

If you enter any of the 24 previously used passwords, an error message displays (see Fig: 5.4.4.z).

| My Practice                | Documents | Payments          | Member History        | Account            | Contact Us | Log Out |
|----------------------------|-----------|-------------------|-----------------------|--------------------|------------|---------|
|                            |           |                   |                       |                    |            |         |
|                            |           | Medi-             | Cal Provider Web      | site Applicati     | on         |         |
| My Profile<br>Manage Users | User Pro  | ofile             |                       |                    |            |         |
|                            | New passw | vord should not b | e same as the current | or the previous 24 |            |         |
|                            | Username: |                   |                       |                    |            |         |

*Fig: 5.4.5.z: Provider Website- Account Tab – If new password is the same as the 24 previously used passwords* 

If the New Password and Confirm Password do not match, an error message displays (see Fig: 5.4.4.A).

| My Practice                | Documents | Payments        | Member History       | Account        | Contact Us | Log Out |
|----------------------------|-----------|-----------------|----------------------|----------------|------------|---------|
|                            |           |                 |                      |                |            |         |
|                            |           | Medi-0          | Cal Provider Web     | site Applicati | on         |         |
| My Profile<br>Manage Users | User Pro  | ofile           |                      |                |            |         |
|                            | New Passw | ord and Confirm | Password did not mat | ch.            |            |         |
|                            | Username: |                 |                      |                |            |         |

Fig: 5.4.5.A: Provider Website – Account Tab – If New Password and Confirm Password do not match

If the New Password does not conform to the password rules, the following message displays (see Fig: 5.4.4.B).

| •••••       |                                                                                                    |        |
|-------------|----------------------------------------------------------------------------------------------------|--------|
| New Passwo  | ord                                                                                                    |        |
| I           |                                                                                                    | Cancel |
| Confirm Pas | The password must contain characters from at least three of the following categories:<br>a. Uppercase letters (A through Z)<br>b. Lowercase letters (a through z)<br>c. Base 10 digits (0 through 9)<br>d. Non-alphanumeric characters (special characters) (for example, !, \$, #, %) |        |

Fig: 5.4.5.B: Provider Website- Account Tab – If New Password does not conform to the Password Rules

#### 5.5 Member History Tab

To view member history, click 'Member History' tab. Data or the member history displayed, is for the past two (2) years.

| ♥ DHCS               | State of California<br>Medi-Cal De                        | ntal Program     |                     |                              |                   |            |         |
|----------------------|-----------------------------------------------------------|------------------|---------------------|------------------------------|-------------------|------------|---------|
| My Practi            | ce Do                                                     | cuments          | Payments            | Member History               | Account           | Contact Us | Log Out |
|                      |                                                           |                  |                     |                              |                   |            |         |
|                      |                                                           |                  | Medi-Ca             | l Provider Websi             | te Applicati      | on         |         |
| My Practice          | Member His                                                | story            |                     |                              |                   |            |         |
| * Member<br>Check Me | r <b>Identificatio</b><br>mber History<br>Ital Terminolog | y (CDT)© Americ  | can Dental Associa  | tion (ADA). All rights reser | ved.              |            |         |
| Conditions of        | Use Privacy Po                                            | olicy Nondiscrin | nination Policy Acc | essibility Accessibility Cer | tificate Language | Access     | ♠⊠ 🔇    |
| Copyright © 20       | 022 State of Califor                                      | nia              |                     |                              |                   |            |         |

*Fig: 5.5.C: Provider Website- Member History Tab – Enter Member Identification Number* 

Enter 'Member Identification Number' in the text box provided and click button 'Check Member History'. (see Fig: 5.5.C)

After clicking the button Member Name, Member Identification, and Date of Birth is displayed under Member Information section. Procedure information like Tooth/Arch/Quadrant, Surface, Procedure Name, Date of Service and Procedure Status is displayed under Procedures section. The Procedure Status will inform you if the procedure was 'Allowed' or 'Denied'.

Procedures performed for the last two years are displayed and a note stating this is also visible under the member information. The note will also display date of service parameters of those procedures. (see Fig: 5.5.D)

| State of Cal                   | .ifornia<br><b>al Dental Progra</b> i                           | m                                                                                                    |                                                                                                    |                     |                                                                                                    |  |  |  |  |  |  |  |  |  |
|--------------------------------|-----------------------------------------------------------------|----------------------------------------------------------------------------------------------------|----------------------------------------------------------------------------------------------------|---------------------|----------------------------------------------------------------------------------------------------|--|--|--|--|--|--|--|--|--|
| My Practice                    | Documents                                                       | Payments                                                                                                    | Member History 🔶 Account                                                                                                    | Contact Us          | Log Out                                                                                                  |  |  |  |  |  |  |  |  |  |
|                                |                                                                 |                                                                                                    |                                                                                                    |                     |                                                                                                    |  |  |  |  |  |  |  |  |  |
|                                |                                                                 |                                                                                                    |                                                                                                    |                     |                                                                                                    |  |  |  |  |  |  |  |  |  |
|                                |                                                                 | Medi-                                                                                                    | Cal Provider Website Appli                                                                                                    | cation              |                                                                                                    |  |  |  |  |  |  |  |  |  |
| My Practice Memb               | er History                                                      |                                                                                                    |                                                                                                    |                     |                                                                                                    |  |  |  |  |  |  |  |  |  |
| * Member Identifi              | ication Number                                                  |                                                                                                    |                                                                                                    |                     |                                                                                                    |  |  |  |  |  |  |  |  |  |
|                                |                                                                 |                                                                                                    |                                                                                                    |                     |                                                                                                    |  |  |  |  |  |  |  |  |  |
| Check Member Hist              | tory                                                            |                                                                                                    |                                                                                                    |                     |                                                                                                    |  |  |  |  |  |  |  |  |  |
| Member Information             |                                                                 |                                                                                                    |                                                                                                    |                     |                                                                                                    |  |  |  |  |  |  |  |  |  |
|                                |                                                                 |                                                                                                    |                                                                                                    |                     |                                                                                                    |  |  |  |  |  |  |  |  |  |
| Member Name:                   |                                                                 |                                                                                                    |                                                                                                    |                     |                                                                                                    |  |  |  |  |  |  |  |  |  |
|                                |                                                                 |                                                                                                    |                                                                                                    |                     |                                                                                                    |  |  |  |  |  |  |  |  |  |
| Date of birth.                 | L.                                                              |                                                                                                    |                                                                                                    |                     |                                                                                                    |  |  |  |  |  |  |  |  |  |
| NOTE: Member His               | story data is upda                                              | ated on a weekly                                                                                                    | / basis and includes information for                                                                                                    | the past two years. |                                                                                                    |  |  |  |  |  |  |  |  |  |
| Procedures for serv            | vice dates betwee                                               | en 07/02/2020 a                                                                                                    | nd 03/04/2022.                                                                                                    |                     | NULE: Member History data is updated on a weekly basis and includes information for the past two years.  |  |  |  |  |  |  |  |  |  |
| Procedures                     | Procedures for service dates between 07/02/2020 and 03/04/2022. |                                                                                                    |                                                                                                    |                     |                                                                                                    |  |  |  |  |  |  |  |  |  |
| Tooth Arch Quadrant            |                                                                 |                                                                                                    |                                                                                                    |                     |                                                                                                    |  |  |  |  |  |  |  |  |  |
|                                | t Surface                                                       | Procedure                                                                                                    |                                                                                                    | Date of Service     | Procedure Status                                                                                         |  |  |  |  |  |  |  |  |  |
| -                              | t Surface                                                       | Procedure<br>D0230 - INT                                                                                                    | RAORAL - EACH ADDL FILM                                                                                                    | Date of Service     | Procedure Status Allowed                                                                                 |  |  |  |  |  |  |  |  |  |
| -                              | t Surface<br>-<br>-                                             | Procedure<br>D0230 - INT<br>D0230 - INT                                                                                                    | RAORAL - EACH ADDL FILM<br>RAORAL - EACH ADDL FILM                                                                                                    | Date of Service     | Procedure Status Allowed Allowed                                                                         |  |  |  |  |  |  |  |  |  |
| - 06                           | t Surface<br>-<br>-<br>-                                        | Procedure           D0230 - INT           D0230 - INT           D0230 - SUF                                                                                         | RAORAL - EACH ADDL FILM<br>RAORAL - EACH ADDL FILM<br>RG EXPOSURE-UNERUPTED                                                                                                    | Date of Service     | Procedure Status Allowed Allowed Allowed                                                                 |  |  |  |  |  |  |  |  |  |
| -<br>-<br>06<br>-              | t Surface<br>-<br>-<br>-<br>-                                   | Procedure           D0230 - INT           D0230 - INT           D7280 - SUF           D9222 - DEE                                                                   | RAORAL - EACH ADDL FILM<br>RAORAL - EACH ADDL FILM<br>RG EXPOSURE-UNERUPTED<br>EP SED/GEN ANESTH-15 MIN                                                                                | Date of Service     | Procedure Status Allowed Allowed Allowed Allowed Allowed                                                 |  |  |  |  |  |  |  |  |  |
| -<br>06<br>-<br>06             | t Surface                                                       | Procedure           D0230 - INT           D0230 - INT           D7280 - SUF           D9222 - DEE           D7283 - DEV                                             | RAORAL - EACH ADDL FILM<br>RAORAL - EACH ADDL FILM<br>RG EXPOSURE-UNERUPTED<br>EP SED/GEN ANESTH-15 MIN<br>/ICE FOR IMPACTED TOOTH                                                     | Date of Service     | Procedure Status Allowed Allowed Allowed Allowed Allowed Allowed Allowed                                 |  |  |  |  |  |  |  |  |  |
| -<br>06<br>-<br>06<br>31       | t Surface<br>-<br>-<br>-<br>-<br>-<br>-<br>-<br>-<br>-          | Procedure           D0230 - INT           D0230 - INT           D7280 - SUF           D9222 - DEE           D7283 - DEV           D7283 - DEV                       | RAORAL - EACH ADDL FILM<br>RAORAL - EACH ADDL FILM<br>RG EXPOSURE-UNERUPTED<br>EP SED/GEN ANESTH-15 MIN<br>/ICE FOR IMPACTED TOOTH<br>/ICE FOR IMPACTED TOOTH                          | Date of Service     | Procedure Status Allowed Allowed Allowed Allowed Allowed Allowed Allowed Allowed                         |  |  |  |  |  |  |  |  |  |
| -<br>06<br>-<br>06<br>31<br>17 | t Surface                                                       | Procedure           D0230 - INT           D0230 - INT           D7280 - SUF           D7283 - DEV           D7283 - DEV           D7283 - DEV           D7284 - COM | RAORAL - EACH ADDL FILM<br>RAORAL - EACH ADDL FILM<br>RG EXPOSURE-UNERUPTED<br>EP SED/GEN ANESTH-15 MIN<br>/ICE FOR IMPACTED TOOTH<br>/ICE FOR IMPACTED TOOTH<br>MPLETE BONY IMPACTION | Date of Service     | Procedure Status Allowed Allowed Allowed Allowed Allowed Allowed Allowed Allowed Allowed Allowed Allowed |  |  |  |  |  |  |  |  |  |

Fig: 5.5.D: Provider Website- Member History Tab – Member History/ Procedure Details Page

| <b>S</b> HCS    | State of California<br>Medi-Cal Denta                                                      | al Program               |                                    |                       |         |         |  |  |  |  |
|-----------------|--------------------------------------------------------------------------------------------|--------------------------|------------------------------------|-----------------------|---------|---------|--|--|--|--|
| My Practi       | ce Docum                                                                                   | nents Payments           | Member History                     | Account Cor           | tact Us | Log Out |  |  |  |  |
|                 |                                                                                            |                          |                                    |                       |         |         |  |  |  |  |
|                 |                                                                                            | Medi                     | -Cal Provider Websit               | e Application         |         |         |  |  |  |  |
| My Practice     | Member Histor                                                                              | У                        |                                    |                       |         |         |  |  |  |  |
| Please          | enter a valid nu                                                                           | mber                     |                                    |                       |         |         |  |  |  |  |
| * Member I      | dentification N                                                                            | umber                    |                                    |                       |         |         |  |  |  |  |
| Check Mem       | ber History                                                                                | <b>^</b>                 |                                    |                       |         |         |  |  |  |  |
| Current Denta   | Current Dental Terminology (CDT) ⓒ American Dental Association (ADA). All rights reserved. |                          |                                    |                       |         |         |  |  |  |  |
| Conditions of L | se Privacy Policy                                                                          | Nondiscrimination Policy | Accessibility Accessibility Certif | icate Language Access |         | 🏫 🖂 🔇   |  |  |  |  |
| Copyright © 202 | 2 State of California                                                                      |                          |                                    |                       |         |         |  |  |  |  |

5.5.1 Scenario 1: If you enter an invalid member identification number.

Fig: 5.5.E: Provider Website- Member History Tab – Invalid Member Identification Number Entered

# 5.5.2 Scenario 2: If you enter the member identification number in a wrong format.

| My Practice         | Documents           | Payments                 | Member History                           | Account             | Contact Us          | Log Out |
|---------------------|---------------------|--------------------------|------------------------------------------|---------------------|---------------------|---------|
|                     |                     |                          |                                          |                     |                     |         |
|                     |                     | Medi-                    | Cal Provider Websi                       | te Appli            | cation              |         |
| My Practice   Mer   | nber History        |                          |                                          |                     |                     |         |
| * Member Identi     | fication Number     |                          |                                          |                     |                     |         |
|                     | I                   | Member Identification Nu | mber allow Alphanumeric values, can allo | w all numbers but № | NOT all characters. |         |
| Check Member Hi     | story               | L                        |                                          |                     | \-`                 |         |
| Current Dental Term | ninology (CDT)© Ame | erican Dental Assoc      | iation (ADA). All rights reser           | ved.                |                     |         |

*Fig: 5.5.F: Provider Website- Member History Tab – Wrong Member Identification Number Entered* 

## 5.5.3 Scenario 3: If member has no previous history.

| My Practice        | Documents        | Payments  | Member History    | Account     | Contact Us      | Log Out          |
|--------------------|------------------|-----------|-------------------|-------------|-----------------|------------------|
|                    |                  |           |                   |             |                 |                  |
|                    |                  | Medi-     | Cal Provider Webs | ite Applica | ation           |                  |
| My Practice Men    | nber History     |           |                   |             |                 |                  |
| * Member Ident     | ification Number |           |                   |             |                 |                  |
|                    |                  |           |                   |             |                 |                  |
| Check Member H     | istory           |           |                   |             |                 |                  |
| Member Info        | ormation         |           |                   |             |                 |                  |
| Member Name:       |                  |           |                   |             |                 |                  |
| Member Identific   | ation Number:    |           |                   |             |                 |                  |
| Date of Birth:     |                  |           |                   |             |                 |                  |
| Procedures         |                  |           |                   |             |                 |                  |
| Tooth Arch Quadrar | nt Surface       | Procedure |                   |             | Date of Service | Procedure Status |
| No records found   |                  |           |                   |             | -               |                  |

*Fig: 5.5.G: Provider Website- Member History Tab – No Member History to Display* 

# 6 Administrator Functionality Features

# 6.1 Manage Users

Providers who are administrators (admin) of the Medi-Cal Provider Website Application can only view the "Manage Users" tab from the "Accounts" tab (see Fig: 6.1.a).

| My Practice                | Documents | Payments | Member History   | Account 🗘 Conta  | ct Us | Log Out |
|----------------------------|-----------|----------|------------------|------------------|-------|---------|
|                            |           |          |                  |                  |       |         |
|                            |           | Medi-    | Cal Provider Web | site Application |       |         |
| My Profile<br>Manage Users | Username: | ofile    |                  |                  |       |         |

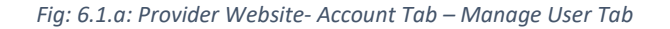

An admin provider clicks the "Manage Users" link to display the "Add User" button and a list of users (providers) of the website along with their details like First Name, Last Name, Email, Username and Registered type. Admins can edit user information, delete their records or "Re-Send Invite" to unregistered providers (see Fig: 6.1.b).

| My Practice               | Documents          | Payments            | Member History              | Account            | Contact Us   | Log Out             |
|---------------------------|--------------------|---------------------|-----------------------------|--------------------|--------------|---------------------|
|                           |                    |                     |                             |                    |              |                     |
|                           |                    |                     |                             |                    |              |                     |
|                           |                    | Medi-0              | Cal Provider Web            | osite Applica      | tion         |                     |
| My Profile                |                    |                     |                             |                    |              |                     |
| Manage Users              | Manag              | e User              |                             |                    |              |                     |
| ۲<br>۲                    | Click below b      | utton to add a ne   | w user                      |                    |              |                     |
|                           | Add User           | <u>^</u>            |                             |                    |              |                     |
|                           |                    | <b>V</b> -1         |                             |                    |              |                     |
|                           | First Name Las     | t Name Email        | User Name U                 | ser Type Regist    | ered Actions |                     |
|                           |                    |                     | R                           | egular User N      | Delete       | Edit Re-Send Invite |
|                           |                    |                     |                             |                    |              |                     |
| Conditions of Use Pr      | ivacy Policy Nondi | scrimination Policy | Accessibility Accessibility | Certificate Langua | ge Access    | %                   |
| Copyright © 2022 State of | of California      |                     |                             |                    |              |                     |

Fig: 6.1.b: Provider Website – Manage User Page

# 6.1.1 Add User

A Provider with admin rights clicks the "Add User" button to add users. After you click the "Add User" button, the system goes to the "Add User" page. Enter provider details like First Name, Last Name, Email Address and User Type (see Fig: 6.1.1.c).

After entering the correct details, click the "Invite" button to send an email with a registration link to the provider (see Fig: 6.1.1.d).

| My Practice                | Documents             | Payments            | Member History               | Account                | Contact Us |   |            | og Out             |
|----------------------------|-----------------------|---------------------|------------------------------|------------------------|------------|---|------------|--------------------|
|                            |                       |                     |                              |                        |            |   |            |                    |
|                            |                       |                     |                              |                        |            |   |            |                    |
|                            |                       | Medi-               | Cal Provider Web             | osite Applicati        | on         |   |            |                    |
| My Profile<br>Manage Users | Add Use               | r                   |                              |                        |            |   |            |                    |
|                            | Invitation            | sent successfully   |                              |                        |            |   |            | $\bigtriangledown$ |
|                            | Please enter d        | etails to add a r   | new user                     |                        |            |   |            |                    |
|                            | First Name            |                     |                              |                        |            |   |            |                    |
|                            | Last Name             |                     |                              |                        |            |   |            |                    |
|                            |                       |                     |                              |                        |            |   |            |                    |
|                            | Email                 |                     |                              |                        |            |   |            |                    |
|                            |                       |                     |                              |                        |            |   |            |                    |
|                            | *User Type            |                     |                              |                        |            |   |            |                    |
|                            | Select User Type      |                     |                              |                        |            | ~ |            |                    |
| Ę                          | Invite Cancel         |                     |                              |                        |            |   |            |                    |
| Conditions of Use Pr       | ivacy Policy Nondiscr | imination Policy Ad | ccessibility Accessibility C | Certificate Language A | ccess      |   | <b>A B</b> | ⊴ 🔇                |

Fig: 6.1.1.c: Provider Website – Add User Page

| Second Second Se |
|----------------------------------------------------------------------------------------------------|
| Dear xxx                                                                                                    |
| You have been successfully added to our provider portal. Please use the following link to complete your registration.                                                                                                    |
| Registration Link                                                                                                    |
| California Medi-Cal Dental Program, P.O. BOX 15539, Sacramento, CA 95852-1539   Denti-Cal Privacy Policy                                                                                                    |

Fig: 6.1.1.d: Provider Website – Email Sent to the added User with a Registration Link

When a newly added provider clicks the "Registration Link," the system goes to Registration Page 1. Validate the details by correctly entering the Email, First Name and Last Name. To go to the next registration step, click the "Validate" button (see Fig: 6.1.1.e). After registering, the registered type from the user list updates from "N" to "Y."

| Contact Us                                         |
|----------------------------------------------------|
|                                                    |
|                                                    |
|                                                    |
|                                                    |
| stration Page 1                                    |
| Stration Fage 1                                    |
| rer authorized details for successful registration |
|                                                    |
| Address                                            |
|                                                    |
| e                                                  |
| ame                                                |
|                                                    |
| e                                                  |
|                                                    |

*Fig: 6.1.1.e: Provider Website – Registration Page 1 for Added Users* 

Registration Page 2 is same as the registration process (see Fig: 3.1.c).

6.1.1.1 Scenario 1: If Provider enters details with same combination of First Name, Last Name and Email of an already added user.

If you enter the First Name, Last Name and Email address (using the same combination) of an already registered user, an error message "User already exists" displays. (See Fig: 6.1.1.1.f)

| My Practice            | Documents              | Payments            | Member History              | Account                | Contact Us |   | Log Out |
|------------------------|------------------------|---------------------|-----------------------------|------------------------|------------|---|---------|
|                        |                        |                     |                             |                        |            |   |         |
|                        |                        |                     |                             |                        |            |   |         |
|                        |                        | Medi-(              | Cal Provider Web            | osite Applicatio       | on         |   |         |
| My Profile             |                        |                     |                             |                        |            |   |         |
| Manage Users           | Add Use                | r                   |                             |                        |            |   |         |
|                        | • User alread          | ly exists.          |                             |                        |            |   |         |
|                        | Please enter de        | tails to add a nev  | vuser                       |                        |            |   |         |
|                        | First Name             |                     |                             |                        |            |   |         |
|                        | Enter First Name       |                     |                             |                        |            |   |         |
|                        | Last Name              |                     |                             |                        |            |   |         |
|                        | Enter Last Name        |                     |                             |                        |            |   |         |
|                        | Email                  |                     |                             |                        |            |   |         |
|                        | Enter Email Address    |                     |                             |                        |            |   |         |
|                        | *User Type             |                     |                             |                        |            |   |         |
|                        | Select User Type       |                     |                             |                        | ~          |   |         |
|                        |                        |                     |                             |                        |            |   |         |
|                        | Invite Cancel          |                     |                             |                        |            |   |         |
| Conditions of Use P    | rivacy Policy Nondiscr | imination Policy Ac | cessibility Accessibility C | ertificate Language Ac | ccess      | 4 | ñ⊠ 🔇    |
| Copyright © 2022 State | of California          |                     |                             |                        |            |   |         |

*Fig: 6.1.1.1.f: Provider Website – User already exists while adding user*
### 6.1.1.2 Scenario 2: If Provider enters invalid details.

If you enter an invalid Email address or do not select the correct User Type, an error message displays, and the invalid fields are highlighted (see Fig: 6.1.1.2.g).

| My Practice  | Documents           | Payments                      | Member History              | Account 🗸      | Contact Us |   | Log Out |
|--------------|---------------------|-------------------------------|-----------------------------|----------------|------------|---|---------|
|              |                     |                               |                             |                |            |   |         |
|              |                     |                               |                             |                |            |   |         |
|              |                     | Medi-                         | Cal Provider Web            | osite Applicat | ion        |   |         |
| My Profile   |                     |                               |                             |                |            |   |         |
| Manage Users | Add Use             | r                             |                             |                |            |   |         |
|              | Please enter d      | etails to add a ne            | w user                      |                |            |   |         |
|              | First Name          |                               |                             |                |            |   |         |
|              | XXXXXX              |                               |                             |                |            |   |         |
|              | Last Name           |                               |                             |                |            |   |         |
|              | XXXXXX              |                               |                             |                |            |   |         |
|              | Email               |                               |                             |                |            |   |         |
|              | Enter Email #ddress | 5                             |                             |                |            |   |         |
|              | *User Type          | il address needs to be in the | following format: xx@xx.xxx | 3              |            |   |         |
|              | Select User Type    |                               |                             |                |            | ~ |         |
|              |                     |                               |                             |                |            |   |         |
|              | Invite              | l                             |                             |                |            |   |         |

Fig: 6.1.1.1.g: Provider Website – Invalid Details Entered while Adding User

If an added user tries to register with invalid details by using the "Registration Link" from the email, the user is not validated and will be unable to register. The "Invalid Details Entered" error message displays (see Fig: 6.1.1.2.h).

| <b>S</b> HCS             | State of California<br>Medi-Cal Dental Program                                                                    |   |
|--------------------------|----------------------------------------------------------------------------------------------------|---|
| My Practice              | Contact Us                                                                                                    |   |
|                          |                                                                                                    |   |
|                          |                                                                                                    |   |
|                          |                                                                                                    |   |
| Regi                     | stration Page 1                                                                                                   |   |
| negi.                    |                                                                                                    |   |
| • Inva                   | lid details entered.                                                                                              |   |
|                          |                                                                                                    |   |
| Please en                | ter authorized details for successful registration                                                                |   |
| Email                    |                                                                                                    |   |
| Enter Email              | Address                                                                                                    |   |
| First Nam                | 10                                                                                                    |   |
| Enter First N            | lame                                                                                                    |   |
| Last Nam                 |                                                                                                    |   |
| Enter Last N             |                                                                                                    |   |
|                          | lame                                                                                                    |   |
|                          | lame                                                                                                    |   |
|                          | lame                                                                                                    |   |
| Validate                 | Cancel                                                                                                    |   |
| Validate                 | Cancel                                                                                                    |   |
| Validate<br>Conditions o | Iame Cancel f Use Privacy Policy Nondiscrimination Policy Accessibility Accessibility Certificate Language Access | 6 |

Fig: 6.1.1.2.h: Provider Website – Invalid Details Entered by Added User while Registering on Page 1

6.1.1.3 When an added user tries to register.

After the provider is validated in the previous step, the system goes to Step 2 of the registration process. The First Name, Last Name and Email fields auto populate along with the NPI and TIN number (see Fig: 6.1.1.3.i).

| My Practice Contact Us      |              |
|-----------------------------|--------------|
|                             |              |
|                             |              |
|                             |              |
| Create Account              | Registration |
| create Account              | Incentration |
| Please fill out all fields. |              |
| Your Information            |              |
| Billing NPI Number:         |              |
| TIN/Social Security Number  | ****         |
| (SSN), or Payment ID:       |              |
| First Name:                 |              |
| Last Name:                  |              |
| Email:                      |              |
|                             |              |
| Username                    |              |
|                             |              |

All other fields are the same as the normal registration. An error message displays if you try to register with a username that is already in use. (See Fig: 6.1.1.3.j)

| My Practice Contact Us                                              |
|---------------------------------------------------------------------|
|                                                                     |
|                                                                     |
|                                                                     |
| Create Account   Registration                                       |
| <ul> <li>Usersense invelid en vesersense alves du svista</li> </ul> |
| Osername invalid or username already exists.                        |
| Please fill out all fields.                                         |
| Your Information                                                    |
| Billing NPI Number:                                                 |
| TIN/Social Security Number *****                                    |
| (SSN), or Payment ID:                                               |
| First Name:                                                         |
| Last Name:                                                          |
| Email:                                                              |
|                                                                     |
| Username                                                            |
|                                                                     |

*Fig: 6.1.1.3.j: Registration Page 2- Username invalid or username already exists* 

### 6.1.1.4 When a registered inactive user tries to add another inactive user.

| My Practice                  | Documents             | Payments            | Member History               | Account           | Contact Us       |        | Log Out |
|------------------------------|-----------------------|---------------------|------------------------------|-------------------|------------------|--------|---------|
|                              |                       |                     |                              |                   |                  |        |         |
|                              |                       |                     |                              |                   |                  |        |         |
|                              |                       | Medi-C              | al Provider Web              | osite Applica     | ation            |        |         |
| My Profile                   |                       |                     |                              |                   |                  |        |         |
| Manage Users                 | Add Us                | er                  |                              |                   |                  |        |         |
|                              |                       |                     |                              |                   |                  |        |         |
|                              | • Can not a           | add user due to     | inactive Medi-Cal            | Dental provide    | er enrollment st | tatus. |         |
|                              |                       |                     |                              |                   |                  |        |         |
|                              | Please enter          | details to add      | a new user                   |                   |                  |        |         |
|                              | First Name            |                     |                              |                   |                  |        |         |
|                              | Enter First Name      |                     |                              |                   |                  |        |         |
|                              | Last Name             |                     |                              |                   |                  |        |         |
|                              | Enter Last Name       |                     |                              |                   |                  |        |         |
|                              | Email                 |                     |                              |                   |                  |        |         |
|                              | Enter Email Addre     | 255                 |                              |                   |                  |        |         |
|                              | *User Type            |                     |                              |                   |                  |        |         |
|                              | Select User Type      |                     |                              |                   |                  | ~      | •       |
|                              |                       |                     |                              |                   |                  |        |         |
|                              | Invite                | el                  |                              |                   |                  |        |         |
| Conditions of Use Priva      | cy Policy Nondiscrimi | nation Policy Acces | sibility Accessibility Certi | ficate Language A | ccess            | ^ ⊠    | a 🕲     |
| Copyright © 2022 State of Ca | alifornia             |                     |                              |                   |                  |        |         |

*Fig: 6.1.1.4.k: Cannot add user due to inactive provider enrollment status* 

### 6.1.2 Edit Users

Administrators click the "Edit" button to edit details of any user from the user list (see Fig: 6.1.2.k).

| My Practice        | Documents             | Payments              | Member Histo          | ory A            | Account 🧲    | Contact Us  |                | Log Out |
|--------------------|-----------------------|-----------------------|-----------------------|------------------|--------------|-------------|----------------|---------|
|                    |                       |                       |                       |                  |              |             |                |         |
|                    |                       |                       |                       |                  |              |             |                |         |
|                    |                       | Medi-0                | Cal Provider          | Website          | Applica      | ation       |                |         |
| My Profile         |                       |                       |                       |                  |              |             |                |         |
| Manage Users       | Manag                 | e User                |                       |                  |              |             |                |         |
|                    | Click below b         | utton to add a new    | user                  |                  |              |             |                |         |
|                    | Add User              |                       |                       |                  |              | _           |                |         |
|                    | First Name Las        | t Name Email          | User Name             | User Type        | Registered   | Actions     |                |         |
|                    |                       |                       |                       | Admin            | Ν            | Delete Edit | Re-Send Invite |         |
|                    |                       |                       |                       | Regular User     | Ν            | Delete      | Re-Send Invite |         |
|                    |                       |                       |                       |                  |              |             |                |         |
| Conditions of Use  | Privacy Policy Nondis | crimination Policy Ac | cessibility Accessibi | lity Certificate | Language Acc | cess        | ^ ⊠            | a Co    |
| Copyright © 2022 S | tate of California    |                       |                       |                  |              |             |                |         |

*Fig: 6.1.2.I: Provider Website – Edit Button* 

Click the "Edit" button to go to the "Edit User" page where administrators can edit/update provider details like Email address and User Type (see Fig: 6.1.2.I).

| My Practice                | Documents              | Payments              | Member History                   | Account            | Contact Us |          | Log Out |
|----------------------------|------------------------|-----------------------|----------------------------------|--------------------|------------|----------|---------|
|                            |                        |                       |                                  |                    |            |          |         |
|                            |                        |                       |                                  |                    |            |          |         |
|                            |                        | Medi-0                | Cal Provider Web                 | osite Applicati    | on         |          |         |
| My Profile<br>Manage Users | Edit Use               | r                     |                                  |                    |            |          |         |
|                            | First Name:            | C                     |                                  |                    |            |          |         |
|                            | Last Name:             | E                     |                                  |                    |            |          |         |
|                            | Email                  |                       |                                  |                    |            |          |         |
|                            |                        |                       |                                  |                    |            | <u> </u> |         |
|                            | User Type              |                       |                                  |                    |            | ب<br>ا   |         |
| Ę                          | <b>Update</b> Cance    | ·l                    |                                  |                    |            |          |         |
| Conditions of Use Pri      | vacy Policy Nondiscrim | ination Policy Access | sibility Accessibility Certifica | te Language Access |            | 🏫 🖂 🔇    |         |
| Copyright © 2022 State o   | f California           |                       |                                  |                    |            |          |         |

*Fig: 6.1.2.m: Provider Website – Edit User Page* 

### 6.1.2.1 Scenario 1: If provider enters invalid details.

If you enter an incorrect Email address, an error message displays. The field is highlighted, and you cannot update the details (see Fig: 6.1.2.1.m).

| My Practice                | Documents     | Payments | Member History                | Account        | Contact Us |   | Log Out |
|----------------------------|---------------|----------|-------------------------------|----------------|------------|---|---------|
|                            |               |          |                               |                |            |   |         |
|                            |               |          |                               |                |            |   |         |
|                            |               | Medi-    | Cal Provider Web              | osite Applicat | ion        |   |         |
| My Profile<br>Manage Users | Edit User     |          |                               |                |            |   |         |
|                            | First Name:   | 0        |                               |                |            |   |         |
|                            | Last Name:    | [        |                               |                |            |   |         |
|                            | Email         |          |                               |                |            | _ |         |
|                            | XXXX@         |          |                               |                |            |   |         |
|                            | User Type     |          | Please enter valid Email Addr |                |            | ~ |         |
|                            | Update Cancel |          |                               |                |            |   |         |

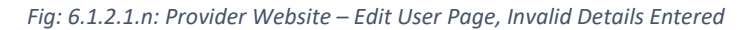

### 6.1.3 Delete Users

Administrators click the "Delete" button to delete details of any user from the user list (see Fig: 6.1.3.n).

| My Practice  | Documents            | Payments           | Member H   | listory      | Account    | $\Diamond$ | Contact Us |             | Log Out |
|--------------|----------------------|--------------------|------------|--------------|------------|------------|------------|-------------|---------|
|              |                      |                    |            |              |            |            |            |             |         |
|              |                      | Medi-              | Cal Provid | ler Websi    | te App     | licatior   | n          |             |         |
| My Profile   | Managel              | Jser               |            |              |            |            |            |             |         |
| Manage Users | Click below buttor   | n to add a new use | er         |              |            |            |            |             |         |
|              | Add User             |                    |            |              |            |            | _          |             |         |
|              | First Name Last Name | Email              | User Name  | User Type    | Registered | Actions    |            |             |         |
|              |                      |                    |            | Admin        | Ν          | Delete     | Edit Re-   | Send Invite |         |
|              |                      |                    |            | Regular User | Ν          | Delete     | Edit Re-   | Send Invite |         |
|              |                      |                    |            | Admin        | Y          | Delete     | Edit Sen   | id Email    |         |
|              |                      |                    |            | Regular User | Y          | Delete     | Edit Sen   | d Email     |         |
|              |                      |                    |            | Admin        | Y          | Delete     | Edit Sen   | ıd Email    |         |

*Fig: 6.1.3.o: Provider Website – Delete Button from User List* 

A "Confirmation" message displays. Click the "Confirm Delete" button to confirm the deletion (see Fig: 6.1.3.o).

| CONFIRMATION                                 | ×                             |
|----------------------------------------------|-------------------------------|
| Are you sure to delete the user?             |                               |
| If you delete, you have to go to Manage user | page to add a new user again. |
|                                              | Close Confirm Delete          |

*Fig: 6.1.3.p: Provider Website – Delete Button – Confirm Delete Pop Up* 

After you click the "Confirm Delete" button, the user is removed from the list and the list is updated (see Fig: 6.1.3.p).

| My Practice                | Documents           | Payments             | Member H   | listory      | Account    |         | Contact L | ls 🗌           |   | Log Out |
|----------------------------|---------------------|----------------------|------------|--------------|------------|---------|-----------|----------------|---|---------|
|                            |                     |                      |            |              |            |         |           |                |   |         |
|                            |                     |                      |            |              |            |         |           |                |   |         |
|                            |                     | Medi-0               | Cal Provid | ler Websi    | te App     | licatio | n         |                |   |         |
| My Profile<br>Manage Users | Manage              | User                 |            |              |            |         |           |                |   |         |
|                            | Click below butte   | on to add a new user |            |              |            |         |           |                |   |         |
|                            | Add User            |                      |            |              |            |         |           |                |   |         |
|                            | First Name Last Nam | ne Email             | User Name  | User Type    | Registered | Actions |           |                |   |         |
|                            |                     |                      |            | Admin        | Ν          | Delete  | Edit      | Re-Send Invite | 2 |         |
|                            |                     |                      |            | Regular User | Ν          | Delete  | Edit      | Re-Send Invite | 2 |         |
|                            |                     |                      |            | Admin        | Υ          | Delete  | Edit      | Send Email     |   |         |
|                            |                     |                      |            | Regular User | Υ          | Delete  | Edit      | Send Email     |   |         |

*Fig: 6.1.3.q: Provider Website – Updated List after Deleting a User* 

# 7 Reporting a Missed Appointment Feature

You can report any missed member appointments to Medi-Cal Staff through a link available on your "My Practice" page (see Fig: 7.a).

Click the "Report a missed appointment" link to go the "Missed Appointment Notification" form page. Some provider details auto populate; however, auto populated information can be changed, if needed. Complete the Member Information correctly. Indicate if the member has missed any prior appointments and select the verification statement. Click the "Send" button to submit the form (see Fig: 7.b).

Auto populated fields will have values entered during registration. Billing NPI Number / Medi-Cal Provider ID field will be auto populated depending on the data used by provider during registration. If you register using your Billing NPI Number, your Billing NPI Number will be displayed. If you register using your Medi-Cal provider ID, your Medi-Cal Provider ID will be displayed. (see Fig: 7.b and 7.c)

Missed appointment form is seen in the below Figure 7.b and continued in Fig: 7.c.

| <b>♥ N</b> HCS         | State of California<br>Medi-Cal Dent | al Program          |                       |                       |                  |                 |           |              |
|------------------------|--------------------------------------|---------------------|-----------------------|-----------------------|------------------|-----------------|-----------|--------------|
| My                     | Practice                             | Documents           | Payments              | Member History        | Accoun           | t Contact Us    |           |              |
|                        |                                      |                     |                       |                       |                  |                 |           |              |
|                        |                                      |                     |                       |                       |                  |                 |           |              |
|                        |                                      |                     |                       |                       |                  |                 |           |              |
|                        |                                      |                     | Medi-C                | al Provider           | Website A        | pplication      |           |              |
|                        |                                      |                     | , CA                  | Change Location       |                  |                 |           |              |
| Recer                  | nt Activ                             | /ity                |                       |                       |                  |                 |           |              |
| )ocume                 | nts                                  |                     |                       |                       |                  |                 |           |              |
| ubmitted Date          | Status                               | Docume              | ent# Check            | /EFT # Patient        |                  | Date of Service | Date Paid | Claim Amount |
|                        | PROCESS                              | ED TAR T:           | -                     |                       |                  | -               | -         | -            |
|                        | PROCESS                              | ED TAR T:           | -                     |                       |                  | -               | -         | -            |
|                        | PROCESS                              | ED TAR T:           | -                     |                       |                  | -               | -         | -            |
|                        | PROCESS                              | ED TAR T:           | -                     |                       |                  | -               | -         | -            |
|                        | IN PROCE                             | 55 T:               | -                     |                       |                  | -               | -         | -            |
|                        | PROCESS                              |                     | -                     |                       |                  | -               | -         | -            |
| -                      | PROCESS                              |                     | -                     |                       |                  | -               | _         | -            |
|                        | PROCESS                              |                     |                       |                       |                  | _               | _         | _            |
|                        | PROCESS                              | ED TAR T            |                       |                       |                  | _               | _         | _            |
|                        | PROCESS                              | ED TAR T:           |                       |                       |                  | -               | _         | _            |
|                        | PROCESS                              | ED TAR T            | _                     |                       |                  | _               | _         | _            |
|                        | PROCESS                              | ED TAR T:           | _                     |                       |                  | -               | _         | _            |
|                        | PROCESS                              | ED TAR T:           | _                     |                       |                  | _               | -         | -            |
|                        | PROCESS                              | ED TAR T            | _                     |                       |                  | -               | -         | -            |
|                        | IN PROCE                             | SS T                | -                     |                       |                  | _               | -         | -            |
|                        | PROCESS                              | ED TAR T            | -                     |                       |                  | -               | -         | -            |
|                        | PROCESS                              | ED TAR T            | -                     |                       |                  | -               | -         | -            |
|                        | PROCESS                              | ED TAR T            | -                     |                       |                  | -               | -         | -            |
|                        | PROCESS                              | ED TAR T            | -                     |                       |                  | -               | -         | -            |
| l Claims               |                                      |                     |                       |                       |                  |                 |           |              |
| playing u<br>ovider Re | p to 20 most re<br><b>2SOUICES</b>   | ecent claims        |                       |                       |                  |                 |           |              |
| Forms Residual         | eorder                               |                     |                       |                       |                  |                 |           |              |
| Provider               | Application Form                     | s                   |                       |                       |                  |                 |           |              |
| Provider               | Bulletins                            |                     |                       |                       |                  |                 |           |              |
| Provider               | Email List Sign Up                   | 2                   |                       |                       |                  |                 |           |              |
| Provider               | Enrollment Tool F                    | Kit                 |                       |                       |                  |                 |           |              |
| Provider               | Frequently Asked                     | Questions (FAQs)    |                       |                       |                  |                 |           |              |
| Provider               | Handbook                             |                     |                       |                       |                  |                 |           |              |
| Provider               | Training Seminar                     | s/Webinars          |                       |                       |                  |                 |           |              |
| eport a misse          | d appointment                        | $\langle \neg$      |                       |                       |                  |                 |           |              |
| onditions of           | Use Privacy Po                       | olicy Nondiscrimina | ation Policy Accessib | lity Accessibility Ce | rtificate Langua | ge Access       |           | <b>a</b> 🛛 🔇 |
| opyright © 20          | 22 State of Califor                  | nia                 |                       |                       |                  |                 |           |              |

Fig: 7.a: Provider Website – Missed Appointment Link on the My Practice Page

| My Practice                                                                                                    | Documents                                                                                                    | Payments                                                                                                    | Member History                                                                                                    | Account                                                                                     | Contact Us                                                                                              |                                                                                    | Log Out                                                                                     |  |
|----------------------------------------------------------------------------------------------------|----------------------------------------------------------------------------------------------------|----------------------------------------------------------------------------------------------------|----------------------------------------------------------------------------------------------------|---------------------------------------------------------------------------------------------|----------------------------------------------------------------------------------------------------|------------------------------------------------------------------------------------|---------------------------------------------------------------------------------------------|--|
|                                                                                                    |                                                                                                    |                                                                                                    |                                                                                                    |                                                                                             |                                                                                                    |                                                                                    |                                                                                             |  |
|                                                                                                    |                                                                                                    | Medi-0                                                                                                    | al Provider Web                                                                                                    | osite Applica                                                                               | ation                                                                                                   |                                                                                    |                                                                                             |  |
| Missed A                                                                                                    | ppointm                                                                                                    | ent Notif                                                                                                    | ication                                                                                                    |                                                                                             |                                                                                                    |                                                                                    |                                                                                             |  |
| The Missed Appo<br>have missed a so<br>in attending thei<br>the member to a<br>located in the Pr<br>Program Telepho | bintment Form is n<br>cheduled appointn<br>ir appointments, p<br>issist in rescheduli<br>ovider Handbook.<br>one Service Center | nade available to<br>nent with your of<br>lease complete ti<br>ng their appointr<br>If you would like<br>r at 1-800-423-050 | you, as a Medi-Cal Da<br>fice. If you would like<br>his form. After comple<br>nent with your office.<br>to report a missed ap<br>07. | ental Program d<br>Medi-Cal to ass<br>etion and submi<br>Additional info<br>opointment by p | entist, in order fo<br>ist a member wit<br>ssion of this form<br>rmation related t<br>ihone, please cor | r you to repo<br>h any barriers<br>n, Medi-Cal wi<br>o missed app<br>ntact the Med | ort members that<br>s they may have<br>ill follow-up with<br>pointments is<br>li-Cal Dental |  |
| Dental Provide                                                                                                    | r Information                                                                                                    | rovider ID                                                                                                    |                                                                                                    |                                                                                             |                                                                                                    |                                                                                    |                                                                                             |  |
|                                                                                                    |                                                                                                    |                                                                                                    |                                                                                                    |                                                                                             |                                                                                                    |                                                                                    |                                                                                             |  |
| Service Office I                                                                                                    | Number                                                                                                    |                                                                                                    |                                                                                                    |                                                                                             |                                                                                                    |                                                                                    |                                                                                             |  |
| *Contact Phon                                                                                                    | e Number                                                                                                    |                                                                                                    |                                                                                                    |                                                                                             |                                                                                                    |                                                                                    |                                                                                             |  |
|                                                                                                    | e number                                                                                                    |                                                                                                    |                                                                                                    |                                                                                             |                                                                                                    |                                                                                    |                                                                                             |  |
| *Contact Perso                                                                                                    | on                                                                                                    |                                                                                                    |                                                                                                    |                                                                                             |                                                                                                    |                                                                                    |                                                                                             |  |
|                                                                                                    |                                                                                                    |                                                                                                    |                                                                                                    |                                                                                             |                                                                                                    |                                                                                    |                                                                                             |  |
| *Contact Emai                                                                                                    | ı                                                                                                    |                                                                                                    |                                                                                                    |                                                                                             |                                                                                                    |                                                                                    |                                                                                             |  |
| Brovidor Licop                                                                                                    | so Numbor (Ontio                                                                                                    | nal)                                                                                                    |                                                                                                    |                                                                                             |                                                                                                    |                                                                                    |                                                                                             |  |
| Provider Licens                                                                                                    | se Number (Optio                                                                                                    | ilat)                                                                                                    |                                                                                                    |                                                                                             |                                                                                                    |                                                                                    |                                                                                             |  |
| Member Inforr                                                                                                    | mation                                                                                                    |                                                                                                    |                                                                                                    |                                                                                             |                                                                                                    |                                                                                    |                                                                                             |  |
| To add more th                                                                                                    | an one Member, cl                                                                                                    | ick on Add Memb                                                                                                    | er button below.                                                                                                    |                                                                                             |                                                                                                    |                                                                                    |                                                                                             |  |
| Member 1                                                                                                    |                                                                                                    |                                                                                                    |                                                                                                    |                                                                                             |                                                                                                    |                                                                                    |                                                                                             |  |
| "Last Name                                                                                                    |                                                                                                    |                                                                                                    |                                                                                                    |                                                                                             |                                                                                                    |                                                                                    |                                                                                             |  |
| *First Name                                                                                                    |                                                                                                    |                                                                                                    |                                                                                                    |                                                                                             |                                                                                                    |                                                                                    |                                                                                             |  |
|                                                                                                    |                                                                                                    |                                                                                                    |                                                                                                    |                                                                                             |                                                                                                    |                                                                                    |                                                                                             |  |
| *Medi-Cal ID N                                                                                                    | lumber                                                                                                    |                                                                                                    |                                                                                                    |                                                                                             |                                                                                                    |                                                                                    |                                                                                             |  |
|                                                                                                    |                                                                                                    |                                                                                                    |                                                                                                    |                                                                                             |                                                                                                    |                                                                                    |                                                                                             |  |
| *Date of Birth                                                                                                    |                                                                                                    |                                                                                                    |                                                                                                    |                                                                                             |                                                                                                    |                                                                                    |                                                                                             |  |
| *                                                                                                    |                                                                                                    |                                                                                                    |                                                                                                    |                                                                                             |                                                                                                    |                                                                                    |                                                                                             |  |
| "Patient Statu                                                                                                    | S                                                                                                    |                                                                                                    |                                                                                                    |                                                                                             | ~                                                                                                    |                                                                                    |                                                                                             |  |
| Add Member                                                                                                    |                                                                                                    |                                                                                                    |                                                                                                    |                                                                                             |                                                                                                    |                                                                                    |                                                                                             |  |
| Member Repre                                                                                                    | sentative Type                                                                                                    |                                                                                                    |                                                                                                    |                                                                                             |                                                                                                    |                                                                                    |                                                                                             |  |
| Select                                                                                                    |                                                                                                    |                                                                                                    |                                                                                                    |                                                                                             | ~                                                                                                    |                                                                                    |                                                                                             |  |
| Member Repre                                                                                                    | sentative Name                                                                                                    |                                                                                                    |                                                                                                    |                                                                                             |                                                                                                    |                                                                                    |                                                                                             |  |
|                                                                                                    |                                                                                                    |                                                                                                    |                                                                                                    |                                                                                             |                                                                                                    |                                                                                    |                                                                                             |  |

Fig: 7.b: Provider Website – Missed Appointment Form (A)

| Language Spoken                                                                                                  |              |
|----------------------------------------------------------------------------------------------------|--------------|
|                                                                                                    |              |
| Address                                                                                                    |              |
|                                                                                                    |              |
|                                                                                                    |              |
| City                                                                                                    |              |
|                                                                                                    |              |
| State                                                                                                    |              |
| California                                                                                                    | ×            |
| ZIP Code                                                                                                    |              |
|                                                                                                    |              |
|                                                                                                    |              |
| *Phone Number                                                                                                    |              |
|                                                                                                    |              |
|                                                                                                    |              |
| Alternate Phone Number                                                                                           |              |
|                                                                                                    |              |
| Missed Appointment Information                                                                                   |              |
| *Appointment Date                                                                                                |              |
| mm/dd/yyyy                                                                                                    |              |
| *Appointment Time                                                                                                |              |
|                                                                                                    | ~            |
| Has the member missed any prior appointments?                                                                    |              |
|                                                                                                    |              |
|                                                                                                    |              |
| I verify that the information submitted here in is true and accurate to the best of my                           |              |
| knowledge.                                                                                                    |              |
|                                                                                                    |              |
| Send                                                                                                    |              |
|                                                                                                    |              |
|                                                                                                    | ^ _ <b>N</b> |
| Conditions of Use Privacy Policy Nondiscrimination Policy Accessibility Accessibility Certificate Language Acces |              |
| Copyright © 2022 State of California                                                                             |              |

*Fig: 7.c: Provider Website – Missed Appointment Form (B)* 

Detailed fields of missed appointment form are described below.

(Fig: 7.d, 7.e, 7.f, 7.g).

Auto populated Provider Information:

The Missed Appointment Form is made available to you, as a Medi-Cal Dental Program dentist, in order for you to report members that have missed a scheduled appointment with your office. If you would like Medi-Cal to assist a member with any barriers they may have in attending their appointments, please complete this form. After completion and submission of this form, Medi-Cal will follow-up with the member to assist in rescheduling their appointment with your office. Additional information related to missed appointments is located in the Provider Handbook. If you would like to report a missed appointment by phone, please contact the Medi-Cal Dental Program Telephone Service Center at 1-800-423-0507.

| Dental Provider Information              |  |
|------------------------------------------|--|
| *Billing NPI Number/Medi-Cal Provider ID |  |
|                                          |  |
| Service Office Number                    |  |
|                                          |  |
| *Contact Phone Number                    |  |
|                                          |  |
| *Contact Person                          |  |
|                                          |  |
| *Contact Email                           |  |
|                                          |  |
| Provider License Number (Optional)       |  |
|                                          |  |

Fig: 7.d: Provider Website – Missed Appointment Form: Auto Populated Fields – Provider Information

Provider can add members by clicking "Add Member" button. Providers can add up to 10 members in one form. These members can be removed by clicking "Remove Member" button. Details like First Name, Last Name, Medi-Cal ID Number, Date of Birth and Patient Status are mandatory fields. Patient Status field will have valued 'Existing Patient' and 'New Patient'. (Fig: 7.e)

Member Representative Type and Member Representative Name and Language Spoken are optional fields. (Fig: 7.e)

If a provider wants to enter Member Representative Type, they must select any one option from the drop down provided. Values in the drop down are as follows: (Fig: 7.e)

- Self
- Father
- Mother
- Legal Guardian

All other member details like address are to be filled in. These fields are again optional, apart from member phone number (Fig: 7.f)

Details related to the missed appopintment like missed apppointment date, time , number of visits missed are to be entered too. (Fig: 7.f)

# Click the "Send" button to trigger an email. (see Fig: 7.f).

| Member Information                                             |               |  |
|----------------------------------------------------------------|---------------|--|
| To add more than one Member, click on Add Member button below. |               |  |
| Member 1                                                       |               |  |
| *Lact Name                                                     |               |  |
|                                                                |               |  |
|                                                                |               |  |
| *First Name                                                    |               |  |
|                                                                |               |  |
| *Medi-Cal ID Number                                            |               |  |
|                                                                |               |  |
| •                                                              |               |  |
| <sup>a</sup> Date of Birth                                     |               |  |
| mm/dd/yyyy                                                     |               |  |
| *Patient Status                                                |               |  |
| Select                                                         | ~             |  |
| Member 2                                                       |               |  |
| *Lact Name                                                     | Remove Member |  |
|                                                                |               |  |
| •                                                              |               |  |
| *First Name                                                    |               |  |
|                                                                |               |  |
| *Medi-Cal ID Number                                            |               |  |
|                                                                |               |  |
| *Date of Birth                                                 |               |  |
| mm/dd/vvvv                                                     |               |  |
|                                                                |               |  |
| *Patient Status                                                |               |  |
| Select •                                                       |               |  |
| Add Member                                                     |               |  |
| Member Representative Type                                     |               |  |
| Select                                                         | ~             |  |
|                                                                |               |  |
| Member Representative Name                                     |               |  |
|                                                                |               |  |
|                                                                |               |  |

*Fig: 7.e: Provider Website – Missed Appointment Form: Member Information – Add Member* 

| anguage Spoken                                                                                                  |   |
|----------------------------------------------------------------------------------------------------|---|
|                                                                                                    |   |
| ddress                                                                                                    |   |
|                                                                                                    |   |
|                                                                                                    |   |
| ity                                                                                                    |   |
|                                                                                                    |   |
| itate                                                                                                    |   |
| California                                                                                                    | • |
|                                                                                                    |   |
| IF Code                                                                                                    |   |
|                                                                                                    |   |
| Phone Number                                                                                                    |   |
|                                                                                                    |   |
|                                                                                                    |   |
| lternate Phone Number                                                                                           |   |
|                                                                                                    |   |
| Aissed Appointment Information                                                                                  |   |
|                                                                                                    |   |
| Appointment Date                                                                                                |   |
| mm/dd/yyyy                                                                                                    |   |
|                                                                                                    |   |
| Appointment Time                                                                                                |   |
| · · · · · · · · · · · · · · · · · · ·                                                                           | - |
| las the member missed any prior appointments?                                                                   |   |
|                                                                                                    |   |
|                                                                                                    |   |
|                                                                                                    |   |
| I verify that the information submitted here in is true and accurate to the best of my                          |   |
| nowledge.                                                                                                    |   |
| Send                                                                                                    |   |
|                                                                                                    |   |
|                                                                                                    |   |
| onditions of Use Privacy Policy Nondiscrimination Policy Accessibility Accessibility Certificate Language Acces | 5 |
| onvright © 2022 State of California                                                                             |   |
| spyright w zozz olare of california                                                                             |   |

Fig: 7.f: Provider Website – Missed Appointment Form: Member Information and Missed Appointment details

An email is sent to the provider with details entered in the missed appointment form.

(See Fig: 7.g)

| Missed Appointment submitted by         |                     |                 |
|-----------------------------------------|---------------------|-----------------|
| Field Name                              | Deta                | ils             |
| Billing NPI Number/Medi-Cal Provider ID |                     |                 |
| Service Office Number                   |                     |                 |
| Contact Phone Number                    |                     |                 |
| Contact Person                          |                     |                 |
| Contact Email                           |                     |                 |
| Provider License Number                 |                     |                 |
| Member Information                      |                     |                 |
|                                         | Member's Last Name  | test            |
|                                         | Member's First Name | test            |
| Member 1                                | Medi-Cal ID Number  | 1111            |
|                                         | Date of Birth       |                 |
|                                         | Patient Status      | Existing Member |
|                                         | Member's Last Name  |                 |
|                                         | Member's First Name |                 |
| Member 2                                | Medi-Cal ID Number  | 1111            |
|                                         | Date of Birth       |                 |
|                                         | Patient Status      | New Member      |
| Member's Representative Type            |                     |                 |
| Member's Representative Name            |                     |                 |
| Language Spoken                         |                     |                 |
| Address                                 |                     |                 |
| City                                    |                     |                 |
| State                                   | CA                  |                 |
| Zip code                                |                     |                 |
| Phone Number                            |                     |                 |
| Alternative Phone Number                |                     |                 |
| Appointment Date                        | 06/22/2020          |                 |
| Appointment Time                        | 06:00 AM            |                 |
| Prior Appointments                      | No                  |                 |
| Missed Visits                           |                     |                 |
| Notes                                   |                     |                 |

Fig: 7.g: Provider Website – Missed Appointment Details sent in an email

#### 7.1 Scenario 1: If Provider enters invalid details in the Missed Appointment Form.

The fields with a red asterisk (\*) are mandatory fields. If you do not enter the details in these fields, an error message displays (see Fig: 7.1.h).

| Member Inforr  | nation                                           |  |
|----------------|--------------------------------------------------|--|
| To add more th | an one Member, click on Add Member button below. |  |
| Member 1       |                                                  |  |
| *Last Name     |                                                  |  |
| I              |                                                  |  |
| *First Name    | Enter the member last name                       |  |
|                |                                                  |  |

*Fig: 7.1.h: Provider Website – Missed Appointment Form – Details not Entered Error* 

Below fields are not mandatory fields. But if you select Member Representative type from the drop down, Member Representative Name turns in to a mandatory field. (See Fig: 7.1.i)

| Member Representative  | Туре                        |   |
|------------------------|-----------------------------|---|
| Father                 |                             | • |
| *Member Representative | e Name                      |   |
|                        | A                           |   |
| Language Spoken        | Please fill out this field. |   |
|                        |                             |   |

Fig: 7.1.i: Provider Website – Missed Appointment Form – When Member Representative Type Entered

And if member enters name in Member Representative Name field, Member Representative Type turns in to a mandatory field. (See Fig: 7.1.j)

| *Member Representative Type                                 |   |
|-------------------------------------------------------------|---|
| Select                                                      | ٣ |
| Member Representative Na Please select an item in the list. |   |
| Language Spoken                                             |   |
|                                                             |   |

*Fig: 7.1.j: Provider Website – Missed Appointment Form – When Member Representative Name Entered* 

If you enter details that do not match the field's format, an error message displays (see Fig: 7.1.k (1) and 7.1.k (2)).

Medi-Cal ID Number allows Alphanumeric values. This field allows all numbers but NOT all characters.

| aaa  | 144444444                                                                                  |
|------|--------------------------------------------------------------------------------------------|
|      | Medi-Cal ID Number allow Alphanumeric values, can allow all numbers but NOT all characters |
| 09/1 | 0/2019                                                                                     |

*Fig: 7.1.k (1): Provider Website – Missed Appointment Form – Invalid Details Entered (Medi-Cal ID Number)* 

| abcdefghij                                                |
|-----------------------------------------------------------|
| Alternate Phone Number Please match the requested format. |

*Fig: 7.1.k (2): Provider Website – Missed Appointment Form – Invalid Details Entered (Phone Number)* 

# 8 **Provider Resources**

You can access Medi-Cal site links from your secure area. This list of external links is available in the Provider Resources section of the "My Practice" tab (see Fig: 8.a).

| My P        | ractice Do             | cuments    | Payments      | Member History  | Account     | Contact Us      |           |              | Log Ou |
|-------------|------------------------|------------|---------------|-----------------|-------------|-----------------|-----------|--------------|--------|
|             |                        |            |               |                 |             |                 |           |              |        |
|             |                        |            |               |                 |             |                 |           |              |        |
|             |                        |            |               |                 |             |                 |           |              |        |
|             |                        |            | Medi-C        | al Provider W   | ebsite Appl | ication         |           |              |        |
|             |                        |            |               |                 |             |                 |           |              |        |
|             |                        |            | , CA <u>1</u> | <u>Location</u> |             |                 |           |              |        |
| cent        | Activity               |            |               |                 |             |                 |           |              |        |
| cem         | incentry .             |            |               |                 |             |                 |           |              |        |
| umen        | ts                     |            |               |                 |             |                 |           |              |        |
| ed Date     | Status                 | Document # | Check         | EFT # Patient   |             | Date of Service | Date Paid | Claim Amount |        |
|             | PROCESSED TAR          | T:         | -             |                 |             | -               | -         | -            |        |
|             | PROCESSED TAR          | T          | -             |                 |             | -               | -         | -            |        |
|             | PROCESSED TAR          | T          | -             |                 |             | -               | -         | -            |        |
|             | PROCESSED TAR          | т:         | -             |                 |             | -               | -         | -            |        |
|             | IN PROCESS             | т:         | -             |                 |             | -               | -         | -            |        |
|             | PROCESSED TAR          | T :        | -             |                 |             | -               | -         | -            |        |
|             | PROCESSED TAR          |            | -             |                 |             | -               | -         | -            |        |
|             |                        |            |               |                 |             |                 |           |              |        |
|             | PROCESSED TAR          | т.         | -             |                 |             | _               | _         | _            |        |
|             | PROCESSED TAR          | т          | -             |                 |             | -               | -         | _            |        |
|             | PROCESSED TAR          | т          | -             |                 |             | -               | -         |              |        |
|             | PROCESSED TAR          | т          | -             |                 |             | -               | -         | _            |        |
|             | PROCESSED TAR          | т          | -             |                 |             | -               | -         | -            |        |
|             | PROCESSED TAR          | т          | -             |                 |             | -               | -         | -            |        |
|             | IN PROCESS             | т          | -             |                 |             | -               | -         | -            |        |
|             | PROCESSED TAR          | т          | -             |                 |             | -               | -         | -            |        |
|             | PROCESSED TAR          | т          | -             |                 |             | -               | -         | -            |        |
|             | PROCESSED TAR          | т          | -             |                 |             | -               | -         | -            |        |
|             | PROCESSED TAR          | т          | -             |                 |             | -               | -         | -            |        |
| ims         |                        |            |               |                 |             |                 |           |              |        |
| ying up 1   | o 20 most recent c     | aims       |               |                 |             |                 |           |              |        |
| der Reso    | nurces                 |            |               |                 |             |                 |           |              |        |
|             | urces .                |            |               |                 |             |                 |           |              |        |
| Iectronic I | der                    |            |               |                 |             |                 |           |              |        |
| Provider Ap | plication Forms        |            |               |                 |             |                 |           |              |        |
| Provider Bu | lletins                |            |               |                 |             |                 |           |              |        |
| Provider En | nail List Sign Up      |            |               |                 |             |                 |           |              |        |
| rovider En  | rollment Tool Kit      |            |               |                 |             |                 |           |              |        |
| Provider Fr | equently Asked Questic | ns (FAQs)  |               |                 |             |                 |           |              |        |
| Provider Ha | indbook                |            |               |                 |             |                 |           |              |        |
| Provider Tr | aining Seminars/Webin  | ars        |               |                 |             |                 |           |              |        |
| a missed a  | ppointment             |            |               |                 |             |                 |           |              |        |

Fig: 8.a: Provider Website – Provider Resources – Links on the My Practice Tab

# 9 Contact Us Page

Medi-Cal providers can view the 'Contact Us' page for getting Medi-Cal's toll-free number or any reference email addresses.

| State of California<br>Medi-Cal Dental Program                                                                                                    |                                                                                                    |                         |                              |                     |             |  |         |  |  |  |  |  |  |
|----------------------------------------------------------------------------------------------------|----------------------------------------------------------------------------------------------------|-------------------------|------------------------------|---------------------|-------------|--|---------|--|--|--|--|--|--|
| My Practice                                                                                                    | Documents                                                                                               | Payments                | Member History               | Account             | Contact Us  |  | Log Out |  |  |  |  |  |  |
|                                                                                                    |                                                                                                    |                         |                              |                     |             |  |         |  |  |  |  |  |  |
| Medi-Cal Provider Website Application                                                                                                    |                                                                                                    |                         |                              |                     |             |  |         |  |  |  |  |  |  |
| Provider Telephone Service Center                                                                                                    |                                                                                                    |                         |                              |                     |             |  |         |  |  |  |  |  |  |
| Providers may cal                                                                                                    | l Medi-Cal toll-free                                                                                    | e at <b>1-800-423-0</b> | 507.                         |                     |             |  |         |  |  |  |  |  |  |
| When calling for information or inquiries it is important that the dental office be prepared with the following proper information, where applicable.                                                                                    |                                                                                                    |                         |                              |                     |             |  |         |  |  |  |  |  |  |
| <ul> <li>Patient Name</li> <li>Patient Medi-C</li> <li>Billing Provide</li> <li>Medi-Cal Provi</li> <li>Type of Treatn</li> <li>Amount of Cla</li> <li>Date Billed</li> <li>Document Cor</li> <li>Check Number</li> </ul>                | Cal Identification N<br>Pr Name<br>ider Number<br>nent<br>im or TAR<br>ntrol Number<br>r                | lumber                  |                              |                     |             |  |         |  |  |  |  |  |  |
| The Telephone Service Center Representatives are available to answer phone calls between 8:00 a.m. and 5:00 p.m., Monday through Friday.                                                                                                 |                                                                                                    |                         |                              |                     |             |  |         |  |  |  |  |  |  |
| Patient history, claim/TAR status, or financial information can be accessed between 2:00 a.m. and 12:00 midnight, seven days per week, using the automated Interactive Voice Response system.                                            |                                                                                                    |                         |                              |                     |             |  |         |  |  |  |  |  |  |
| General prograr                                                                                                    | General program information is available 24 hours a day, seven days a week, using the automated system. |                         |                              |                     |             |  |         |  |  |  |  |  |  |
| Provider Toll-Free Menu Options, and instructions for using the automated system are detailed in the Medi-Cal Provider Manual.                                                                                                    |                                                                                                    |                         |                              |                     |             |  |         |  |  |  |  |  |  |
| Eligibili                                                                                                    | ty                                                                                                    |                         |                              |                     |             |  |         |  |  |  |  |  |  |
| For automated messages providing member eligibility information, call the Automated Eligibility Verification System (AEVS) at 1-800-<br>456-2387. When prompted, enter the information found on the Member Identification Card (BIC ID). |                                                                                                    |                         |                              |                     |             |  |         |  |  |  |  |  |  |
| For assistance with the eligibility message, the Point of Service (POS) device, or the Medi-Cal web site, call the POS/Internet Help Desk at 1-800-541-5555.                                                                             |                                                                                                    |                         |                              |                     |             |  |         |  |  |  |  |  |  |
| Other Se                                                                                                    | ervices                                                                                                 |                         |                              |                     |             |  |         |  |  |  |  |  |  |
| For questions, c                                                                                                    | omments, or feed                                                                                        | back about the p        | program, contact us a        | t DCALInfo@del      | ta.org.     |  |         |  |  |  |  |  |  |
| To report any w                                                                                                    | ebsite technical p                                                                                      | roblems or issue        | s, contact us at <u>DCAL</u> | WebMaster@del       | ta.org.     |  |         |  |  |  |  |  |  |
| Conditions of Use                                                                                                    | Privacy Policy Nond                                                                                     | scrimination Policy     | Accessibility Accessibili    | ty Certificate Lang | uage Access |  | r 🛛 🔇   |  |  |  |  |  |  |
| Copyright © 2022 Stat                                                                                                    | e of California                                                                                         |                         |                              |                     |             |  |         |  |  |  |  |  |  |

Fig: 9.a: Provider Website – Contact Us Page

# **Reference List:**

- Provider Toll Free Line: 1-800-423-0507
- For questions, comments or feedback about the program contact: DCALInfo@delta.org
- To report any website technical problems or issues contact: DCALWebMaster@delta.org